Versione

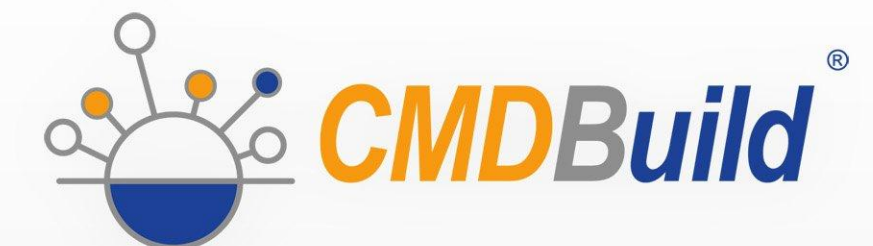

# » User Manual

Novembre 2017 Author Tecnoteca srl www.tecnoteca.com

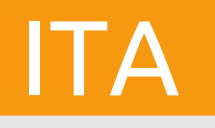

www.cmdbuild.org

No part of this document may be reproduced, in whole or in part, without the express written permission of Tecnoteca s.r.l.

CMDBuild ® leverages many great technologies from the open source community: PostgreSQL, Apache, Tomcat, Eclipse, Ext JS, JasperReports, IReport, Enhydra Shark, TWE, OCS Inventory, Liferay, Alfresco, GeoServer, OpenLayers, Prefuse, Quartz, BiMserver. We are thankful for the great contributions that led to the creation of that products.

CMDBuild ® è un prodotto di Tecnoteca S.r.l. che ne ha curato la progettazione e realizzazione, è maintainer dell'applicazione e ne ha registrato il logo.

Al progetto ha anche partecipato come committente iniziale il Comune di Udine – Servizio Sistemi Informativi e Telematici.

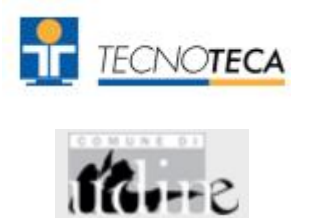

CMDBuild ® è rilasciato con licenza open source AGPL (http://www.gnu.org/licenses/agpl-3.0.html)

CMDBuild ® è un marchio depositato da Tecnoteca Srl .

In tutte le situazioni in cui viene riportato il logo di CMDBuild® deve essere esplicitamente citato il nome del maintainer Tecnoteca Srl e deve essere presente in modo evidente un link al sito del progetto:

http://www.cmdbuild.org.

Il marchio di CMDBuild ®:

- non può essere modificato (colori, proporzioni, forma, font) in nessun modo, nè essere integrato in altri marchi
- non può essere utilizzato come logo aziendale nè l'azienda che lo utilizza può presentarsi come autore / proprietario / maintainer del progetto,
- non può essere rimosso dalle parti dell'applicazione in cui è riportato, ed in particolare dall'intestazione in alto di ogni pagina.

Il sito ufficiale di CMDBuild è http://www.cmdbuild.org

## Sommario

| Introduzione                                                                                                    | 4           |
|----------------------------------------------------------------------------------------------------|-------------|
| I moduli di CMDBuild<br>Documentazione disponibile                                                                                                    | 5<br>5      |
| Per iniziare                                                                                                    | 6           |
| La filosofia di CMDBuild<br>Criteri generali<br>Modalità di utilizzo                                                                                  | 6<br>7<br>8 |
| Interfaccia utente                                                                                                    | 10          |
| Criteri generali di progettazione<br>Elementi specifici di controllo<br>Compilazione form per editing dati<br>Menu<br>Interfaccia utente semplificata |             |
| Accesso al programma                                                                                                    | 16          |
| Requisiti del personal computer                                                                                                    |             |
| Autenticazione                                                                                                    |             |
| Grafo delle relazioni                                                                                                    |             |
| Area visuale<br>Toolbar superiore destra                                                                                                    |             |
| Area testuale                                                                                                    |             |
| Toolbar inferiore destra                                                                                                    | 26          |
| Schede dati                                                                                                    |             |
| Lista schede<br>TAB Scheda<br>TAB Dettagli                                                                                                    |             |
| TAB Note                                                                                                    |             |
| TAB Relazioni<br>TAB Storia                                                                                                    |             |
| TAB Allegati                                                                                                    |             |
| Gestione Mappa                                                                                                    | 51          |
| Visualizzatore BIM                                                                                                    | 61          |
| Schede processi                                                                                                    | 63          |
| TAB Scheda                                                                                                    |             |
| TAB Relazioni                                                                                                    |             |
| Dashboard                                                                                                    | 73          |
| Report                                                                                                    |             |
| '<br>Tipologie e caratteristiche                                                                                                    | 76          |
| Funzioni di utilità                                                                                                    |             |
| Modifica password                                                                                                    |             |
| Modifica massiva schede                                                                                                    |             |
| Import dati CSV                                                                                                    | 81<br>גא    |
| APPENDICE: Glossario                                                                                                    | 85          |

## Introduzione

CMDBuild è una applicazione Open Source finalizzata a supportare la gestione della configurazione degli oggetti e dei servizi informatici in carico al Dipartimento ICT di una organizzazione e a guidarne i processi di controllo, eventualmente secondo le "best practice" ITIL.

Gestire un Database della Configurazione (CMDB) significa mantenere aggiornata e disponibile per gli altri processi la base dati relativa agli elementi informatici utilizzati, alle loro relazioni ed alle loro modifiche nel tempo.

Con CMDBuild l'amministratore del sistema può costruire ed estendere autonomamente il proprio CMDB (da cui il nome del progetto), modellandolo su misura della propria organizzazione tramite un apposito Modulo di Amministrazione che consente di aggiungere progressivamente nuove classi di oggetti, nuovi attributi e nuove tipologie di relazioni. E' anche possibile definire filtri, "viste" e permessi di accesso ristretti a righe e colonne di ciascuna classe.

CMDBuild è in grado di fornire un completo supporto all'adozione delle "best practice" ITIL, ormai affermatesi come "standard de facto", non proprietario, per la gestione dei servizi informatici secondo criteri orientati ai processi.

Tramite un apposito sistema di gestione dei workflow è possibile definire in modo visuale, con un editor esterno, nuovi processi operanti sulle classi modellate nel database, importarli in CMDBuild ed eseguirli secondo i flussi previsti e con gli automatismi configurati.

E' disponibile un task manager integrato nell'interfaccia utente del Modulo di Amministrazione che consente di gestire in background diverse tipologie di operazioni (avvio di processi, ricezione e invio di mail, esecuzione di connettori) e di controlli sui dati del CMDB (eventi sincroni e asincroni) a fronte delle quali eseguire notifiche, avviare workflow ed eseguire script.

CMDBuild consente la stampa di report tramite il motore open source JasperReports, sia di tipo tabulare prodotti tramite un wizard interno, che di maggiore complessità ottenibili importando template disegnati tramite un apposito editor visuale esterno.

Possono essere poi definite delle dashboard costituite da grafici che mostrino in modo immediato la situazione di alcuni indicatori dello stato corrente del sitema (KPI).

Grazie all'integrazione con il diffuso sistema documentale open source Alfresco è inoltre possibile allegare documenti, immagini, video ed altre tipologie di file alle schede archiviate in CMDBuild.

E' anche possibile utilizzare funzionalità GIS per il georiferimento degli asset e la loro visualizzazione su una mappa geografica (servizi mappe esterni) e / o sulla planimetria di un ufficio (server locale GeoServer) e funzionalità BIM per la visualizzazione di modelli 3D in formato IFC.

Sono poi inclusi nel sistema un webservice SOAP ed un webservice REST, utili per implementare soluzioni di interoperabilità con architettura SOA.

CMDBuild comprende di base due framework denominati Basic Connector e Advanced Connector, che tramite il webservice SOAP sono in grado di sincronizzare le informazioni registrate nel CMDB con fonti dati esterne, ad esempio con sistemi di automatic inventory (quali lo strumento open source OCS Inventory) o con sistemi di virtualizzazione o di monitoraggio.

Un ulteriore strumento, il CMDBuild GUI Framework, consente invece tramite il webservice REST di pubblicare su portali esterni pagine web personalizzate in grado di interagire con il CMDB.

E' infine disponibile una interfaccia utente ottimizzata per strumenti "mobile" (smartphone e tablet), implementata come "app" multipiattaforma (iOS, Android) e anch'essa collegata a CMDBuild tramite il webservice REST.

## I moduli di CMDBuild

Il sistema CMDBuild comprende due moduli principali:

- il Modulo di Amministrazione, dedicato alla definizione iniziale ed alle successive modifiche del modello dati e delle configurazioni di base (classi e tipologie di relazioni, utenti e permessi, dashboard, upload report e workflow, opzioni e parametri)
- il Modulo di Gestione dati, dedicato alla consultazione ed aggiornamento delle schede e delle relazioni nel sistema, alla gestione di documenti allegati, all'avanzamento dei processi, alla visualizzazione di dashboard e produzione di report

Il Modulo di Amministrazione è riservato agli utenti abilitati al ruolo di amministratore, il Modulo di Gestione è utilizzato dagli operatori addetti alla consultazione ed aggiornamento dei dati.

## Documentazione disponibile

Il presente manuale è dedicato alla descrizione del Modulo di Gestione dati, tramite cui gli operatori del servizio IT potranno aggiornare e consultare le schede archiviate, eseguire processi, produrre report, georiferire item ed eseguire altre funzioni di utilità.

Sono disponibili sul sito di CMDBuild (http://www.cmdbuild.org) ulteriori specifici manuali dedicati a:

- overview concettuale del sistema ("Overview Manual")
- amministrazione del sistema ("Administrator Manual")
- installazione e gestione tecnica del sistema ("Technical Manual")
- configurazione del workflow ("Workflow Manual")
- utilizzo del webservice per l'interoperabilità con sistemi esterni ("Webservice Manual")
- utilizzo di connettori per la sincronizzazione di dati con sistemi esterni ("ConnectorsManual")

## Per iniziare

## La filosofia di CMDBuild

Un CMDB è un sistema di archiviazione e consultazione delle informazioni che descrivono e riguardano gli asset informatici presenti in una organizzazione.

E' l'archivio centrale ed ufficiale che fornisce una visione coerente dei servizi IT.

E' un sistema dinamico che deve rappresentare costantemente lo stato di fatto e di conoscenza del patrimonio informatico e delle entità connesse, hardware (computer, periferiche, sistemi di rete, apparati di telefonia), software (di base, di ambiente, applicativo), documenti (progetti, contratti, manualistica) ed altre risorse, interne ed esterne.

E' un sistema di controllo dei processi svolti, descritti e gestiti tramite le funzionalità del workflow.

CMDBuild è una soluzione CMDB robusta, personalizzabile ed estendibile.

Fornire una soluzione estendibile vuol dire fornire non un sistema finito e chiuso, ma un ambiente in grado di essere strutturato, configurato ed ampliato direttamente dall'amministratore del sistema attraverso fasi successive, in termini di tipologie di oggetti da gestire, di attributi e di relazioni da impostare per ciascuno di essi.

Non essendoci due organizzazioni che gestiscano esattamente lo stesso insieme di oggetti (asset) e le stesse informazioni per ciascun oggetto, si è deciso di perseguire come criterio principale di CMDBuild quello della flessibilità, rendendo disponibili funzionalità per configurare il sistema a 360 gradi: modello dati, processi, report, connettori con sistemi esterni.

In particolare i meccanismi di gestione implementati in CMDBuild consentono di:

- visualizzare le schede dati di una classe o di una vista in funzione dei permessi disponibili (sull'intera classe o su sottoinsiemi di righe e colonne)
- effettuare delle ricerche tramite i meccanismi di filtro disponibili nel sistema, con possibilità di memorizzare un filtro di ricerca e riutilizzarlo successivamente
- utilizzare i "widget" configurati sulle diverse schede per eseguire funzionalità applicative utili per quella tipologia di oggetto
- consultare le correlazioni fra schede tramite il plugin grafico o navigando nel database
- inserire o aggiornare schede dati, incluso il campo note con editor HTML
- creare o modificare correlazioni fra le schede, anche descrivendole con attributi specifici
- caricare documenti da allegare alle schede
- · georiferire oggetti mappe o planimetrie 2D tramite apposite funzioni GIS
- georiferire oggetti su modelli 3D tramite apposite funzioni BIM
- visualizzare la lista delle attività (workflow) in sospeso ed eseguirle
- consultare le dashboard definite nel sistema
- eseguire i report base presenti nel sistema e quelli più sofisticati disegnati con IReport
- modificare la propria password
- importare o esportare dati in formato CSV
- · eseguire modifiche massive sulle schede dati
- accedere, disponendo dei relativi permessi, al Modulo di Amministrazione

Segue uno schema esplicativo dei termini e dei concetti sopra introdotti relativamente alla configurabilità del modello dati.

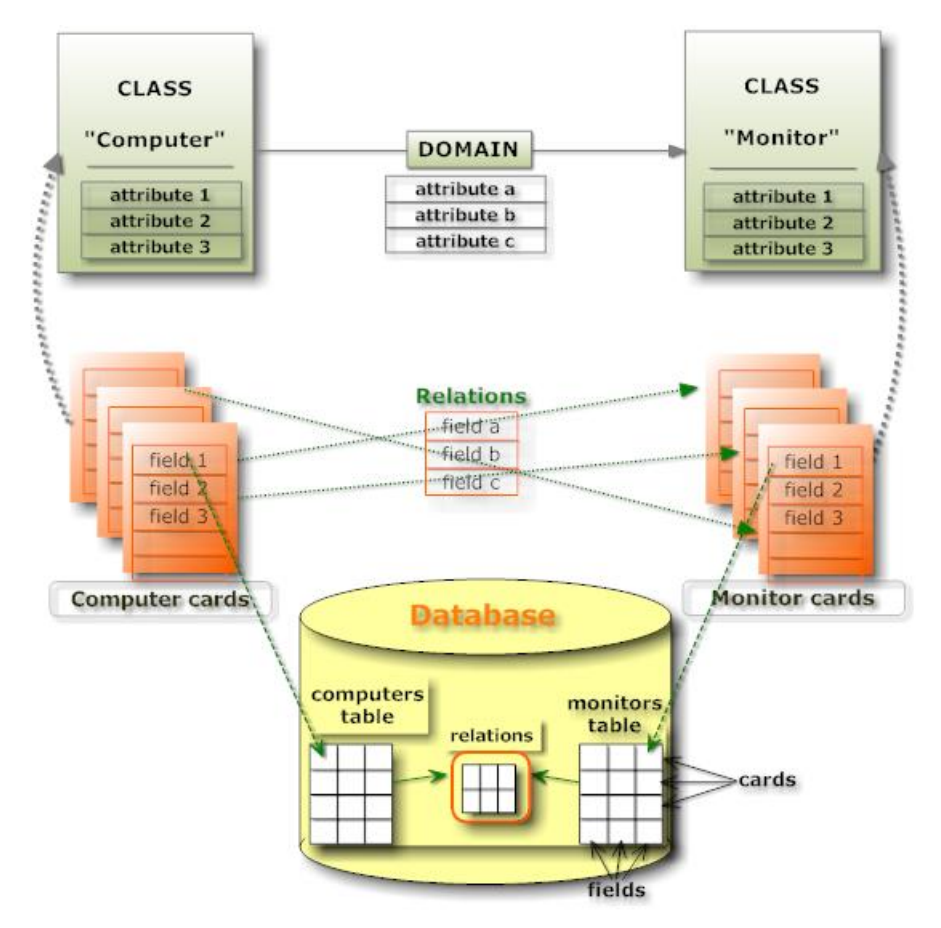

## Criteri generali

L'utilizzo del Modulo di Gestione dati presuppone che il responsabile del sistema abbia definito con il Modulo di Amministrazione un modello dati iniziale su cui operare.

Non è necessario che tale modello iniziale descriva tutte le tipologie di oggetti gestiti dall'organizzazione, è anzi preferibile adottare un criterio di gradualità sviluppando il sistema attraverso fasi successive, in termini di tipologie di schede e di relazioni fra di esse.

Consigliamo di iniziare gestendo in modo completo e preciso un numero ridotto di oggetti e di relazioni e di estendere poi il sistema una volta che è stata approfondita la sua conoscenza e sono divenute più chiare le sue modalità di utilizzo.

CMDBuild prevede che gli operatori potranno utilizzare le funzionalità del Modulo di Gestione dati per alimentare ed aggiornare gli archivi configurati dal responsabile del sistema con il Modulo di Amministrazione.

E' importante utilizzare CMDBuild:

- in modo rigoroso, sulla base delle procedure di utilizzo stabilite e secondo i ruoli e le responsabilità individuate
- in modo completo, registrando correttamente le schede degli oggetti che si vuole gestire: una base dati mancante di alcune parti può rendere inutili le informazioni disponibili e lo sforzo fatto per inserirle

 in modo tempestivo, registrando appena disponibili le nuove informazioni ottenute e le modifiche alle informazioni preesistenti: un sistema non aggiornato rende poco utili o addirittura dannose le informazioni disponibili

### Modalità di utilizzo

Obiettivo principale di CMDBuild è quello di:

- rendere disponibili informazioni sempre aggiornate relativamente ad ogni singolo asset gestito ed alle sue correlazioni logiche con altri asset o con altri elementi del sistema
- conoscere la situazione di ogni bene e di ogni relazione in ogni precedente momento
- aggiornare le informazioni archiviate nel sistema, schede dati e documenti allegati, singolarmente oppure con sistemi guidati per la gestione di modifiche multiple
- guidare l'operatore nello svolgimento delle proprie attività tramite la definizione di processi e la presentazione di wizard di esecuzione
- consultare dashboard tramite cui mantenere sempre controllati i parametri base di gestione
- produrre report utili sia per l'operatività giornaliera dell'organizzazione che per l'analisi di tendenze storiche e statistiche
- eseguire attività automatiche (notifica via mail, avvio di workflow, esecuzione di script) a seguito di operazioni (ricezione di mail, avvio di workflow, controllo di eventi sincroni e asincroni) configurate tramite il Task Manager disponibile nel Modulo di Amministrazione

Le funzionalità di più largo utilizzo, raggruppate nella sezione "Schede dati" sono di conseguenza:

- la consultazione delle schede dati di una classe o di una vista, in funzione dei permessi disponibili (sull'intera classe o su sottoinsiemi di righe e colonne)
- la ricerca di una scheda, specificando dei filtri sia sulle schede dati della classe corrente che sulle schede dati delle classi in relazione, e potendoli poi memorizzare e riutilizzare
- la consultazione della scheda selezionata, delle sue relazioni e della sua storia
- l'esecuzione di funzionalità specifiche (widget) configurate per quella tipologia di scheda
- la stampa della singola scheda o della lista di tutte le schede di una determinata classe
- la navigazione grafica nell'insieme delle sue relazioni
- I'aggiornamento delle informazioni della scheda
- la definizione di correlazioni, anche descritte con attributi specifici
- il caricamento di documenti allegati alle schede
- il georiferimento su planimetrie e mappe
- il georiferimento su modelli 3D

La sezione "Schede processi" rende disponibile un potente motore di workflow per:

- la consultazione dello stato dei processi avviati nel sistema
- l'esecuzione delle attività in attesa del proprio intervento

La sezione "Dashboard" consente di:

• visualizzare la lista delle dashboard configurate nel sistema

• visualizzare i grafici presenti in ciascuna dashboard, con possibilità di consultare i dati numerici che li hanno generati

La sezione "Report" rende poi disponibile un potente motore di stampa per:

- la esecuzione di report disegnati con l'editor visuale esterno IReport
- l'esportazione di dati in formato CSV o sotto forma di query SQL

La sezione "Utilità" comprende infine "Wizard" per la gestione di operazioni guidate, fra cui:

- la modifica in blocco di attributi in una classe
- l'importazione di dati da file CSV esterni
- I'esportazione di dati in formato CSV
- la modifica della propria password

## Interfaccia utente

L'interfaccia utente utilizza la tecnologia Ajax.

Tale soluzione, facente parte del nuovo paradigma del Web 2.0, garantisce una maggiore intuitività nell'utilizzo dell'applicazione, una migliore ergonomia di interazione, minori tempi effettivi e percepiti nelle risposte del sistema.

## Criteri generali di progettazione

L'interfaccia utente comprende nel caso più generale i seguenti elementi principali:

- menu laterale sinistro, di tipo "accordion", per l'accesso alle aree funzionali dei Moduli di Gestione ed Amministrazione rispettivamente
- area dati nella parte superiore dell'area rimanente, contenente:
  - pulsante in alto per aggiunta nuovo elemento
  - funzioni per l'ordinamento della lista e per la visualizzazione di ulteriori colonne fra quelle disponibili (limitatamente al Modulo di Gestione)
  - funzioni di paginazione, di filtro base ed avanzato sui dati, di stampa ed esportazione dei dati presenti sulla "griglia" (limitatamente al Modulo di Gestione)
- area dati nella parte inferiore dell'area rimanente, contenente:
  - TAB superiori per accedere a sottoschede specifiche
  - pulsanti per la gestione dell'elemento selezionato nella griglia
  - scheda dati completa delle informazioni da inserire e delle relative label
  - pulsanti di conferma o annullamento dell'operazione in corso
  - TAB per accedere alle eventuali schede di dettaglio collegate, con possibilità di inserimento, modifica e cancellazione (logica) delle relative informazioni
  - pulsanti laterali sulla destra corrispondenti ai widget configurati per quella scheda dati

In alto sulla pagina sono posizionati:

- a sinistra il logo di CMDBuild (marchio registrato da Tecnoteca Srl)
- al centro un pannello informativo espandibile tramite un click del mouse, con i riferimenti allo username e gruppo dell'utente collegato e con il link per l'accesso al Modulo di Amministrazione (solo per l'amministratore del sistema) / Modulo di Gestione
- sempre al centro il pulsante per uscire dall'applicazione
- a destra il nome dell'applicazione

In basso sulla pagina sono posizionati:

- I'URL del sito del progetto
- i credits ai partner del progetto
- l'indicazione del copyright

Le indicazioni di cui sopra sono valide nel caso più generale, ma possono differenziarsi nel caso di funzionalità specifiche.

Nel seguito del presente manuale viene descritta nel dettaglio l'interfaccia utente di utilizzo delle funzionalità del Modulo di Amministrazione, nello User Manual è invece descritta l'interfaccia utente di utilizzo delle funzionalità del Modulo di Gestione.

Seguono due esempi dell'interfaccia utente base del Modulo di Gestione (sfumature in colore azzurro) e del Modulo di Amministrazione (sfumature in colore grigio).

#### Modulo di Gestione:

| CMDBuild <sup>Demo</sup> |                | Group                                                                | Jser : Administrator<br>: SuperUser   <u>Admini</u> | <u>Logout</u><br>stration_module |                |                      | Open So<br>I  | urce Configuratio<br>Management Dat | on and<br>tabase |  |
|--------------------------|----------------|----------------------------------------------------------------------|-----------------------------------------------------|----------------------------------|----------------|----------------------|---------------|-------------------------------------|------------------|--|
| Navigation               | - List - PC    |                                                                      |                                                     |                                  |                |                      |               | =                                   | 08               |  |
| 🗄 📃 Dashboard            | O Add card PC  | Add card PC                                                          |                                                     |                                  |                |                      |               |                                     |                  |  |
| 🗄 🦲 Basic archives       | Code           | Description                                                          | Serialnumber                                        | Supplier                         | Brand          | Model                | Assignee      | Technical refe                      | -                |  |
| 🗄 📃 Purchases            | PC0001         | Acer - Nethook D 250                                                 | 43434                                               |                                  | Acer           | D 250                | William s 1o  | Smith James                         | -                |  |
| 🖽 📃 Locations            | PC0003         | Hp - A6316                                                           | 10 10 1                                             | Misco                            | HP             | A6316                | Davis Michael | Smith James                         | 4                |  |
| 🖃 🚞 Assets               | PC0002         | Intel Pentium P4                                                     |                                                     |                                  |                | Pentium P4           | Miller Linda  | Taylor W ii                         |                  |  |
| Asset                    | PC0004         | Sony Vaio F                                                          | TY 747687                                           |                                  | Sony           | Vajo F               | Wilson Bar    | Smith James                         | 2                |  |
| Com puter                |                |                                                                      |                                                     |                                  |                |                      |               |                                     |                  |  |
| PC                       |                |                                                                      |                                                     |                                  |                |                      |               |                                     |                  |  |
| Notebook                 |                |                                                                      |                                                     |                                  |                | 0                    |               |                                     |                  |  |
| Menter                   | 19 9 Page      |                                                                      |                                                     | Search                           | h filter 📸 Cla | er fiter 🔛 😫 Print 🔹 |               | 1-4of4                              |                  |  |
| Printer                  | Card Deta      | Notes Relations H                                                    | istory E-mail                                       | Attachments                      |                |                      |               |                                     |                  |  |
| NetworkDevice            | R Modify card  | Modify card X Delate card Chone card - Belation graph - Print card - |                                                     |                                  |                |                      |               |                                     |                  |  |
| Rack                     | er Hourry card |                                                                      | a saa kaadon graph                                  | ieg min ca a                     |                |                      |               |                                     |                  |  |
| UPS                      |                | Code: PC0001                                                         |                                                     |                                  |                |                      |               | Ping                                |                  |  |
| License                  |                | Description: Acar Nothook                                            | intion: Arer. Nathack D250                          |                                  |                |                      |               |                                     |                  |  |
| 🕀 🧾 Report               |                | Description. Ater - Newtook                                          |                                                     |                                  |                |                      |               |                                     |                  |  |
| 🖽 🧾 Workflow             | S              | erialnumber: 43434                                                   |                                                     |                                  |                |                      |               |                                     |                  |  |
|                          |                | Room: Office Building /                                              | A - Floor 3 - Room 00                               | 1                                |                |                      |               |                                     |                  |  |
|                          |                | Acciance: Williams John                                              |                                                     |                                  |                |                      |               |                                     |                  |  |
|                          |                | Posignee, Wildn's John                                               |                                                     |                                  |                |                      |               |                                     |                  |  |
|                          |                | Workplace:                                                           |                                                     |                                  |                |                      |               |                                     |                  |  |
| Classes                  | +              |                                                                      |                                                     |                                  |                |                      |               |                                     |                  |  |
| Processes                | +              |                                                                      |                                                     |                                  |                |                      |               |                                     |                  |  |
| Views                    | +              |                                                                      |                                                     |                                  |                |                      |               |                                     |                  |  |
| Dashboard                | ( <b>+</b> )   | filmer filmer                                                        |                                                     |                                  |                |                      |               |                                     |                  |  |
| Report                   | + General data | Administrative data T                                                | echnical data                                       |                                  |                |                      |               |                                     |                  |  |
| Utility                  | +              |                                                                      | Save                                                | Cancel                           |                |                      |               |                                     |                  |  |
| www.cmdbuild.org         |                |                                                                      | Info & Suppor                                       | t                                |                |                      | Copyri        | ght © Tecnote                       | ec a srl         |  |

#### Modulo di Amministrazione:

| Classes          | CMDBuild <sup>® Demo</sup> |                              |                    | User : Administrator   Logout<br>Group : SuperUser   Data management module |        |                 |                |           |              | Management   | ration and<br>t Database |
|------------------|----------------------------|------------------------------|--------------------|-----------------------------------------------------------------------------|--------|-----------------|----------------|-----------|--------------|--------------|--------------------------|
| CALL FROM        | Ξ                          | Manage classes               |                    |                                                                             |        |                 |                |           |              |              |                          |
| Asset            | ^                          | 🔕 Add Class 🚔 Print Schema 👻 |                    |                                                                             |        |                 |                |           |              |              |                          |
| Computer         | - 11                       | Properties Att               | ributes Domains    | Widget                                                                      | Layers | Geographica     | lattributes    |           |              |              |                          |
| PC Notebook      |                            | Add attribute 1              | Set sorting        |                                                                             |        |                 |                |           |              | 🔽 Include i  | inherited                |
| Server           |                            | Name                         | Description        | Туре                                                                        |        | Display in list | Unique         | Mandatory | Active       | Editing mode |                          |
| License          | - 11                       | Code                         | Code               | STRING                                                                      |        | <b>V</b>        |                |           |              | Editable     |                          |
| Monitor          |                            | Description                  | Description        | STRING                                                                      |        |                 |                |           |              | Editable     |                          |
| Network device   |                            | SerialNumber                 | Serialnumber       | STRING                                                                      |        |                 |                |           |              | Editable     |                          |
| Printer          |                            | Supplier                     | Supplier           | REFERENC                                                                    | E      | $\checkmark$    |                |           | V            | Editable     |                          |
| Rack             |                            | PurchaseDate                 | Purchase date      | DATE                                                                        |        |                 |                |           |              | Editable     |                          |
| UPS              | _                          | AcceptanceDate               | Acceptance date    | DATE                                                                        |        |                 |                |           |              | Editable     |                          |
| Processes        | (+)                        | FinalCost                    | Final cost         | DECIMAL                                                                     |        |                 |                |           | $\checkmark$ | Editable     |                          |
| Domains          | +                          | Modify Attribute             | 🔀 Delete attribute |                                                                             |        |                 |                |           |              |              |                          |
| Views            | +                          | Base properties              |                    |                                                                             |        |                 | Type Propertie | s         |              |              |                          |
| Search filters   | (+)                        | Name:                        | Code               |                                                                             |        |                 | Type:          | ST        | RING         | ~            |                          |
| Navigation trees | (+)                        | Description.                 | Code               |                                                                             |        |                 | Length         | 10        | A            |              |                          |
| Lookup types     | +                          | preseription.                |                    |                                                                             |        |                 | icenguis.      | 10        | × 1          |              |                          |
| Dashboard        | +                          | Group:                       | General d          | lata                                                                        | ~      |                 |                |           |              |              |                          |
| Report           | (+)                        | Display in list:             | 1                  |                                                                             |        |                 |                |           |              |              |                          |
| Menu             | (+)                        | Unique:                      |                    |                                                                             |        |                 |                |           |              |              |                          |
| Users and Groups | +                          | Mandatory                    |                    |                                                                             |        |                 |                |           |              |              |                          |
| Task manager     | +                          | , randacory.                 |                    |                                                                             |        |                 |                |           |              |              |                          |
| E-mail           | +                          | Active:                      | 2                  |                                                                             |        |                 |                |           |              |              |                          |
| GIS              | (+)                        | Editing mode:                | Editable           |                                                                             | ~      |                 |                |           |              |              |                          |
| BIM              | (+)                        |                              |                    |                                                                             |        |                 |                |           |              |              |                          |
| Localizations    | +                          |                              |                    |                                                                             |        |                 |                |           |              |              |                          |
| Setup            | +                          |                              |                    |                                                                             |        | Save            | Cancel         |           |              |              |                          |

## Elementi specifici di controllo

#### Cronologia di navigazione

In alto a destra è disponibile un'icona per accedere alla cronologia delle operazioni effettuate nel sistema dall'ultimo login, e posizionarsi in modo immediato su una scheda già visitata in precedenza:

• cronologia di navigazione

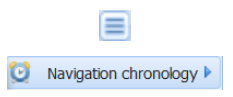

La lista mostra la sequenza delle operazioni eseguite, con tipologia, funzione e dettaglio, e consente di ritornare nella stessa posizione della riga scelta.

#### Ridimensionamento delle aree principali

Le tre aree principali sopra descritte possono essere ridimensionate a piacere agendo sull'apposito controllo ("maniglia") reso disponibile non appena si posizioni il mouse sulla linea di separazione.

Nelle pagine con layout standard, suddiviso in un'area superiore ed una inferiore, è possibile (solo Modulo Gestione) agire in modo più veloce sul ridimensionamento delle due aree dati, tramite i pulsanti posizionati in alto a destra ed aventi il significato di:

| • | espansione a tutta altezza della scheda dati in basso |   |
|---|-------------------------------------------------------|---|
| • | espansione a tutta altezza della griglia dati in alto |   |
| • | ripristino situazione iniziale                        | 8 |

#### Menu "accordion"

Il menu visualizzato nell'area sinistra è di tipo "Accordion" e prevede l'apertura e chiusura di ogni voce di primo livello tramite un semplice click.

Aprendo / chiudendo una voce di primo livello vengono mostrate / nascoste le voci di secondo livello in essa contenute.

#### Gestione griglia

La gestione standard delle griglie dati prevede (solo Modulo Gestione) la possibilità di:

- effettuare l'ordinamento su una colonna a scelta tramite un click sulla relativa intestazione
- richiedere la visualizzazione nella griglia di ulteriori colonne fra quelle disponibili

In alcuni casi è possibile richiamare funzionalità di gestione associate ad una riga della griglia semplicemente eseguendo un doppio click sull'elemento (navigazione nel TAB Relazioni, apertura documento nel TAB Allegati, ecc).

E' anche disponibile un pulsante per la stampa (con output PDF oppure CSV) dei dati (righe e colonne) correntemente visualizzati nella griglia.

Tramite il pulsante "Mappa" è infine possibile "commutare" dalla visualizzazione di tipo testuale alla visualizzazione di tipo geografica.

#### Azione "veloce" sugli elementi della griglia

In alcuni casi è possibile richiamare funzionalità di gestione associate ad una riga della griglia semplicemente eseguendo un doppio click sull'elemento (navigazione nel TAB Relazioni, apertura documento nel TAB Allegati, ecc).

#### Filtro di selezione

Il filtro di selezione, ove previsto, è disponibile in due forme:

- ricerca veloce, eseguita su tutti gli attributi della scheda (non solamente quelli mostrati sulla griglia)
- filtro avanzato di ricerca, che può prevedere funzionalità diverse (inclusa la memorizzazione e riutilizzo di filtri) e che sarà descritto nei singoli casi di utilizzo

| 🃸 Search filter 📸 Clear filter 🔒 |
|----------------------------------|
| O Add                            |
| HP computer list                 |

9

#### Help a scomparsa

In alcune tipologie di schede (in particolare nella gestione del workflow) è presente in basso a destra il pulsante di visualizzazione di un help a scomparsa che ne può agevolare la compilazione.

### Compilazione form per editing dati

La compilazione delle schede dati previste in entrambi i Moduli dell'applicazione prevede la presenza di diverse tipologie di campi:

| • | numerici o stringa, con digitazione semplice del contenuto | ZIP: 33010                                                                                                    |
|---|------------------------------------------------------------|----------------------------------------------------------------------------------------------------|
| • | testo multiriga                                            | Description: Canon - IX5000<br>Delivered to Barbara Wilson on 12/04/2011<br>to replace older printers, broken and not<br>repairable. |
| • | di tipo data, con calendario per l'inserimento guidato     | Purchase date: 03/04/11                                                                                                    |
| • | con scelta da una lista semplice                           | Country: Italy                                                                                                    |
| • | con scelta da una lista estesa e tool di filtro            | Room: Office Building A · • × P                                                                                                    |
| • | testo formattato con editor                                | B I U A A A A P P A B E E E E E E E E E E E E E E E E E E                                                                            |
|   |                                                            | quality: good                                                                                                    |

E' poi possibile utilizzare eventuali "Widget" configurati sulla scheda dati sotto forma di "Pulsanti".

Ogni di inserimento dati prevede al termine un tasto di conferma ed uno di annullamento dell'operazione in corso.

prices: good

### Menu

Entrambi i Moduli di Amministrazione e di Gestione operano sulle stesse entità principali, il primo con finalità di configurazione di tali oggetti (intesi come strutture dati), il secondo con finalità di gestione delle informazioni contenute in tali oggetti (schede dati).

I menu delle due applicazioni, entrambi di tipo "Accordion", comprendono quindi entrambi, pur se con significato diverso, le voci per accedere a classi, processi, report, differenziandosi poi sulle voci più specifiche:

- tabelle lookup, definizione filtri e viste, utenti e gruppi, definizione menu, configurazione GIS, configurazione parametri di base nel Modulo di Amministrazione
- menu di navigazione (lista degli elementi accessibili all'utente che ha eseguito il login, ordinata in modo organico e strutturata in cartelle), viste, dashboard ed utilità nel Modulo di Gestione

Il Modulo di Gestione prevede in aggiunta un ulteriore menu, di utilizzo più comune ed indicato come Menu di Navigazione, comprendente la lista degli elementi accessibili all'utente che ha eseguito il login, ordinata in modo organico e strutturata in cartelle tramite la funzione di creazione dei menu personalizzati disponibile nel Modulo di Amministrazione.

## Interfaccia utente semplificata

Tramite appositi parametri di configurazione impostabili nel Modulo di Amministrazione (Gestione Gruppi – Configurazione Interfaccia Utente) è possibile definire una interfaccia semplificata per i Gruppi di utenti che lo richiedessero.

In particolare, come mostrato più sotto, è possibile:

- nascondere singolarmente le voci del Menu accordion posizionato nell'area sinistra della pagina
- nascondere singolarmente tutti i TAB delle schede dati e dei processi
- nascondere lo stesso Menu accordion all'apertura della pagina
- impostare una modalità di visualizzazione alternativa della lista di schede / processi e della form di inserimento o aggiornamento di una scheda / processo

#### User Manual

#### Interfaccia utente

| CMDBuild         | )emo               |           | User :<br>Group : Supe | Administrator   <u>Log</u><br>rUser   <u>Administratio</u> | out<br>on module |               |                 | Open Sou<br>M | rce Configuratio<br>anagement Dat | n and<br>abase |
|------------------|--------------------|-----------|------------------------|------------------------------------------------------------|------------------|---------------|-----------------|---------------|-----------------------------------|----------------|
| Navigation -     | List - Asset       |           |                        |                                                            |                  |               |                 |               |                                   | 08             |
| 🕀 🦲 Dashboard    | O Add card Asset ▼ |           |                        |                                                            |                  |               |                 |               |                                   | Мар            |
| Basic archives   | Subclass           | Code      | Description            | Serialnumber                                               | Supplier         | Brand         | Model           | Assignee      | Technical ref                     | ŧ              |
|                  | Monitor            | MON0001   | Acer - AL 1716         |                                                            |                  | Acer          | AL 1716         | Taylor Wil    |                                   |                |
| Assets           | Monitor            | MON0002   | Acer - B243WCydr       | PRT 576                                                    |                  | Acer          | B243WCydr       | Miller Linda  |                                   |                |
| Asset            | PC                 | PC0001    | Acer - Netbook D250    | 43434                                                      |                  | Acer          | D250            | Williams J    | Smith Ja                          |                |
| Computer         | Monitor            | MON0003   | Acer - V 193HQb        |                                                            |                  | Acer          | V193HQb         | Wilson Ba     |                                   |                |
| PC               | Printer            | PRT0001   | Canon - IX 5000        | YT687                                                      |                  | Canon         | IX 5000         | Wilson Ba     |                                   |                |
| Notebook         | Printer            | PRT 0002  | Epson - ELP 6200L      | RTD575                                                     |                  | Epson         | ELP 6200L       | Williams J    |                                   | -              |
| Server           | Monitor            | MON0004   | Epson - W1934S-BN      | KR57667                                                    |                  | Epson         | W 1934S -BN     | Moore Eli     |                                   |                |
| Monitor          | PC                 | PC0003    | Hp - A6316             |                                                            | Misco            | HP            | A6316           | Davis Mic     | Smith Ja                          |                |
| Printer          | Monitor            | MON0007   | Hp - V 220             | SR6576                                                     |                  | HP            | V220            | Johnson       |                                   |                |
| Pack             | Printer            | PRT 0003  | HP DesignJet Z2100     | YU6874                                                     |                  | HP            | DesignJet Z2100 | Jones Pat     |                                   |                |
| LPS              | PC                 | PC0002    | Intel Pentium P4       |                                                            |                  |               | Pentium P4      | Miller Linda  | Taylor Wil                        |                |
| License          | PC                 | PC0004    | Sony Vajo F            | TY747687                                                   |                  | Sony          | Vajo F          | Wilson Ba     | Smith Ja                          |                |
| 🕀 🧰 Report       | Network device     | ND0685    | Switch Panel CISCO     | YFGE87                                                     | Misco            | Gsco          | Catalyst 3750   |               |                                   |                |
| 🕀 🧰 Workflow     | Network device     | ND0654    | Switch Panel CISCO     | YRTU87                                                     | Misco            | Gsco          | Catalyst 3750   |               |                                   |                |
|                  |                    |           |                        |                                                            |                  |               |                 |               |                                   |                |
|                  | 14 4 Page          | 1 of1 > > | 2                      | 。<br>×<br>の<br>能                                           | Search filter    | 🔠 Gear filter | 🚔 Print 🔹       |               | 1 - 14                            | of 14          |
| www.cmdbuild.org |                    |           |                        | Credits                                                    |                  |               |                 | Copyright     | © Tecnoteca                       | srl            |

| CMDBuild De                                                                                                    | emo                                                                                                    | User : Administrator   Logout<br>Group : SuperLiker   Administration module                                                                                                    | Open Source Configuration and<br>Management Database |
|----------------------------------------------------------------------------------------------------|----------------------------------------------------------------------------------------------------|----------------------------------------------------------------------------------------------------|------------------------------------------------------|
| Navigation                                                                                                    | List - Asset<br>Card                                                                                    |                                                                                                    | - 0 8                                                |
| Obsic a d'ines     Obsic a d'ines     Obsic a | Modify card X Delete card<br>Codes<br>Description:<br>Serialhumber:<br>Room:<br>Assignee:<br>Workplace: | Cone card Relation graph   PC0003 Hp - A6316   Office Building B - Floor 1 - Room 002   Office Building B - Floor 1 - Room 002   V X P   Davis Michael   V X P   Technical data | Ping<br>Warranty calendar                            |
| www.cmdbuild.org                                                                                                    |                                                                                                    | Credits                                                                                                    | Copyright © Tecnoteca srl                            |

## Accesso al programma

Il Modulo di Gestione è utilizzato dagli operatori del servizio IT, che lo potranno utilizzare per aggiornare e consultare le schede archiviate, eseguire processi, produrre report ed eseguire altre funzioni di utilità.

Le attività sopra descritte sono possibili previa definizione e configurazione del modello dati di interesse tramite il Modulo di Amministrazione.

## Requisiti del personal computer

CMDBuild è una applicazione completamente funzionante in ambiente web, sia per le funzionalità di aggiornamento e consultazione delle schede dati, che per quelle di amministrazione e strutturazione del database.

L'utilizzatore del sistema deve disporre sul proprio elaboratore esclusivamente di un browser web di recente generazione (Firefox fino alla versione 43 inclusa, Chrome fino alla versione 48 inclusa, Microsoft Explorer 8 o superiori fino alla versione 10 inclusa).

La completa utilizzabilità web del sistema consente di supportare eventuali organizzazioni IT operanti in più sedi, consentendo l'accesso ai dati anche ad eventuali strutture esterne cui dovessero essere state affidati servizi in outsourcing (in particolare nell'ambito della partecipazione a workflow collaborativi).

## Autenticazione

Per accedere al programma è necessario autenticarsi.

Nella form di "login" viene richiesto lo username e la password, ed eventualmente la lingua da utilizzare (se ne è stata configurata la scelta dinamica).

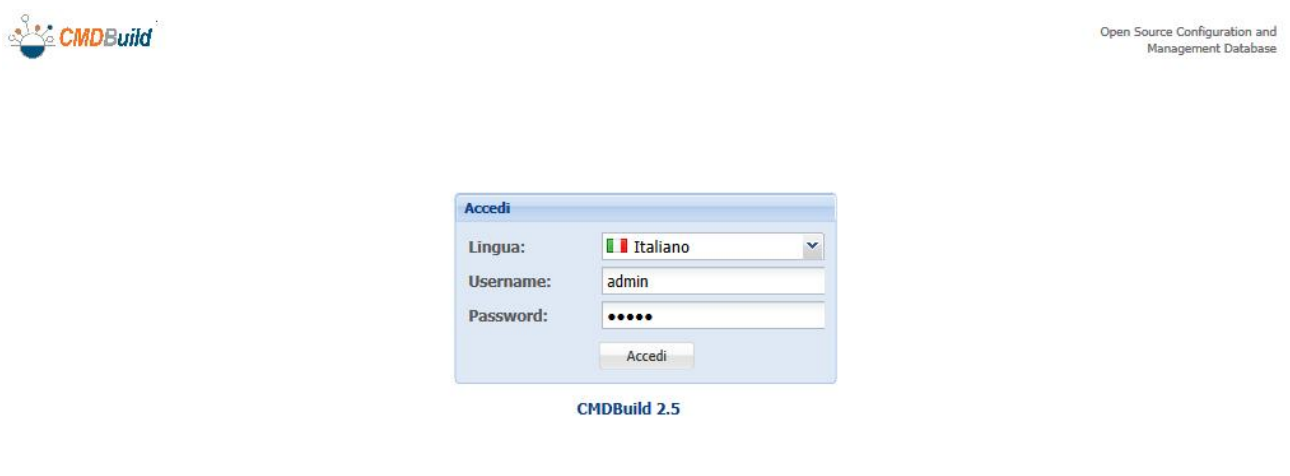

L'accesso al sistema avviene nel Modulo di Gestione dati, da cui l'utente che ne ha i privilegi può poi spostarsi nel Modulo di Amministrazione tramite l'apposito link in alto sulla prima pagina (visibile cliccando sul pannello informativo espandibile collocato nel centro):

| User : Administrator   Logout             |
|-------------------------------------------|
| Group : SuperUser   Administration module |

## Grafo delle relazioni

Trattandosi di una funzionalità accessibile in modo trasversale da molte delle funzionalità illustrate ai capitoli successivi descriviamo il grafo delle relazioni in un capitolo iniziale e separato.

Obiettivo della funzione è quello di:

- fornire una rappresentazione visuale ed interattiva, in modalità del tridimensionale, del grafo costituito dall'insieme delle relazioni registrate in CMDBuild per il / i nodi visualizzati
- consentire analisi interattive tramite filtri su schede e relazioni, esplosioni del grafo, applicazione di filtri predefiniti (alberi di navigazione), applicazione di altre funzioni predefinite

Nella progettazione del nuovo visualizzatore è stata ricercata una soluzione che potesse garantire un risultato ottimale visualizzando grafi contenenti numeri anche elevati di nodi e di relazioni, optando per la scelta 3D che offre una dimensione spaziale in più in cui operare.

L'interfaccia utente è suddivisa in un'area grafica a sinistra ed un'area testuale a destra, sincronizzate fra di loro.

Sono poi disponibili due toolbar, una in alto a destra ed una in basso a destra.

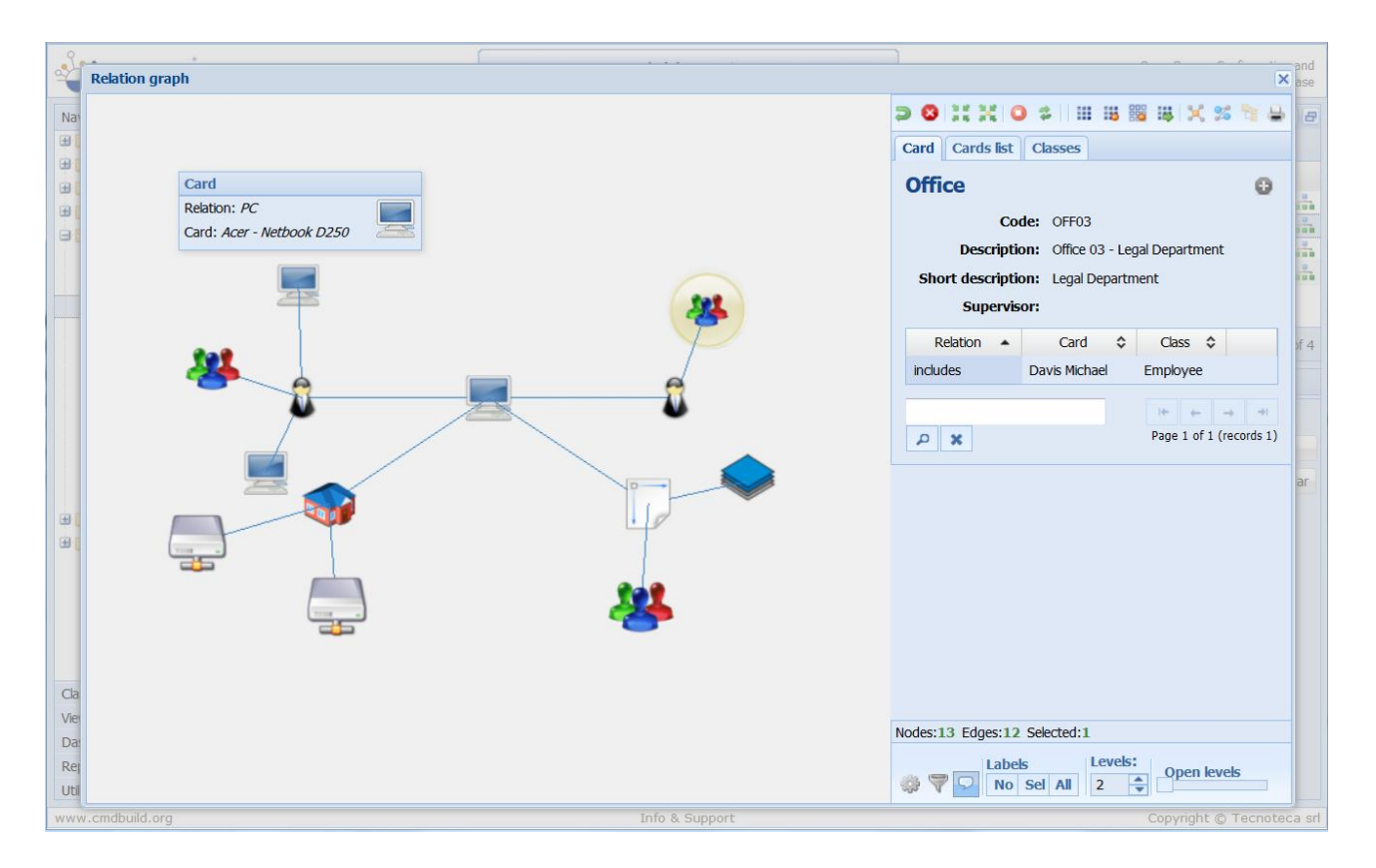

## Area visuale

La rappresentazione visuale del grafo include:

- nodi, corrispondenti alla scheda "radice" (su cui è stato richiesta l'apertura del grafo) ed alle schede dati correlate, tutti rappresentati con una icona di default o con icone precaricate nel sistema diversificate per ciascuna classe
- archi, corrispondenti alle relazioni fra i nodi

Per ogni nodo ed ogni arco è disponibile un "tooltip" con le informazioni principali sull'oggetto.

I nodi selezionati sono evidenziati con un alone giallo.

Le funzionalità disponibili nell'area visuale sono:

- selezione di un nodo (click con il pulsante sinistro del mouse), con contestuale presentazione delle scheda dati e delle relazioni nell'area testuale a destra
- selezione di nodi aggiuntivi (click con il pulsante sinistro del mouse e il tasto CTRL premuto)
- "esplosione" di un nodo (doppio click con il pulsante sinistro del mouse), con apertura dei nodi figli per il numero di livelli impostato nella toolbar inferiore destra
- "esplosione" dell'intero grafo, con apertura di tutti i nodi figli per il numero di livelli impostato tramite lo slider nella toolbar inferiore destra
- zoom sul grafo (rotella del mouse), per meglio esplorarne alcune zone
- spostamento dell'intero grafo (pulsante destro del mouse)
- rotazione 3D del grafo (pressione sul pulsante sinistro e movimento del mouse sull'area utile della pagina)

Nello screenshot successivo viene mostrato l'effetto di una rotazione 3D sul grafo visualizzato alla pagina precedente.

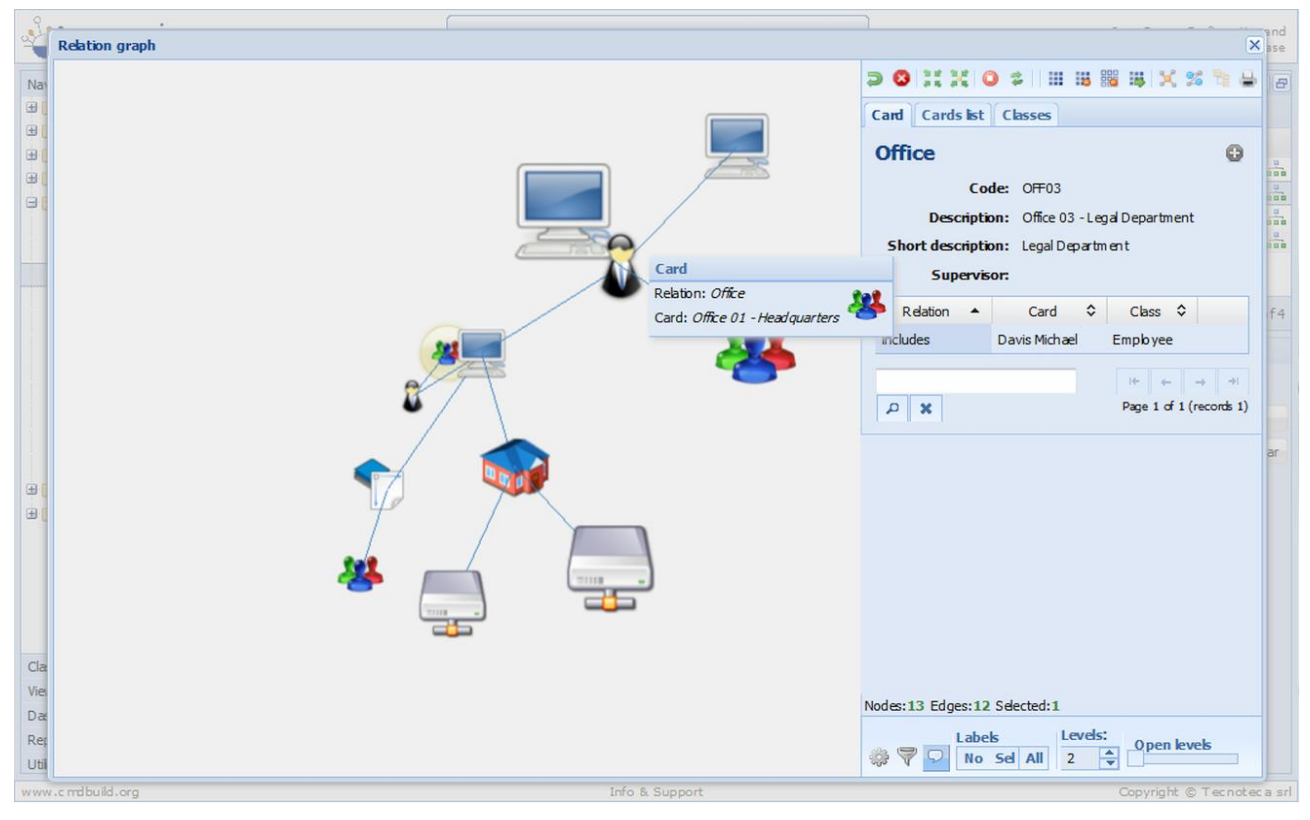

#### User Manual

Nello screenshot successivo viene mostrato l'effetto di un doppio click su un nodo con apertura delle sue relazioni, precedentemente non visualizzate sul grafo.

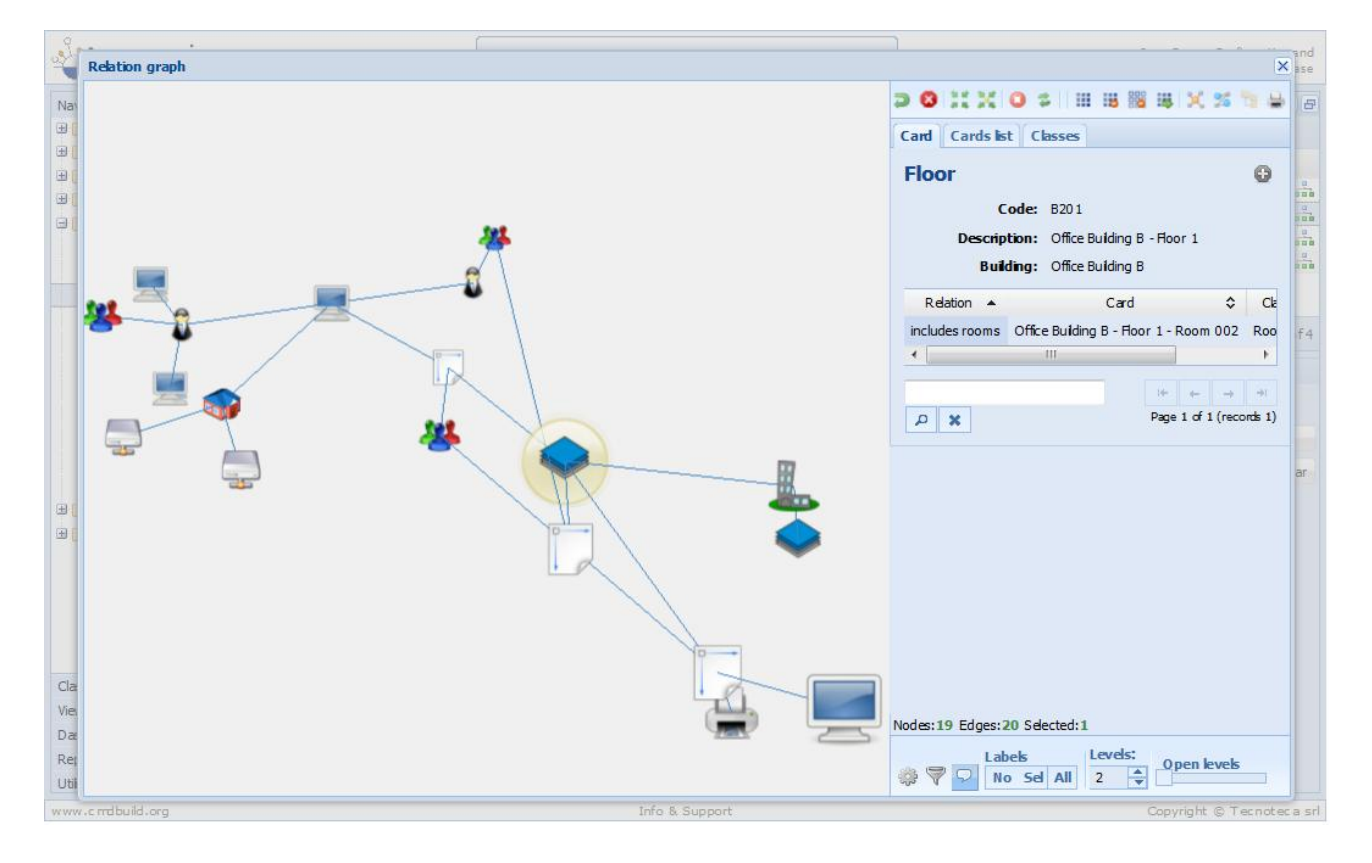

## **Toolbar superiore destra**

La toolbar disponibile in alto nell'area destra della pagina include i seguenti strumenti:

| • | "Undo": annulla l'ultima operazione                                                                                                    | 2              |
|---|----------------------------------------------------------------------------------------------------|----------------|
| • | "Apply the current layout": riapplica layout dell'apertura iniziale                                                                      | 4              |
| • | "Stop the current operation": interrompe l'elaborazione in corso                                                                         | 8              |
| • | "Center the image": centra l'insieme completo dei nodi                                                                                   | 9 E<br>8 K     |
| • | "Center the layout on selection": centra il grafo sull'elemento corrente                                                                 | 31,12<br>21 15 |
| • | "Select all nodes": seleziona tutti i nodi                                                                                               |                |
| • | "Delete selected nodes": cancella i nodi selezionati                                                                                     | 12             |
| • | "Delete unselected nodes": cancella i nodi non selezionati                                                                               |                |
| • | "Oped selected nodes": apre le relazioni di tutti i nodi selezionati per il numero di<br>livelli indicati nella toolbar inferiore destra | 145            |
| • | "Reopen the graph from this node": riapre il grafo con centro sul nodo selezionato                                                       | ×              |
| • | "Select the subgraph that contains the selected elements": seleziona il sottografo minimo che contiene i nodi selezionati                | 2              |
| • | "Choose navigation tree": applica uno dei grafi di navigazione predefiniti                                                               |                |
| • | "Print the 3D image": stampa l'immagine del grafo 3D e le informazioni del nodo<br>selezionato e delle sue relazioni                     |                |

Nei due screenshot successivi viene mostrato l'effetto dell'applicazione di un albero di navigazione ad un grafo.

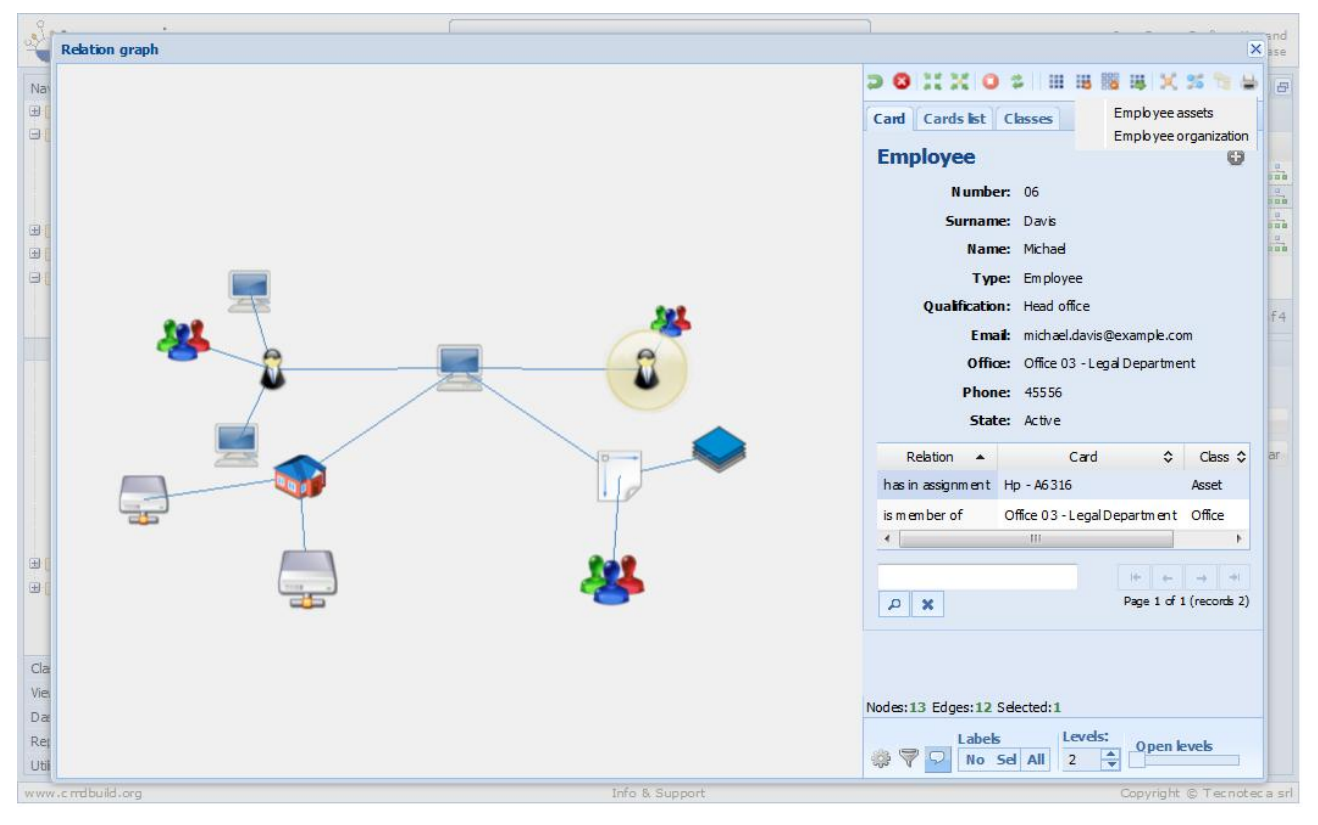

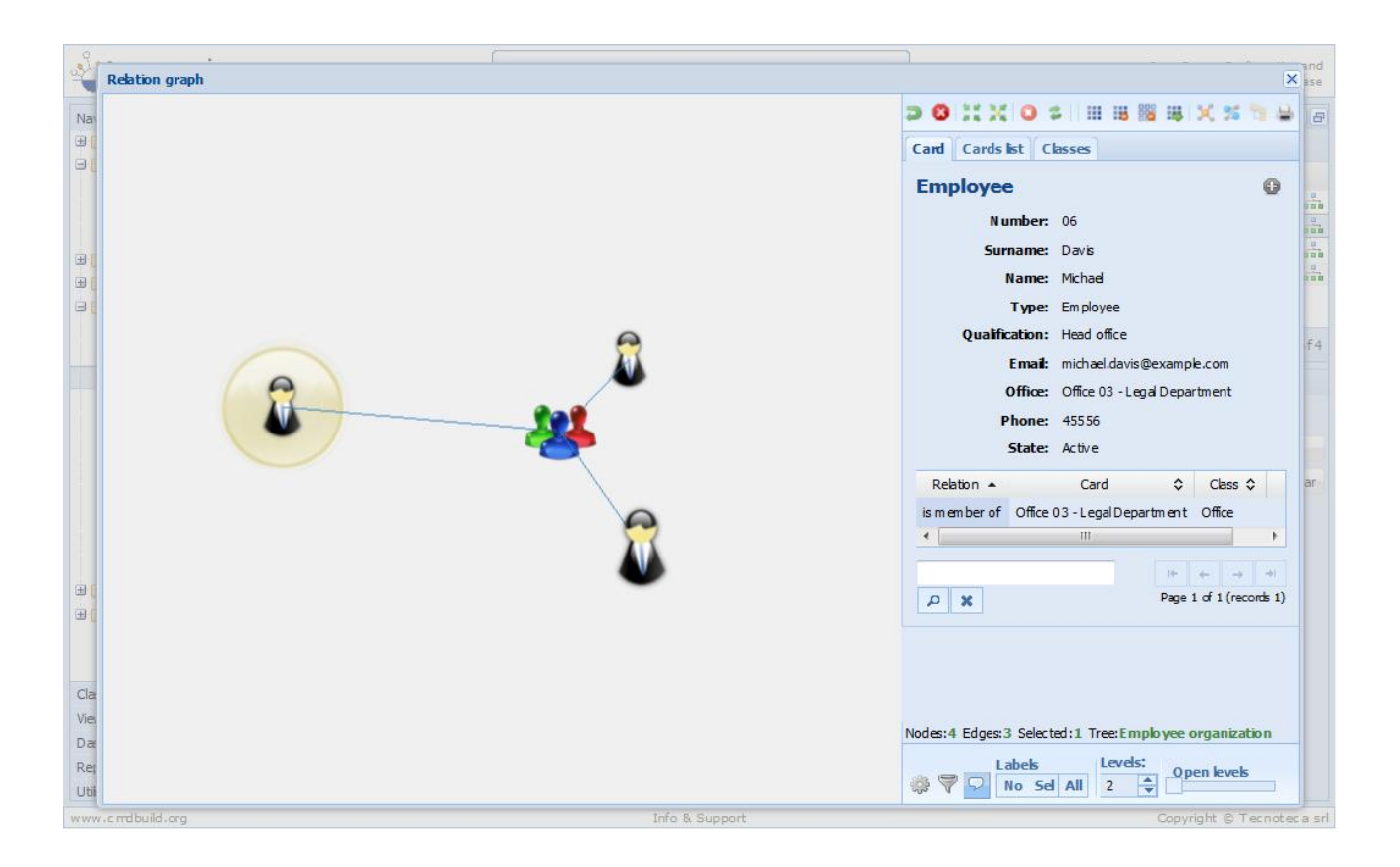

### Area testuale

Nell'area testuale vengono mostrati:

- la scheda con gli attributi principali (attributi "Base display, definiti nel Modulo di Amministrazione) e la lista delle relazioni definite per quella scheda
- la scheda completa di tutti gli attributi, eventualmente suddivisi su più pagine
- · la lista delle schede dati corrispondenti ai nodi visualizzati sul grafo
- la lista delle classi a cui appartengono i nodi visualizzati sul grafo

Nei due screenshot successivi vengono mostrati nel TAB Scheda i dati corrispondenti al nodo selezionato sul grafo, con i soli attributi principali e relazioni (prima immagine) e con gli attributi completi della scheda.

Si noti l'apertura delle relazioni a cinque livelli (tramite lo slider della toolbar inferiore).

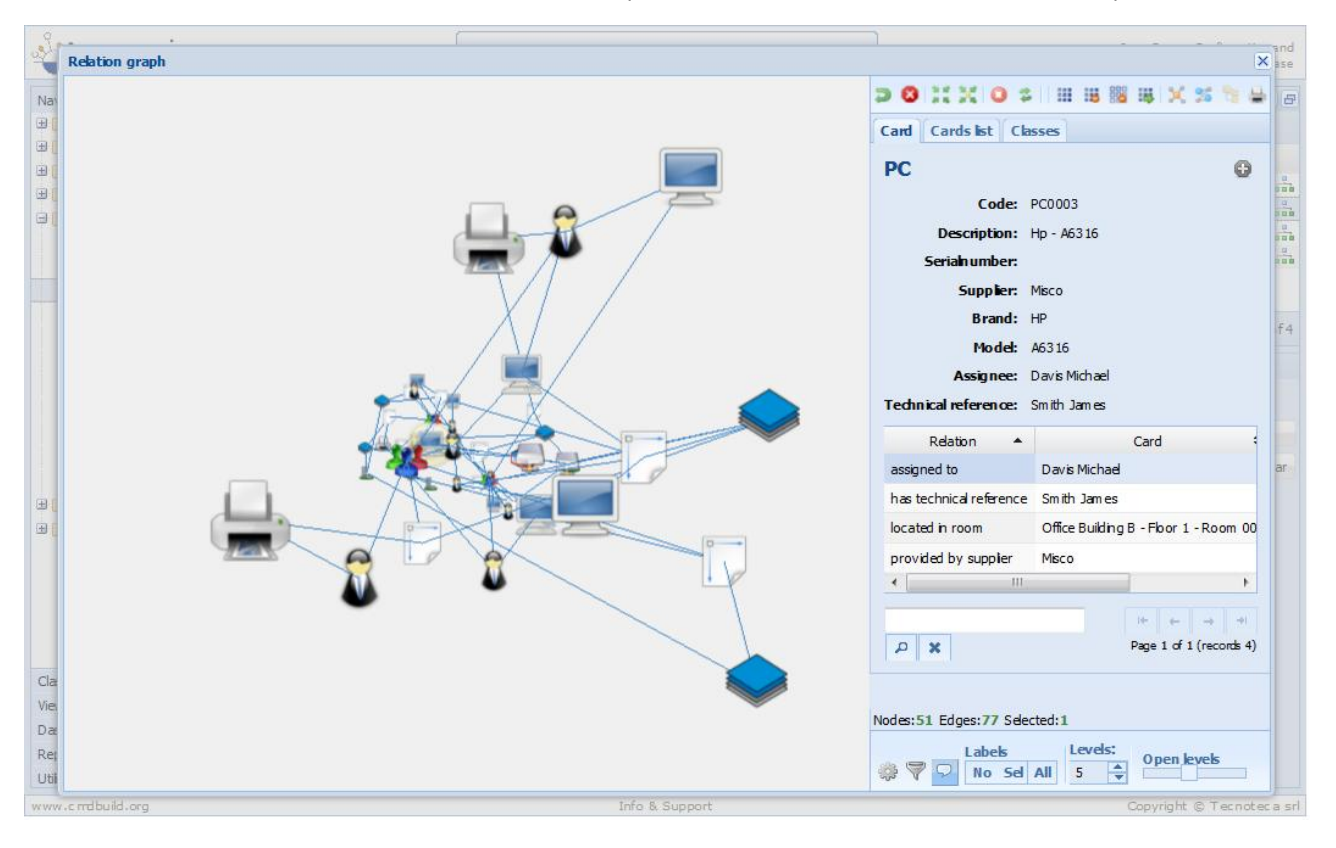

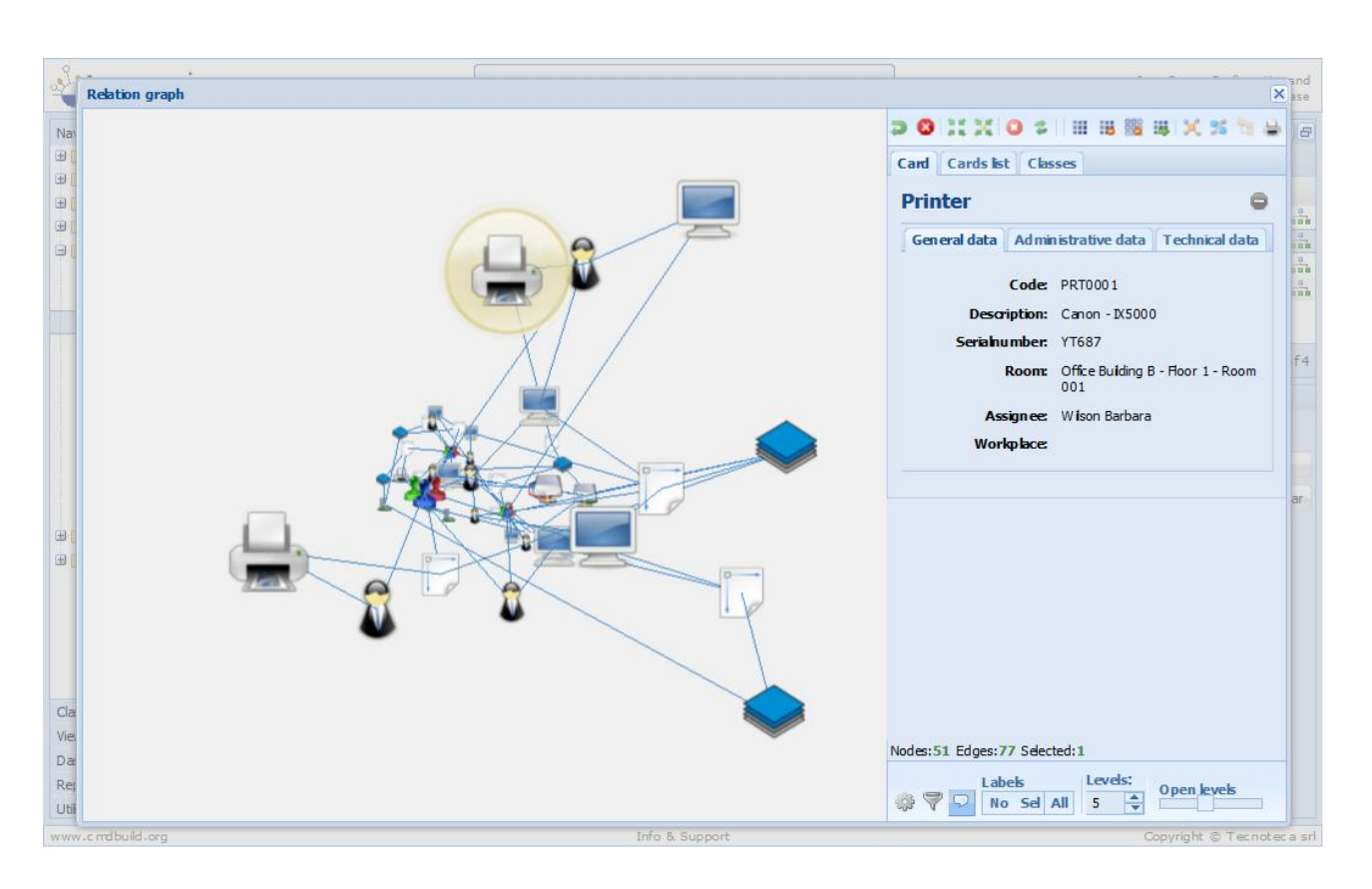

Nei tre screenshot successivi vengono mostrati sul grafo i nodi corrispondenti alle schede dati selezionate nel TAB Lista schede.

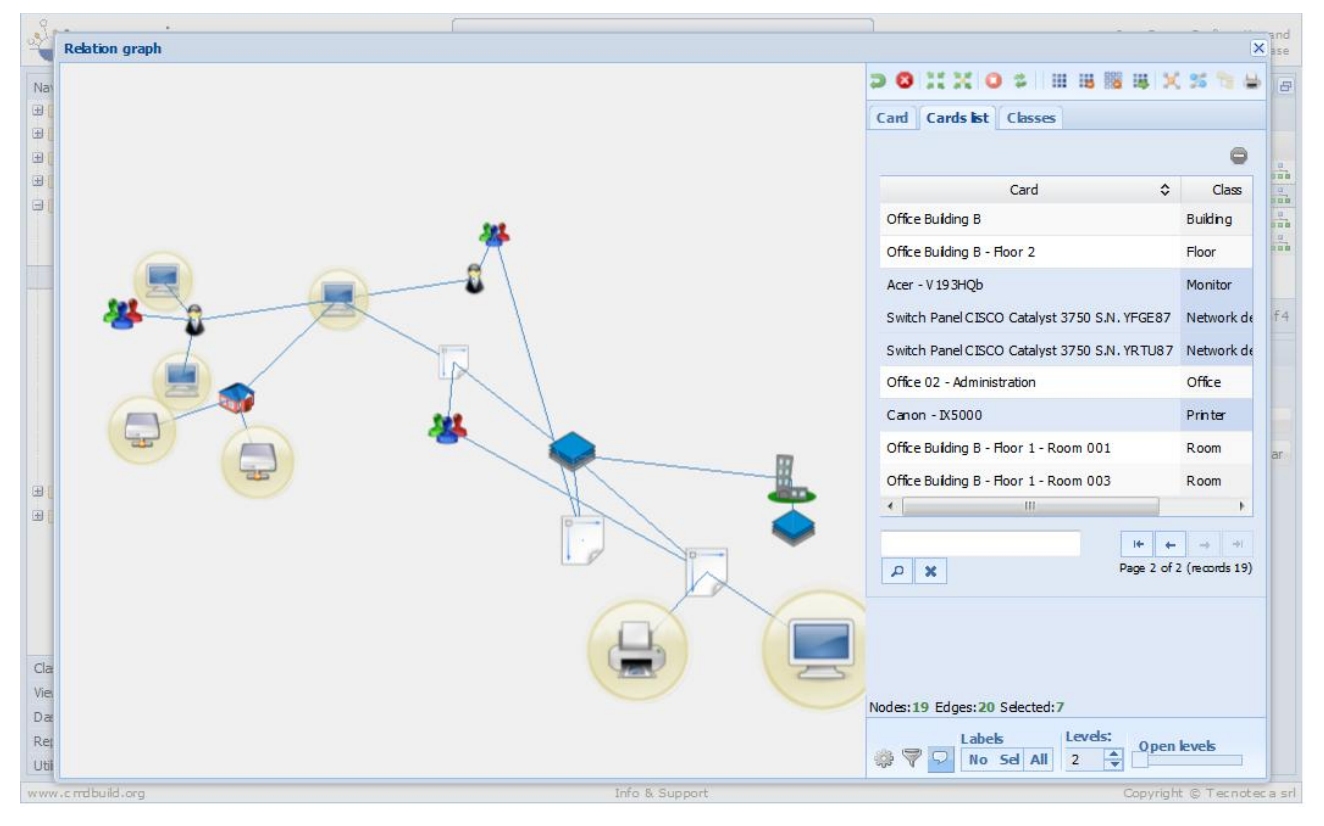

#### User Manual

Tramite l'apposita icona (simbolo "meno") nella lista vengono mostrate le solo schede dati selezionate (nell'esempio, 7 elementi su 19):

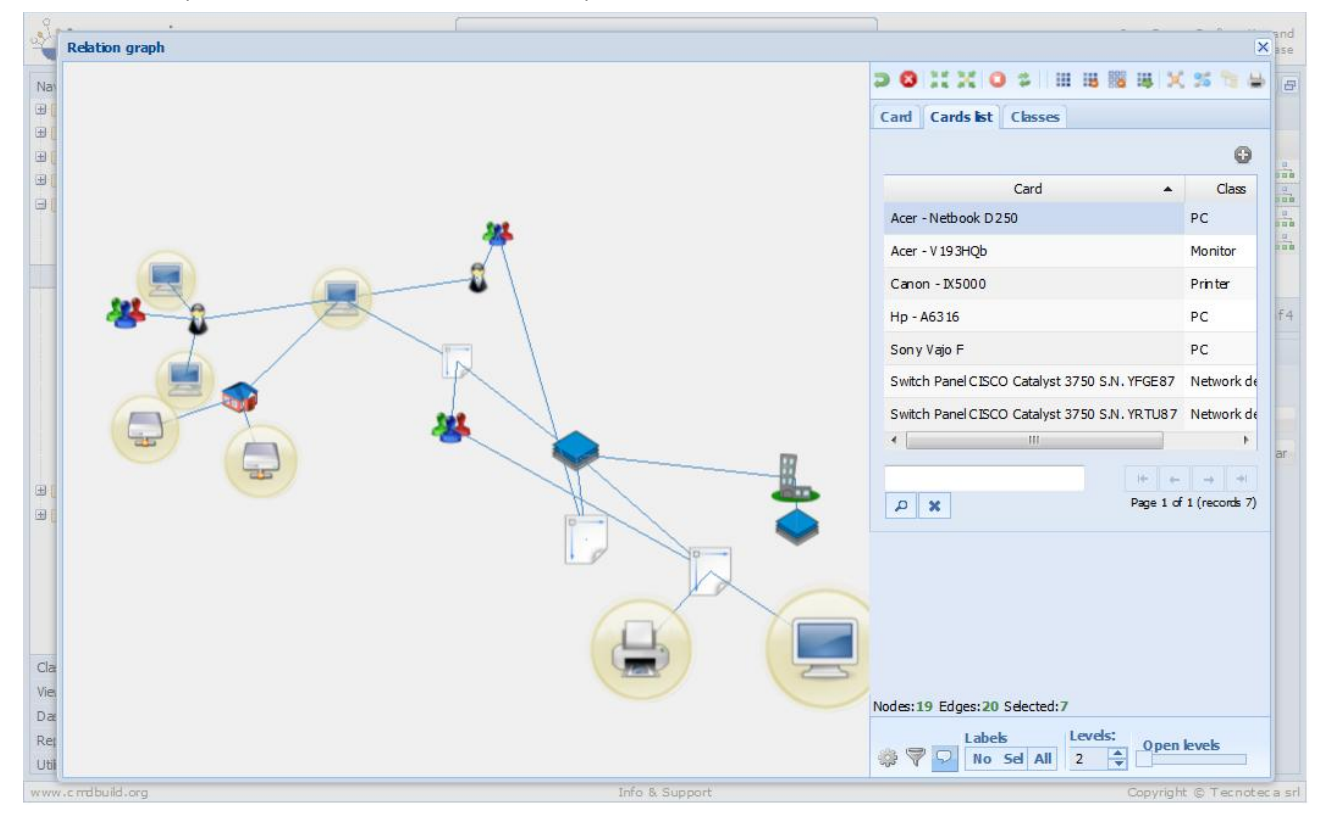

Tramite il campo di ricerca testuale possono essere ulteriormente ridotte le schede selezionate:

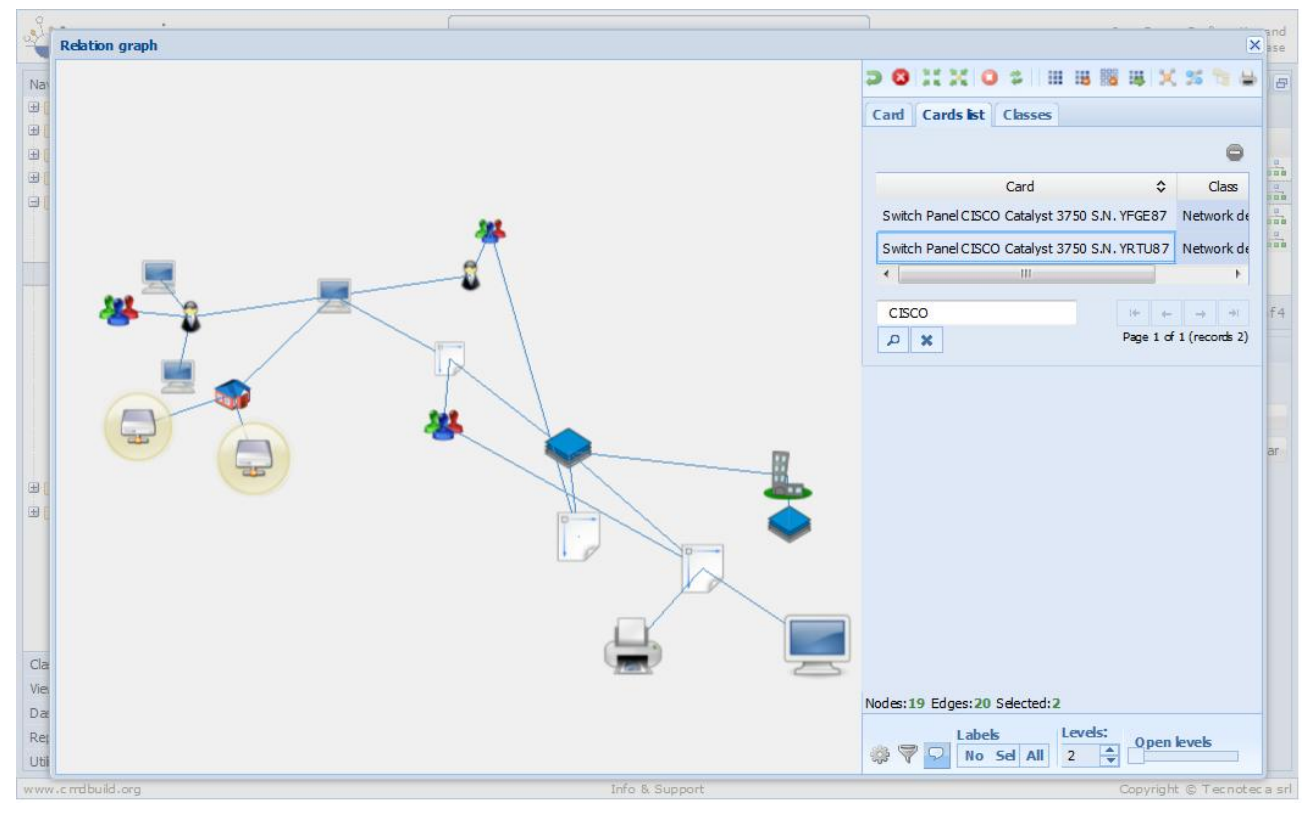

Nello screenshot successivo vengono mostrati sul grafo tutti i nodi appartenenti alle classi selezionate nel TAB Classi.

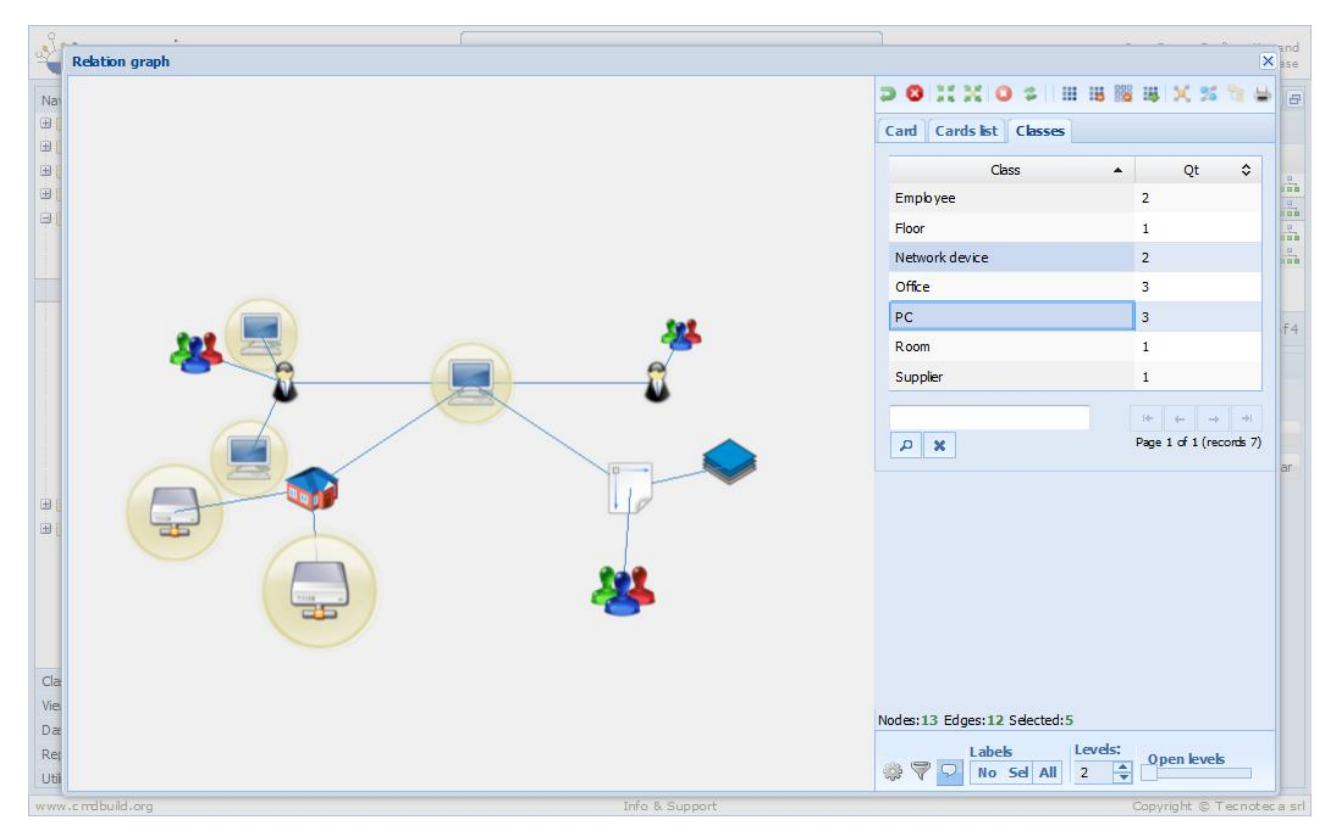

In basso sotto l'area testuale sono infine mostrati dati riepilogativi sul numero dei nodi e delle relazioni visualizzati.

## **Toolbar inferiore destra**

La toolbar disponibile in basso nell'area destra della pagina include i seguenti strumenti:

- "Open the properties panel": accesso alla pagina di configurazione
- "Open the filter panel": accesso alla pagina di impostazione dei filtri
- "Enable / disable" tooltips on graph": abilita / disabilita i tooltip su nodi e relazioni
- "Levels": numero di livelli di relazioni da aprire quando richiesto
- "Slider livelli": modalità alternativa di selezione del numero dei livelli
- "Labels": da mostrare su nessun nodo, solo sui nodi selezionati o su tutti i nodi

Tramite le funzioni di filtro è possibile selezionare / deselezionare una o più classi ed uno o più domini e visualizzare i corrispondenti effetti sul grafo.

Selezione di classi:

| 3           | Relation graph  |         |                |                |                                        | >                                                                                                    | and ase |
|-------------|-----------------|---------|----------------|----------------|----------------------------------------|----------------------------------------------------------------------------------------------------|---------|
| Na          | 0115            | Filters |                |                | 3                                      | XZA                                                                                                    | 8       |
| ).<br>E     | 1111            | Classes | Domains        |                |                                        | 6                                                                                                    |         |
| Ð           | 1////           |         |                | Class          |                                        | 11111                                                                                                    | 000     |
|             | 1111            | V       | in ployee      |                |                                        |                                                                                                    | 000     |
|             | 1///            | V       | loor           |                |                                        | 11/11                                                                                                    |         |
|             | 11/1            | V       | letwork device |                |                                        | 0000                                                                                                    |         |
|             | 11/1            |         | office         |                |                                        | 1////                                                                                                    | f4      |
|             | 11/15           | V       | c              |                |                                        |                                                                                                    |         |
|             | 0////           |         | loom           |                |                                        |                                                                                                    |         |
|             | 11/1/           | V       | upplier        |                |                                        |                                                                                                    |         |
|             | (///)           |         | <b>x</b>       |                | $(\leftarrow \rightarrow \rightarrow)$ |                                                                                                    | ar      |
| .⊞[         | 11/1            |         |                |                | Page 1 of 1 (records 7)                | 1444                                                                                                    |         |
| Ð           | 1///6           |         |                |                |                                        | por 1 - Room 0                                                                                                  |         |
|             | 1///            |         |                |                |                                        | the second second second second second second second second second second second second second second second se |         |
|             | ////            |         |                |                |                                        | C. S. A. D.                                                                                                    |         |
|             | 1////>          |         |                |                |                                        | of 1 (records 4)                                                                                                |         |
| Cla         | (///)           |         |                |                |                                        |                                                                                                    |         |
| Vie         |                 |         |                |                |                                        | 11/1                                                                                                    |         |
| Dæ          | 1////           |         |                |                |                                        | ++++>                                                                                                    |         |
| Rej<br>Util | (///)           |         |                |                |                                        | ien levels                                                                                                    |         |
| www         | v.c.mdbuild.org |         |                | Info & Support |                                        | Copyright © Tecnote                                                                                             | c a srl |

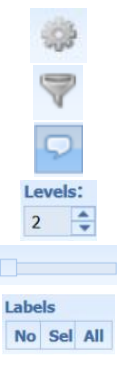

#### Effetti sul grafo:

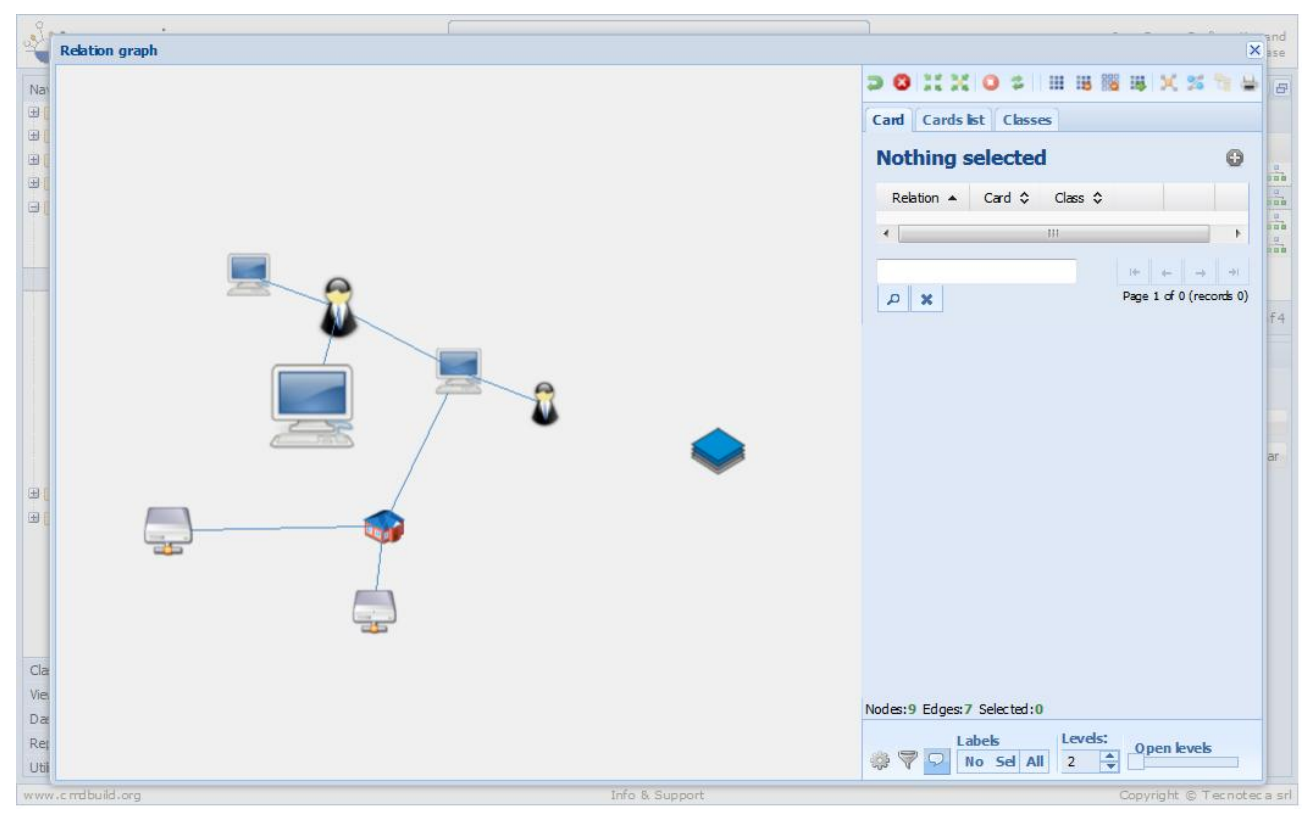

#### Filtro sui domini:

| -        | Relation graph |         |                    |                                                                                                    |                                  |                        | -         |                   | × ase    |  |
|----------|----------------|---------|--------------------|----------------------------------------------------------------------------------------------------|----------------------------------|------------------------|-----------|-------------------|----------|--|
| Na       | 1////          | Filters | ilters X           |                                                                                                    |                                  |                        |           |                   |          |  |
| ⊕[       | 1111           | Classes | Domains            |                                                                                                    |                                  |                        |           |                   |          |  |
| ⊞(<br>⊞( | 111            |         | Class:             |                                                                                                    | •                                |                        |           | 0                 | a a a    |  |
| 9(       | (///)          |         | Class 🔺            | Relation                                                                                                  | \$                               | Class \$               |           |                   | 000      |  |
| -        | 1111           |         | Employee           | < assigned to                                                                                             | has in assignment≯               | Asset                  |           |                   | 200      |  |
|          | 111            |         | Em ployee          | < has technical reference                                                                                 | technical reference for assets > | Asset                  |           |                   | f4       |  |
|          | 1///           |         | Employee           | < has supervisor                                                                                          | supervisor of >                  | Office                 |           |                   |          |  |
|          | 111            | V       | Hoor               | < belongs to floor                                                                                        | includes room s >                | Room                   |           |                   | _        |  |
|          | 1111           |         | Office             | ≺ismember of                                                                                              | includes >                       | Em ployee              |           |                   | ar       |  |
| ⊕[       |                |         | Office             | <used by="" office<="" td=""><td>uses room s &gt;</td><td>Room</td><td></td><td>11/8</td><td></td></used> | uses room s >                    | Room                   |           | 11/8              |          |  |
| ±.       | 017            | V       | Request for change | < change manager for                                                                                      | has change manager >             | Em ployee              |           | bor 1 - Room 0    |          |  |
|          | 111            | V       | Request for change | < Perform                                                                                                 | Executed by >                    | Employee               |           |                   |          |  |
|          | 1111           | V       | Request for change | < Requests                                                                                                | Requested by >                   | Em ployee              |           | of 1 (records 4)  |          |  |
| Cla      | 11/2           | V       | Room               | < located in room                                                                                         | contains assets >                | Asset                  |           | 11/1              |          |  |
| Dat      |                |         | Q                  | ×                                                                                                    |                                  | Page 1 of 2 (records : | *i<br>16) | ien levels        |          |  |
| Uti      | .c mdbuild.org |         |                    | Ok<br>Info & Support                                                                                      |                                  |                        | C         | opyright © Tecnot | ec a srl |  |

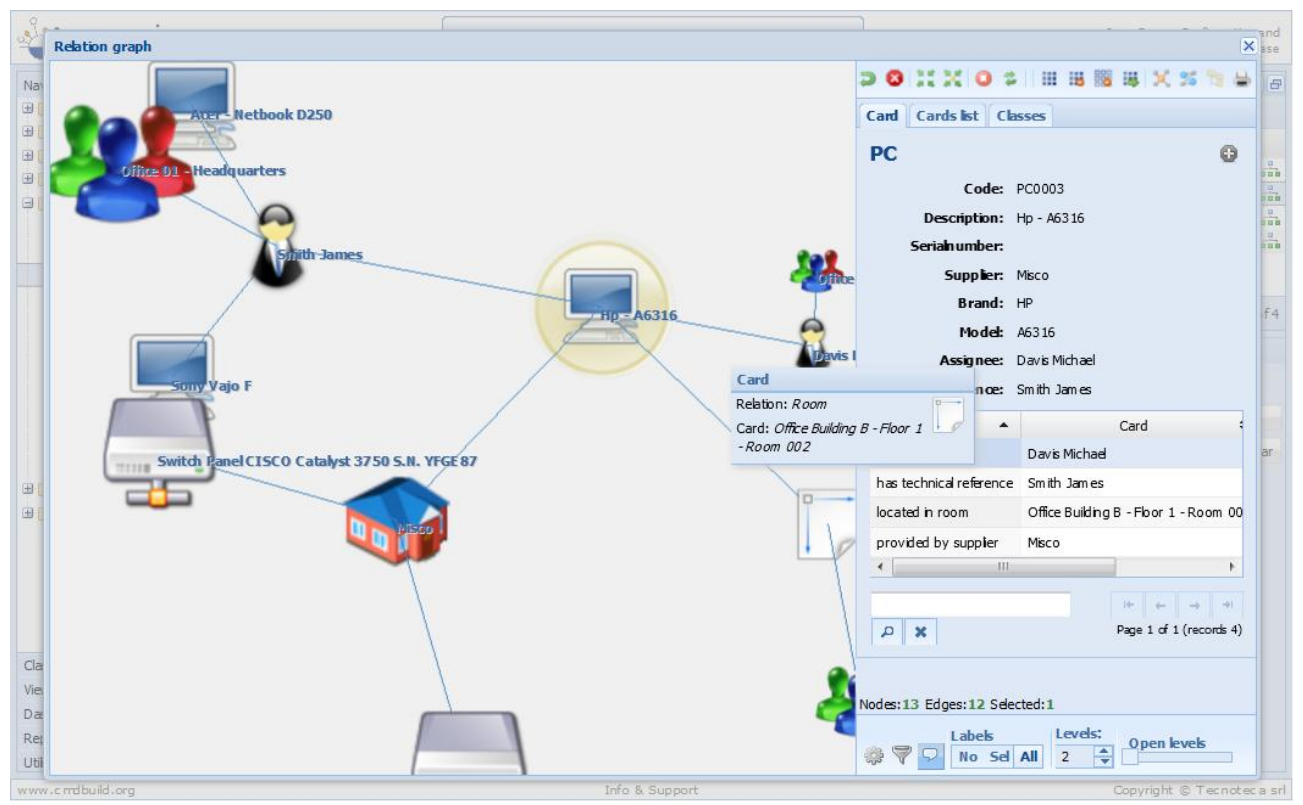

Di seguito viene mostrato l'effetto dell'applicazione delle etichette su tutti i nodi del grafo.

Lo screenshot successivo mostra infine il pannello di Setup (le impostazioni rimangono valide nel corso della sessione corrente, ma possono essere rese persistenti dal Modulo di Amministrazione).

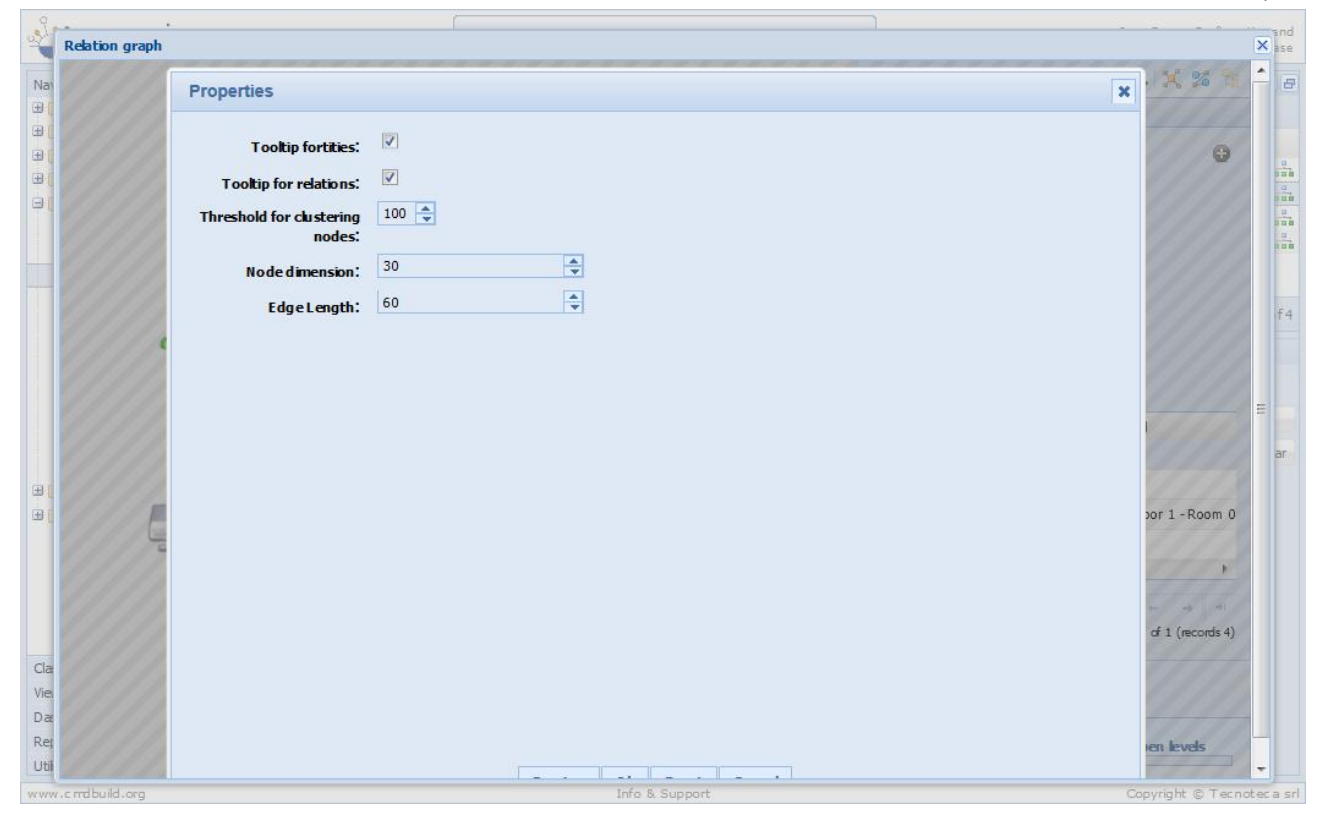

## Schede dati

Attraverso le funzioni della sezione "Gestione" è possibile operare sulle schede informative archiviate nel sistema, effettuando delle ricerche, aggiornando i dati, creando delle correlazioni, consultando le modifiche effettuate nel tempo.

## Lista schede

Per tutti i TAB accessibili dal Menu "Schede dati" (o relativi a classi di schede dati accessibili dal Menu Navigazione) il Modulo Gestione propone in alto la lista ("griglia") delle schede appartenenti alla classe selezionata, in basso i contenuti di dettaglio della scheda evidenziata.

| CMDBuild Demo                         |                |                                                                                                    | User : Admini<br>Group : SuperUser | istrator   Logout<br>  Administration mo | odule         |                |             | Open S       | ource Configuration and<br>Management Database |  |
|---------------------------------------|----------------|----------------------------------------------------------------------------------------------------|------------------------------------|------------------------------------------|---------------|----------------|-------------|--------------|------------------------------------------------|--|
| Navigation                            | - List - Asset |                                                                                                    |                                    |                                          |               |                |             |              | =                                              |  |
| 🗷 🦲 Dashboard                         | Add card As    | O Add card Asset ▼                                                                                  |                                    |                                          |               |                |             |              |                                                |  |
| 🗄 🦲 Basic archives                    | Subclass       | Code                                                                                                | Description                        | Serialnum ber                            | Supplier      | Brand          | Model       | Assignee     | Technical re                                   |  |
| Purchases                             | Monitor        | MON0001                                                                                             | Acer - AL 1716                     |                                          |               | Acer           | AL 1716     | Taylor       |                                                |  |
|                                       | Monitor        | MON0002                                                                                             | Acer - B243W Cydr                  | PRT 576                                  |               | Acer           | B243W Cydr  | Miller Linda |                                                |  |
| Accet                                 | PC             | PC0001                                                                                              | Acer - Netbook D                   | 43434                                    |               | Acer           | D 250       | William s    | Smith Ja                                       |  |
| Computer                              | Monitor        | MON0003                                                                                             | Acer - V193HQb                     |                                          |               | Acer           | V193HQb     | Wilson B     |                                                |  |
|                                       | Printer        | PRT0001                                                                                             | Canon - IX 5000                    | YT687                                    |               | Canon          | IX5000      | Wilson B     |                                                |  |
| Notebook                              | Printer        | PRT0002                                                                                             | Epson - ELP 6200L                  | RTD 575                                  |               | Epson          | ELP 6 20 0L | William s    |                                                |  |
| Server                                | Page           | 1 of 1   > >                                                                                        | 2                                  | ₽× #                                     | Search filter | 📸 Clear filter | 🖨 Print 👻   |              | 1 - 15 of 15                                   |  |
| Rack     UPS     License     Warkflow | s              | Code: MON000<br>Description: Acer - AL<br>erialnumber:<br>Room:<br>Assignee: Taylor W<br>Workplace: | 1<br>.1716<br>/ <b>İl</b> am       |                                          |               |                |             |              |                                                |  |
| Classes                               | +              |                                                                                                    |                                    |                                          |               |                |             |              |                                                |  |
| Processes                             | +              |                                                                                                    |                                    |                                          |               |                |             |              |                                                |  |
| Views                                 | +              |                                                                                                    |                                    |                                          |               |                |             |              |                                                |  |
| Dashboard                             | +              |                                                                                                    |                                    |                                          |               |                |             |              |                                                |  |
| Report                                | + General data | Administrative data                                                                                 | Technical data                     | a )                                      |               |                |             |              |                                                |  |
| Utility                               | +              |                                                                                                    |                                    | Save                                     | Cancel        |                |             |              |                                                |  |
| www.cmdbuild.org                      |                |                                                                                                    | Info &                             | Support                                  |               |                |             | Сору         | right © Tecnoteca srl                          |  |

Le funzionalità base disponibili per la gestione della lista delle schede consentono di:

- ordinare le schede in base al valore di una colonna, tramite click sulla sua intestazione (il primo click effettuerà l'ordinamento crescente, il secondo decrescente)
- aggiungere nella "griglia" attributi non visualizzati (quindi non impostati nel Modulo Amministrazione con il check "Mostra nella lista") dalla lista degli attributi disponibili, mostrata dal sistema agendo sulla freccia visibile all'immagine precedente
- utilizzare i comandi di paginazione per spostarsi di una pagina avanti o indietro, per spostarsi sulla prima o ultima pagina, per spostarsi sulla pagina di cui si specifica il numero

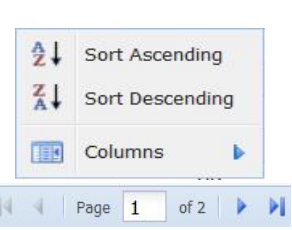

Model 🔺

•

2

Rearch filter

HP computer list

- ricaricare i dati nella griglia (refresh)
- accedere al sistema di ricerca "avanzato"
- definire un nuovo filtro di ricerca, applicando criteri di selezione sui 🛗 Search filter 🏦 Clear filter sindoli attributi della scheda o di una scheda collegata (vedi o add paragrafo successivo) HP computer list 📙 🥒 🐚 🗙
- memorizzare il nuovo filtro di ricerca creato
- modificare un filtro già esistente
- clonare un filtro già esistente •
- eliminare un filtro già esistente
- eliminare un filtro di selezione impostato •
- eseguire una ricerca veloce sui dati (su tutti gli attributi della scheda, Epson • sia quelli visualizzati nella griglia che quelli non visualizzati)
- stampare (con output PDF oppure CSV) i dati (righe e colonne) correntemente visualizzati nella griglia
- modificare il layout della pagina riservando più spazio all'area superiore o inferiore della parte dati, agendo sull'apposito controllo ("maniglia") reso disponibile non appena si posizioni il mouse sulla linea di separazione
- passare alla modalità "Mappa" per la visualizzazione delle schede georiferite su mappe / planimetrie

#### Definizione di un nuovo filtro di ricerca avanzata

Un filtro consente di ricercare schede applicando criteri multipli di ricerca:

- su tutti gli attributi della classe corrente (le condizioni dovranno essere contemporaneamente valide, cioè in "AND"), con operatori diversi ed anche applicando più condizioni sullo stesso attributo (in tal caso saranno considerate in "OR")
- su tutti gli attributi delle varie classi in relazione con la scheda corrente, sia selezionando • singole righe nel TAB "Lista" che applicando filtri sugli attributi della classe correlata
- sul testo dei documenti allegati

Nell'esempio sequente saranno estratti i computer con marca uguale a "Epson" oppure "Canon" e contenenti la stringa "Monitor" nella descrizione.

La ricerca potrà essere poi salvata sotto forma di filtro e riutilizzata successivamente dallo stesso utente o da altri utenti di gruppi ai quali l'amministratore del sistema abbia condiviso quel filtro.

📸 Clear filter Q X 🗎 Print 💌 8 🔰 Map

#### User Manual

| Search filter - New search filter 2 - Asset     Na   Attributes   Choose an attribute *   Description   X   Contains   monitor     Input Parameter     Brand   X   Equals   Equals   Equals   Canon   N     Input Parameter     Input Parameter     Input Parameter                                                                                                    |
|----------------------------------------------------------------------------------------------------|
| Attributes   Choose an attribute *   Description   Contains   monitor     Input Parameter     Brand     Equals   Equals   Equals   Canon   Na     Attributes     P     P     P     P     P     P     P     P     P     P     P     P     P     P     P     P     P     P     P     P     P     P     P     P     P     P     P     P     P     P     P     P     P     P     P     P     P     P     P                                                                                                    |
| Choose an attribute *<br>Description<br>Contains<br>monitor<br>Input Parameter<br>Brand<br>Equals<br>Equals<br>Equals<br>Canon v X Input Parameter or<br>Input Parameter<br>Input Parameter                                                                                                    |
| Description     Contains     monitor     Input Parameter      Guals     Equals     Canon     N     Input Parameter      Second and a second and a second and |
| Contains     Input Parameter     Brand     Equals     Equals     Input Parameter or     Input Parameter or     Input Parameter or     Input Parameter or     Input Parameter or     Input Parameter or     Input Parameter or     Input Parameter or     Input Parameter or     Input Parameter or     Input Parameter or     Input Parameter or     Input Parameter or     Input Parameter                                                                                                    |
| Formation     Input Parameter Or     Seand     Equals     Canon     X     Input Parameter                                                                                                    |
| Brand<br>K Equals V Epson V X Input Parameter Or<br>K Equals V Canon V X Input Parameter<br>15                                                                                                    |
| -Brand<br>X Equals V Epson V X Input Parameter Or<br>X Equals V Canon V X Input Parameter                                                                                                    |
| -Brand<br>X Equals V Epson V X Input Parameter or<br>X Equals V Canon V X Input Parameter<br>15                                                                                                    |
| - Brand<br>X Equals V Epson V X Input Parameter Or<br>X Equals V Canon V X Input Parameter<br>15                                                                                                    |
| K       Equals       V       Epson       V       Input Parameter or       15         K       Equals       V       Canon       V       Input Parameter       15                                                                                                    |
| Equals Canon V X Input Parameter                                                                                                    |
|                                                                                                    |
|                                                                                                    |
|                                                                                                    |
|                                                                                                    |
|                                                                                                    |
|                                                                                                    |
|                                                                                                    |
|                                                                                                    |
|                                                                                                    |
|                                                                                                    |
|                                                                                                    |
|                                                                                                    |
|                                                                                                    |
|                                                                                                    |
|                                                                                                    |
| Ref Relations +                                                                                                    |
| Util Apply Save and apply Cancel                                                                                                    |
| www.c.mbuild.org Info & Support Copyright © Tecnoteca ar                                                                                                    |

Nell'esempio seguente saranno estratti tutti i computer assegnati (il dominio selezionato è "AssetAssignee") a Mary Johnson o Michael Davis.

| Rela | IDUIES              |          |                                     |             |               |                        |           |         |           |           |       |
|------|---------------------|----------|-------------------------------------|-------------|---------------|------------------------|-----------|---------|-----------|-----------|-------|
|      | ations              |          |                                     |             |               |                        |           |         |           |           |       |
| Don  | n ain               |          | Direction                           |             | Dectination   |                        |           |         | Relations |           |       |
| DOI  |                     |          | Diccion                             |             | Destriction   |                        | No        | one     | Any       | FromSele  | ction |
| Asse | et assignee         |          | assigned to                         |             | Em ployee     |                        |           |         |           | V         |       |
| Asse | et reference        |          | has technical reference             |             | Em ployee     |                        |           |         |           |           |       |
| Roo  | om asset            |          | located in room                     |             | Room          |                        |           |         | [Pirt]    |           |       |
| Sup  | plier asset         |          | provided by supplier                |             | Supplier      |                        |           |         | 177       | F         |       |
| Wo   | rkplace composition |          | belon <mark>gs t</mark> o workplace |             | Workplace     |                        |           |         | <u> </u>  |           |       |
|      | Num ber 🔺           | Surname  | Name                                | Туре        | Qualification | Em ail                 | Office    | Phone   |           | State     |       |
|      | 01                  | Sm ith   | Jam es                              | External co | Clerk         | jam es. sm ith@exam pl | Office 01 | 565675  |           | Active    | 11    |
| V    | 02                  | Johnson  | Mary                                | Em ployee   | Head office   | mary.johnson@exa       | Office 02 | 76543   |           | Active    |       |
|      | 03                  | Williams | John                                | Stage       | Clerk         | john.wiliams@examp     | Office 02 | 64646   |           | Active    |       |
|      | 04                  | Jones    | Patricia                            | Em ployee   | Manager       | patricia.jones@exam    | Office 01 | 76543   |           | Active    | 1     |
|      | 05                  | Brown    | Robert                              | External co | Clerk         | robert.brown@exam      | Office 03 | 65432   |           | Suspended | i     |
| V    | 06                  | Davis    | Michael                             | Em ployee   | Head office   | michael.davis@exam     | Office 03 | 45556   |           | Active    |       |
|      | 07                  | Miler    | Linda                               | Employee    | Head office   | inda.miler@example     | Office 02 | 5757578 |           | Active    | i     |
|      | 08                  | Wilson   | Barbara                             | Em ployee   | Head office   | barbara.wilson@exa     | Office 01 | 644353  |           | Inactive  |       |
|      | 09                  | Moore    | Elizabeth                           | External co | Clerk         | dizabeth.moore@exa     | Office 03 | 76545   |           | Inactive  | á     |
|      | 10                  | Taylor   | William                             | Em ployee   | Clerk         | willam.taylor@examp    | Office 02 | 23456   |           | Active    |       |
|      | 1234                | Mario    | Rossi                               |             |               |                        |           |         |           |           | -     |
|      |                     | Giovanni | Bianchi                             |             |               |                        |           |         |           |           |       |

Anche in questo caso la ricerca può essere salvata e riutilizzata.

Nell'esempio seguente saranno estratti tutti i computer ubicati in una delle due stanze del Data Center (il dominio selezionato è "Room asset").

| Densin         Desction         Destination         No one         Any         Rediations           Asset reference         assigned to         Employee         Imployee         Imployee                                                                                                    | Rela | ations              |                                      |                        |               |           |        |            |                             |             |  |
|----------------------------------------------------------------------------------------------------|------|---------------------|--------------------------------------|------------------------|---------------|-----------|--------|------------|-----------------------------|-------------|--|
| Asset assigned         assigned to         Employee         Image: Masset assigned to assigned to assigned to assigned to assigned to assigned to assigned to assigned to assigned to assigned to assigned to assigned to assigned to assigned to assigned to assigned to assigned to assigned to assigned to assigned to assigned to assigned to assigned to assign to assign to assign | Dor  | main                | Direction                            | Destina                | ion           | Relations |        |            |                             |             |  |
| Asset assignee       assigned to       Employee       Image: Section of the section of the sectid of the section of the sectid of the section o         |      |                     |                                      |                        |               |           | No one | Any        | FromSelect                  | omSelection |  |
| Asset reference       has technical reference       Employee       Image: Composition       Image: Composition       Image: Compositio                                                                                                    | Ass  | et assignee         | assigned to                          | Employ                 | e             |           |        | [FT]       | (IIII)                      |             |  |
| Room assetlocated in roomRoomRoomSuppler assetprovided by supplerSupplerWorkplace compositionbebrgs to workplaceWorkplaceCodeDescriptionFloorUsage typeSurfaceVDC01001Data Center - Floor 1 - Room 001Data Center - Floor 1OfficeVDC01002Data Center - Floor 1 - Room 002Data Center - Floor 1LaboratoryB101001Office Building A - Floor 1 - Room 0.0.Office Building A - FlOfficeB101002Office Building A - Floor 1 - Room 0Office Building A - FlOfficeB101003Office Building A - Floor 1 - Room 0Office Building A - FlOfficeB102001Office Building A - Floor 2 - Room 0Office Building A - FlOfficeB102002Office Building A - Floor 2 - Room 0Office Building A - FlOfficeB102002Office Building A - Floor 1 - Room 0Office Building A - FlOfficeB102001Office Building A - Floor 2 - Room 0Office Building A - FlOfficeB102002Office Building A - Floor 1 - Room 0Office Building A - FlOfficeB102002Office Building A - Floor 1 - Room 0Office Building A - FlOfficeB102002Office Building A - Floor 1 - Room 0Office Building A - FlOfficeB102002Office Building B - Floor 1 - Room 0Office Building B - FlOfficeB102002Office Building B - Floor 1 - Room 0Office Building B - FlOffice <td>Ass</td> <td>et reference</td> <td>has technical reference</td> <td>Employ</td> <td>e -</td> <td></td> <td></td> <td></td> <td></td> <td></td>                                                                                                    | Ass  | et reference        | has technical reference              | Employ                 | e -           |           |        |            |                             |             |  |
| Suppler asset       provided by suppler       Suppler       Suppler         Workplace composition       bebngs to workplace       Workplace       Workplace         Code       Description       Hoor       Usage type       Surface       Office         Ø       DC01001       Data Center - Floor 1 - Room 001       Data Center - Floor 1       Office       28       Office 03 - Legal De         Ø       DC01002       Data Center - Floor 1 - Room 00.0       Office Building A - Fl       Office       18       Office 03 - Legal De         B 101001       Office Building A - Floor 1 - Room 0       Office Building A - Fl       Office       18       Office 03 - Legal De         B 101002       Office Building A - Floor 1 - Room 0       Office Building A - Fl       Office       18       Office 03 - Legal De         B 101003       Office Building A - Floor 2 - Room 0       Office Building A - Floor 1 - Room 0       Office Building A - Floor 1 - Room 0       Office Building A - Floor 3 - Legal De         B 102001       Office Building A - Floor 3 - Room 0       Office Building A - Floor 3 - Room 0       Office Building A - Floor 3 - Room 0       Office 1 - Headqu         B 103001       Office Building B - Floor 3 - Room 0       Office Building B - Floor 3 - Room 0       Office Building B - Floor 3 - Room 0 <t< td=""><td>Roo</td><td>om asset</td><td>located in room</td><td>Room</td><td></td><td></td><td></td><td><u>(**</u></td><td>V</td><td></td></t<>                                                                                                    | Roo  | om asset            | located in room                      | Room                   |               |           |        | <u>(**</u> | V                           |             |  |
| Workplace compositionbelongs to workplaceWorkplaceWorkplaceCodeDescriptionHoorUsage typeSurfaceOfficeVDC01001Data Center - Floor 1 - Room 001Data Center - Floor 1Office28Office 03 - Legal DeVDC01002Data Center - Floor 1 - Room 002Data Center - Floor 1Laboratory62Office 02 - Adm instB 101001Office Building A - Floor 1 - Room 0Office Building A - FlOffice18Office 03 - Legal DeB 101002Office Building A - Floor 1 - Room 0Office Building A - FlOffice18Office 03 - Legal DeB 101003Office Building A - Floor 1 - Room 0Office Building A - FlOffice18Office 03 - Legal DeB 102001Office Building A - Floor 1 - Room 0Office Building A - FlOffice18Office 03 - Legal DeB 102002Office Building A - Floor 1 - Room 0Office Building A - FlOffice18Office 03 - Legal DeB 102002Office Building A - Floor 1 - Room 0Office Building A - FlOffice18Office 03 - Legal DeB 102002Office Building A - Floor 3 - Room 0Office Building A - FlOffice18Office 03 - Legal DeB 103001Office Building B - Floor 1 - Room 0Office Building A - FlVærhouse128Office 01 - HeadquB 201002Office Building B - Floor 1 - Room 0Office Building B - FlOffice18Office 02 - Adm inst <t< td=""><td>Sup</td><td>plier asset</td><td>provided by supplier</td><td>Supplier</td><td></td><td></td><td></td><td>100</td><td>P</td><td></td></t<>                                                                                                    | Sup  | plier asset         | provided by supplier                 | Supplier               |               |           |        | 100        | P                           |             |  |
| CodeDescriptionHoorUsage typeSurfaceOfficeØ DC01001Data Center - Floor 1 - Room 001Data Center - Floor 1Office28Office 03 - Legal DeØ DC01002Data Center - Floor 1 - Room 002Data Center - Floor 1Laboratory62Office 02 - Adm inistØ B101001Office Building A - Floor 1 - Room 0Office Building A - Floor 1 - Room 0Office Building A - Floor 1BOffice 03 - Legal DeØ B101002Office Building A - Floor 1 - Room 0Office Building A - Floor 1 - Room 0Office Building A - Floor 1Office 03 - Legal DeØ B101003Office Building A - Floor 1 - Room 0Office Building A - FlOffice18Office 03 - Legal DeØ B102001Office Building A - Floor 2 - Room 0Office Building A - FlOffice18Office 03 - Legal DeØ B102002Office Building A - Floor 3 - Room 0Office Building A - FlTraining room48Office 03 - Legal DeØ B103001Office Building B - Floor 1 - Room 0Office Building A - FlTraining room48Office 01 - HeadquØ B201002Office Building B - Floor 1 - Room 0Office Building B - FlOffice18Office 02 - Adm inistØ B201001Office Building B - Floor 1 - Room 0Office Building B - FlOffice18Office 02 - Adm inistØ B201002Office Building B - Floor 1 - Room 0Office Building B - FlOffice18Office 02 - Adm inistØ B201003Office Buildin                                                                                                    | Wo   | rkplace composition | belongs to workplace                 | Workpla                | ce            |           |        |            |                             |             |  |
| V       DC01001       Data Center - Floor 1 - Room 001       Data Center - Floor 1       Office       28       Office 03 - Legal De         V       DC01002       Data Center - Floor 1 - Room 002       Data Center - Floor 1       Laboratory       62       Office 02 - Administ         B101001       Office Building A - Floor 1 - Room 0       Office Building A - Fl       Office       18       Office 03 - Legal De         B101002       Office Building A - Floor 1 - Room 0       Office Building A - Fl       Office       18       Office 03 - Legal De         B101003       Office Building A - Floor 1 - Room 0       Office Building A - Fl       Office       18       Office 03 - Legal De         B101003       Office Building A - Floor 2 - Room 0       Office Building A - Fl       Office       18       Office 03 - Legal De         B102001       Office Building A - Floor 2 - Room 0       Office Building A - Fl       Meeting room       48       Office 03 - Legal De         B103001       Office Building A - Floor 3 - Room 0       Office Building A - Fl       Training room       48       Office 01 - Headqu         B201001       Office Building B - Floor 1 - Room 0       Office Building A - Fl       Office       18       Office 02 - Administ         B201002       Office                                                                                                    |      | Code                | Description                          | Floor                  | Usage type    | Surface   |        | Office     |                             |             |  |
| V       DC01002       Data Center - Floor 1 - Room 002       Data Center - Floor 1 Laboratory       62       Office 02 - Administ         B 10 1001       Office Building A - Floor 1 - Room 0       Office Building A - Fl       Office       18       Office 03 - Lega De         B 10 1002       Office Building A - Floor 1 - Room 0       Office Building A - Fl       Office       18       Office 03 - Lega De         B 10 1003       Office Building A - Floor 1 - Room 0       Office Building A - Fl       Office       18       Office 03 - Lega De         B 10 1003       Office Building A - Floor 2 - Room 0       Office Building A - Fl       Office       18       Office 03 - Lega De         B 10 2001       Office Building A - Floor 2 - Room 0       Office Building A - Fl       Training room       48       Office 03 - Lega De         B 10 2002       Office Building A - Floor 3 - Room 0       Office Building A - Fl       Training room       48       Office 03 - Lega De         B 10 3001       Office Building A - Floor 1 - Room 0       Office Building A - Fl       Training room       48       Office 03 - Lega De         B 20 1001       Office Building B - Floor 1 - Room 0       Office Building A - Fl       Office       18       Office 02 - Administ         B 20 1002       Office Build                                                                                                    |      | DC01001             | Data Center - Floor 1 - Room 001     | Data Center - Floor 1  | Office        | 28        |        | Office 03  | -Legal De                   |             |  |
| B101001       Office Building A - Floor 1 - Room 0       Office Building A - Fl       Office       18       Office 03 - Legal De         B101002       Office Building A - Floor 1 - Room 0       Office Building A - Fl       Office       18       Office 03 - Legal De         B101003       Office Building A - Floor 1 - Room 0       Office Building A - Fl       Office       18       Office 03 - Legal De         B101003       Office Building A - Floor 2 - Room 0       Office Building A - Fl       Office       18       Office 03 - Legal De         B102002       Office Building A - Floor 2 - Room 0       Office Building A - Fl       Training room       48       Office 03 - Legal De         B103001       Office Building A - Floor 2 - Room 0       Office Building A - Fl       Training room       48       Office 03 - Legal De         B103001       Office Building A - Floor 3 - Room 0       Office Building A - Fl       Training room       48       Office 01 - Headqu         B201001       Office Building B - Floor 1 - Room 0       Office Building B - Fl       Office       18       Office 02 - Administ         B201002       Office Building B - Floor 1 - Room 0       Office Building B - Fl       Office       18       Office 03 - Legal De         B201003       Office Building B                                                                                                    |      | DC01002             | Data Center - Floor 1 - Room 002     | Data Center - Floor 1  | Laboratory    | 62        |        | Office 02  | - Administ                  |             |  |
| B101002       Office Building A - Floor 1 - Room 0       Office Building A - Fl       Office       18       Office 03 - Legal De         B101003       Office Building A - Floor 1 - Room 0       Office Building A - Fl       Office       18       Office 03 - Legal De         B102001       Office Building A - Floor 2 - Room 0       Office Building A - Fl       Office       18       Office 03 - Legal De         B102002       Office Building A - Floor 2 - Room 0       Office Building A - Fl       Training room       48       Office 03 - Legal De         B103001       Office Building A - Floor 3 - Room 0       Office Building A - Fl       Training room       48       Office 01 - Legal De         B201001       Office Building B - Floor 1 - Room 0       Office Building B - Fl       Office       18       Office 02 - Adm Inst         B201002       Office Building B - Floor 1 - Room 0       Office Building B - Fl       Office       18       Office 02 - Adm Inst         B201003       Office Building B - Floor 1 - Room 0       Office Building B - Fl       Office       18       Office 03 - Legal De         B201003       Office Building B - Floor 1 - Room 0       Office Building B - Fl       Office       18       Office 02 - Adm Inst         B202001       Office Buildin                                                                                                    |      | B101001             | Office Building A - Hoor 1 - Room 0  | Office Building A - Fl | Office        | 18        |        | Office 03  | -Legal De                   |             |  |
| B 10 1003       Office Building A - Floor 1 - Room 0       Office Building A - Fl       Office       18       Office 03 - Legal De         B 10 2001       Office Building A - Floor 2 - Room 0       Office Building A - Fl       Meeting room       48       Office 03 - Legal De         B 10 2002       Office Building A - Floor 2 - Room 0       Office Building A - Fl       Training room       48       Office 03 - Legal De         B 10 2002       Office Building A - Floor 3 - Room 0       Office Building A - Fl       Training room       48       Office 01 - Legal De         B 10 3001       Office Building B - Floor 3 - Room 0       Office Building B - Fl       Office       18       Office 02 - Adm rist         B 20 1001       Office Building B - Floor 1 - Room 0       Office Building B - Fl       Office       18       Office 02 - Adm rist         B 20 1002       Office Building B - Floor 1 - Room 0       Office Building B - Fl       Office       18       Office 02 - Adm rist         B 20 1003       Office Building B - Floor 1 - Room 0       Office Building B - Fl       Training room       18       Office 03 - Legal De         B 20 2001       Office Building B - Floor 2 - Room 0       Office Building B - Fl       Training room       18       Office 03 - Legal De         B 20 20                                                                                                    |      | B101002             | Office Building A - Hoor 1 - Room 0  | Office Building A - Fl | Office        | 18        |        | Office 03  | -Legal De                   |             |  |
| B 102001       Office Building A - Hoor 2 - Room 0       Office Building A - H       Meeting room       48       Office 03 - Legal D e         B 102002       Office Building A - Hoor 2 - Room 0       Office Building A - H       Training room       48       Office 03 - Legal D e         B 103001       Office Building A - Hoor 3 - Room 0       Office Building A - H       Training room       48       Office 01 - Headqu         B 201001       Office Building B - Hoor 1 - Room 0       Office Building B - H       Office       18       Office 02 - Adm rist         B 201002       Office Building B - Hoor 1 - Room 0       Office Building B - H       Office       18       Office 02 - Adm rist         B 201003       Office Building B - Hoor 1 - Room 0       Office Building B - H       Office       18       Office 03 - Legal D e         B 201003       Office Building B - Hoor 1 - Room 0       Office Building B - H       Office       18       Office 03 - Legal D e         B 201003       Office Building B - Hoor 1 - Room 0       Office Building B - H       Office       26       Office 03 - Legal D e         B 202001       Office Building B - Hoor 2 - Room 0       Office Building B - H       Office       24       Office 01 - Headqu         B 202002       Office Building B - Hoor                                                                                                    |      | B101003             | Office Building A - Floor 1 - Room 0 | Office Building A - Fl | Office        | 18        |        | Office 03  | -Legal De                   |             |  |
| B 102002       Office Building A - Hoor 2 - Room 0       Office Building A - H       Training room       48       Office 03 - Legal De         B 103001       Office Building A - Hoor 3 - Room 0       Office Building A - H       Warehouse       128       Office 01 - Headqu         B 201001       Office Building B - Hoor 1 - Room 0       Office Building B - H       Office       18       Office 02 - Adm inst         B 201002       Office Building B - Hoor 1 - Room 0       Office Building B - H       Office       18       Office 02 - Adm inst         B 201003       Office Building B - Hoor 1 - Room 0       Office Building B - H       Office       18       Office 03 - Legal De         B 201003       Office Building B - Hoor 1 - Room 0       Office Building B - H       Office       18       Office 03 - Legal De         B 202001       Office Building B - Hoor 2 - Room 0       Office Building B - H       Office       26       Office 02 - Adm inst         B 202002       Office Building B - Hoor 2 - Room 0       Office Building B - H       Office       24       Office 01 - Headqu         B 202003       Office Building B - Hoor 2 - Room 0       Office Building B - H       Office       24       Office 02 - Adm inst         B 202003       Office Building B - Hoor 2 - Room 0                                                                                                    |      | B102001             | Office Building A - Hoor 2 - Room 0  | Office Building A - Fl | Meeting room  | 48        |        | Office 03  | 3 - Leg <mark>a</mark> l De |             |  |
| B 10 3001       Office Building A - Hoor 3 - Room 0       Office Building A - H       Warehouse       128       Office 01 - Headqu         B 20 1001       Office Building B - Hoor 1 - Room 0       Office Building B - H       Office       18       Office 02 - Adm inst         B 20 1002       Office Building B - Hoor 1 - Room 0       Office Building B - H       Office       18       Office 02 - Adm inst         B 20 1003       Office Building B - Hoor 1 - Room 0       Office Building B - H       Office       18       Office 02 - Adm inst         B 20 2001       Office Building B - Hoor 1 - Room 0       Office Building B - H       Training room       18       Office 03 - Legal De         B 20 2001       Office Building B - Hoor 2 - Room 0       Office Building B - H       Office       26       Office 02 - Adm inst         B 20 2002       Office Building B - Hoor 2 - Room 0       Office Building B - H       Office       24       Office 01 - Headqu         B 20 2003       Office Building B - Hoor 2 - Room 0       Office Building B - H       Office       24       Office 02 - Adm inst         B 20 2003       Office Building B - Hoor 2 - Room 0       Office Building B - H       Office       24       Office 02 - Adm inst         B 20 2003       Office Building B -                                                                                                    |      | B102002             | Office Building A - Hoor 2 - Room 0  | Office Building A - Fl | Training room | 48        |        | Office 03  | -Legal De                   |             |  |
| B 20 1001       Office Building B - Hoor 1 - Room 0       Office Building B - H       Office       18       Office 02 - Administ         B 20 1002       Office Building B - Hoor 1 - Room 0       Office Building B - H       Office       18       Office 02 - Administ         B 20 1003       Office Building B - Hoor 1 - Room 0       Office Building B - H       Office       18       Office 02 - Administ         B 20 1003       Office Building B - Hoor 1 - Room 0       Office Building B - H       Training room       18       Office 03 - Legal D e         B 20 2001       Office Building B - Hoor 2 - Room 0       Office Building B - H       Office       26       Office 02 - Administ         B 20 2002       Office Building B - Hoor 2 - Room 0       Office Building B - H       Office       24       Office 01 - Headqu         B 20 2003       Office Building B - Hoor 2 - Room 0       Office Building B - H       Office       24       Office 02 - Administ                                                                                                    |      | B103001             | Office Building A - Floor 3 - Room 0 | Office Building A - Fl | Warehouse     | 128       |        | Office 01  | - Headqu                    |             |  |
| B 20 1002       Office Building B - Hoor 1 - Room 0       Office Building B - H       Office       18       Office 02 - Administ         B 20 1003       Office Building B - Hoor 1 - Room 0       Office Building B - H       Training room       18       Office 03 - Legal De         B 20 2001       Office Building B - Hoor 2 - Room 0       Office Building B - H       Office       26       Office 01 - Headqu         B 20 2002       Office Building B - Hoor 2 - Room 0       Office Building B - H       Office       24       Office 01 - Headqu         B 20 2003       Office Building B - Hoor 2 - Room 0       Office Building B - H       Office       24       Office 02 - Administ                                                                                                    |      | B201001             | Office Building B - Hoor 1 - Room 0  | Office Building B - Fl | Office        | 18        |        | Office 02  | - Administ                  |             |  |
| B 20 1003       Office Building B - Hoor 1 - Room 0       Office Building B - H       Training room       18       Office 03 - Legal De         B 20 2001       Office Building B - Hoor 2 - Room 0       Office Building B - H       Office       26       Office 02 - Administ         B 20 2002       Office Building B - Hoor 2 - Room 0       Office Building B - H       Office       24       Office 01 - Headqu         B 20 2003       Office Building B - Hoor 2 - Room 0       Office Building B - H       Office       24       Office 02 - Administ                                                                                                    |      | B201002             | Office Building B - Floor 1 - Room 0 | Office Building B - Fl | Office        | 18        |        | Office 02  | - Administ                  |             |  |
| B 20 2001       Office Building B - Hoor 2 - Room 0       Office Building B - Fl       Office       26       Office 02 - Administ         B 20 2002       Office Building B - Floor 2 - Room 0       Office Building B - Fl       Office       24       Office 01 - Headqu         B 20 2003       Office Building B - Floor 2 - Room 0       Office Building B - Fl       Office       24       Office 02 - Administ                                                                                                    |      | B20 10 03           | Office Building B - Floor 1 - Room 0 | Office Building B - Fl | Training room | 18        |        | Office 03  | -Legal De                   |             |  |
| B202002       Office Building B - Floor 2 - Room 0       Office Building B - Fl       Office       24       Office 01 - Headqu         B202003       Office Building B - Floor 2 - Room 0       Office Building B - Fl       Office       24       Office 02 - Administ                                                                                                    |      | B202001             | Office Building B - Hoor 2 - Room 0  | Office Building B - Fl | Office        | 26        |        | Office 02  | - Administ                  |             |  |
| B20 2003         Office Building B - Floor 2 - Room 0         Office Building B - Fl         Office         24         Office 02 - Administ                                                                                                    |      | B202002             | Office Building B - Floor 2 - Room 0 | Office Building B - Fl | Office        | 24        |        | Office 01  | - Headqu                    |             |  |
|                                                                                                    |      | B202003             | Office Building B - Floor 2 - Room 0 | Office Building B - Fl | Office        | 24        |        | Office 02  | - Administ                  |             |  |

I due tipi di selezione (TAB "Lista" e "Filtro") possono essere compresenti, cioè è sempre possibile restringere la lista estratta, agendo sul check presente sulle singole righe di tale lista.

Confermando il filtro impostato verranno visualizzate le righe corrispondenti alle schede selezionate, di cui saranno per default mostrate le colonne per le quali nel Modulo di Amministrazione è stato impostato il check "Mostra nella lista".

Navigation 🗄 📃 Dashboard

🗄 🦲 Basic archives

🗄 📃 Purchases

🗉 📄 Locations

W

## **TAB Scheda**

Oltre alla lista delle schede in alto (comune a tutte le sottopagine di questa sezione del menu) il primo TAB "Scheda" presenta in basso la lista degli attributi della scheda selezionata.

E' possibile eseguire le seguenti operazioni:

- List - PC

Code

PC0001

Add card PC

Description

Acer - Netbook D 250

creare una nuova scheda tramite il pulsante in alto • modificare una scheda preesistente avendola selezionata sulla lista Modify card • eliminare una scheda preesistente avendola selezionata sulla lista Delete card (cancellazione logica) "clonare" la scheda corrente Clone card visualizzare il grafo delle relazioni attive per la scheda selezionata • 🚠 Relation graph stampare la scheda corrente • 🚔 Print card 🔻 CMDBuild Demo User : Administrator | Logout Open Source Configuration and Management Database Group : SuperUser | Administration module

Serialnum ber

43434

Supplier

Brand

Acer

| Schede                                                                                                    | contenenti | un | numero | elevato | di | informazioni | possono | essere | rese | più | leggibili |
|----------------------------------------------------------------------------------------------------|------------|----|--------|---------|----|--------------|---------|--------|------|-----|-----------|
| suddividendo tali informazioni in gruppi omogenei di dati (nell'esempio sopra "Dati generali", "Dati      |            |    |        |         |    |              |         |        |      |     |           |
| amministrativi" e "Dati tecnici"), selezionabili tramite TAB orizzontali mostrati sulla parte superiore o |            |    |        |         |    |              |         |        |      |     |           |
| inferiore della scheda (in base all'opzione presente nel Modulo di Amministrazione).                      |            |    |        |         |    |              |         |        |      |     |           |

I campi mostrati in caso di inserimento di una nuova scheda o di aggiornamento di una scheda preesistente sono quelli configurati per quella classe tramite il Modulo di Amministratore e di cui la "Modalità editing" è stata impostata con i valori "Modificabile" oppure "Sola lettura" (in tal caso l'attributo sarà solo visualizzato, senza possibilità di variazione).

|                                          | PC0003          | Hp - A6316                                                                                                   |                                           | Misco        | HP               | A6 3 16              | Davis Michael | Smith James    | -    |
|------------------------------------------|-----------------|----------------------------------------------------------------------------------------------------|-------------------------------------------|--------------|------------------|----------------------|---------------|----------------|------|
| Assets                                   | PC0002          | Intel Pentium P4                                                                                             |                                           |              |                  | Pentium P4           | Miller Linda  | Taylor W ii    |      |
| Computer                                 | PC0004          | Sony Vajo F                                                                                                  | TY 74768 7                                |              | Sony             | Vajo F               | Wilson Bar    | Smith James    |      |
| PC                                       |                 |                                                                                                    |                                           |              |                  |                      |               |                |      |
| Motebook<br>Server<br>Monitor<br>Printer | Card Detail     | 1 of 1  >    2                                                                                               | History E-mail                            | Attachments  | h filter   🃸 Cle | var filter 🔒 Print 🔹 |               | 1-4            | ŧof4 |
| Rack                                     | Modify card     | Code: PC0001                                                                                                 | card and Relation graph                   | 📋 Print card | •                |                      |               | Ping           |      |
| ☐ License<br>∄                           | E<br>Sei        | Vescription: Acer - Netb<br>rialnumber: 43434<br>Room: Office Buidir<br>Assignee: Williams Joh<br>Workplace: | ook D250<br>ng A - Floor 3 - Room Ol<br>n | 01           |                  |                      |               | W arranty cale | ndar |
| lasses                                   | +               |                                                                                                    |                                           |              |                  |                      |               |                |      |
| rocesses                                 | +               |                                                                                                    |                                           |              |                  |                      |               |                |      |
| iews                                     | +               |                                                                                                    |                                           |              |                  |                      |               |                |      |
| ashboard                                 | + Concerl data  | Administration data                                                                                          | Technical data                            |              |                  |                      |               |                |      |
| Report                                   | + Geleral u ata | Administrative data                                                                                          | Technicaruata                             |              |                  |                      |               |                |      |
| Jtilty                                   | +               |                                                                                                    | Save                                      | Cancel       |                  |                      |               |                |      |
| محمد أبرا لمحمد المراجع                  |                 |                                                                                                    | Tafa 8 Curren                             | 1            |                  |                      | 0             | 11.0.0         |      |

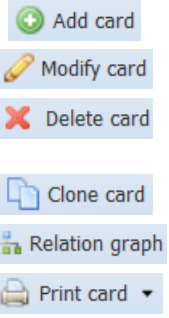

Assignee Technical refer

William s Jo... Smith James 📲

Model

D250

= - 0 8

🔛 Мар

In base al tipo di attributo l'interfaccia prevede sulla form l'utilizzo di:

- campi di input standard
- liste di selezione (campi di tipo "LookUp")
- campi di riferimento ("Reference"), con possibilità di (vedi esempio sotto):
  - scelta di un valore direttamente dalla lista corrispondente oppure accesso alla popup di scelta con funzioni avanzate (TAB "Lista" e "Filtro" come descritti al paragrafo precedente)
  - valorizzazione di eventuali attributi del "Dominio" su cui è configurato il campo "Reference" (quelli impostati nel Modulo di Amministrazione come "base display")
- campi di tipo "Data", con scelta tramite calendario

Nel caso la lista degli attributi superi l'altezza dell'area riservata alla loro visualizzazione si dovrà agire sulla barra di scorrimento a destra per visualizzare quelli non visibili.

Al termine, tramite gli appositi pulsanti, si potrà confermare l'operazione oppure annullarla.

L'eventuale mancata compilazione di dati definiti obbligatori nel Modulo di Amministrazione o altri eventuali errori di compilazione vengono evidenziati da CMDBuild tramite appositi messaggi di errore nella lingua selezionata al momento del "Login" nell'applicazione.

Nell'esempio sotto è riportata una scheda con un campo testo HTML e con un campo "Reference" ("Supplier"), a destra del quale sono presenti quattro icone:

- la prima apre semplicemente la lista di scelta con i nominativi dei fornitori fra cui scegliere il fornitore dell'asset
- la seconda consente di azzerare il valore scelto dalla lista
- la terza consente di accedere alla popup di selezione avanzata (vedi sotto)
- la quarta consente di accedere alla gestione degli attributi del "dominio" (vedi sotto)

|                    |                | Group :                      | User : Administrator   Logout<br>Group : SuperUser   <u>Administration module</u> |             |              |            | Open Source Configuration an<br>Management Databas |                     |  |  |
|--------------------|----------------|------------------------------|-----------------------------------------------------------------------------------|-------------|--------------|------------|----------------------------------------------------|---------------------|--|--|
| Navigation         | - List - PC    |                              |                                                                                   |             |              |            |                                                    | =                   |  |  |
| 🗄 🦲 Dashboard      | O Add card PC  |                              |                                                                                   |             |              |            |                                                    | Map                 |  |  |
| 🗄 🦲 Basic archives | Code           | Description                  | Serialnumber                                                                      | Supplier    | Brand        | Model      | Assinnee                                           | Technical refer     |  |  |
| 🗄 🦲 Purchases      | PC0001         | Acer - Netbook D 250         | r - Netbook D 250 43434                                                           |             | Acer         | D250       | William s 1o                                       | Smith lames         |  |  |
| 🗄 📃 Locations      | PC0003         | Hp - A6316                   |                                                                                   | Misco       | HP           | 46316      | Davis Michael                                      | Smith James         |  |  |
| 🖃 🔚 Assets         | PC0002         | Intel Pentium P4             |                                                                                   |             |              | Pentium P4 | Miller Linda                                       | Taylor W ii         |  |  |
| Asset              | PC0004         | Sony Vajo F                  | TY 747687                                                                         |             | Sony         | Vajo F     | Wilson Bar                                         | Smith James         |  |  |
| Computer           |                |                              |                                                                                   |             |              |            |                                                    |                     |  |  |
| Notebook           |                |                              |                                                                                   |             |              |            |                                                    |                     |  |  |
| Server             | Page           | 1 of 1 🕨 🕅 🖓                 | 4                                                                                 | X # Search  | filter 🎆 Cla | Print +    |                                                    | 1 - 4 of 4          |  |  |
| Monitor            | I. I. I. Sgc   |                              |                                                                                   | and other   | rinco mo ana |            |                                                    | 1 1011              |  |  |
| Printer            | Card Detail    | Notes Relations Hi           | istory E-mail /                                                                   | Attachments |              |            |                                                    |                     |  |  |
| NetworkDevice      | Modify card    | 🗙 Delete card 🛛 🗋 Clone card | Relation graph                                                                    | Print card  | *            |            |                                                    |                     |  |  |
| Rack               | •              |                              |                                                                                   |             |              |            |                                                    | Ping                |  |  |
| UPS                |                | Supplier: Misco              | × × Þ                                                                             |             |              |            | <u></u>                                            | 1 mg                |  |  |
| License            | Pur            | chase date: 03/04/2011       | 9                                                                                 |             |              |            |                                                    | Warranty calendar   |  |  |
| 🖽 🧾 Report         | Accen          | tance date: 20/04/2013       | 74                                                                                |             |              |            |                                                    |                     |  |  |
| 🖽 🧾 Workflow       | Accep          | unce da da. 25/01/2015       |                                                                                   |             |              |            | =                                                  |                     |  |  |
|                    |                | Final cost                   |                                                                                   |             |              |            |                                                    |                     |  |  |
|                    | Accept         | ance notes: <b>B I U</b>     | Font Size 🔹 🔺                                                                     | • 👱 • 🔳     |              | 🖉 🗄 🖽 🛍 🛍  | 1 2                                                |                     |  |  |
|                    |                |                              | et els                                                                            |             |              |            |                                                    |                     |  |  |
| -                  |                | acceptance te                | SLOK                                                                              |             |              |            |                                                    |                     |  |  |
| Classes            | (±             |                              |                                                                                   |             |              |            |                                                    |                     |  |  |
| Processes          | +              |                              |                                                                                   |             |              |            | +                                                  |                     |  |  |
| Views              | + -            |                              | III                                                                               |             |              |            | ь                                                  |                     |  |  |
| Dashboard          | + General data | Administrative data Te       | chnical data                                                                      |             |              |            |                                                    |                     |  |  |
| Report             | +              |                              |                                                                                   |             |              |            |                                                    |                     |  |  |
| Utility            | +              |                              | Save                                                                              | Cancel      |              |            |                                                    |                     |  |  |
| www.cmdbuild.org   |                |                              | Info & Support                                                                    |             |              |            | Copyrig                                            | ght © Tecnoteca srl |  |  |

Di seguito la popup di selezione di un valore per il campo Reference "Assignee", con funzionalità avanzate di filtro:

| 9        |      |                     |          |           |             |               |                      |           |         |                 |       | hand  |
|----------|------|---------------------|----------|-----------|-------------|---------------|----------------------|-----------|---------|-----------------|-------|-------|
| 2        | List | - Employee          |          |           |             |               |                      |           |         |                 | ×     | ase   |
| Mat      | 0    | Add card Employee 🝷 |          |           |             |               |                      |           |         |                 |       |       |
| E        |      | Number 🔺            | Surname  | Name      | Туре        | Qualification | Em ail               | Office    | Phone   | State           |       | ap    |
| 9        |      | 01                  | Smith    | Jam es    | External co | Clerk         | iam es.sm ith@exampl | Office 01 | 565675  | Active          | -     | 1     |
|          |      | 02                  | Johnson  | Mary      | Employee    | Head office   | mary.johnson@exa     | Office 02 | 76543   | Active          | -     | -     |
|          |      | 03                  | Williams | John      | Stage       | Clerk         | john.wiliams@examp   | Office 02 | 64646   | Active          | -     | ana   |
|          |      | 04                  | Jones    | Patricia  | Employee    | Manager       | patricia.jones@exam  | Office 01 | 76543   | Active          | -     | ana a |
| Ð        |      | 05                  | Brown    | Robert    | External co | Clerk         | robert.brown@exam    | Office 03 | 65432   | Suspended       | -     | ana a |
| •        |      | 06                  | Davis    | Michael   | Em ployee   | Head office   | michael.davis@exam   | Office 03 | 45556   | Active          | -     | 200   |
| 9        |      | 07                  | Miler    | Linda     | Em ployee   | Head office   | inda.miler@example   | Office 02 | 5757578 | Active          | -     |       |
|          |      | 08                  | Wilson   | Barbara   | Em ployee   | Head office   | barbara.wilson@exa   | Office 01 | 644353  | Inactive        |       |       |
|          |      | 09                  | Moore    | Elizabeth | External co | Clerk         | elizabeth.moore@exa  | Office 03 | 76545   | Inactive        |       | f4    |
|          |      | 10                  | Taylor   | William   | Employee    | Clerk         | wiliam.taylor@examp  | Office 02 | 23456   | Active          |       |       |
| + (<br>+ |      |                     |          |           |             |               |                      |           |         |                 |       | ar    |
| Cla      |      |                     |          |           |             |               |                      |           |         |                 |       |       |
| Pro      |      |                     |          |           |             |               |                      |           |         |                 |       |       |
| Vie      | 5    |                     |          |           |             |               |                      |           |         |                 |       |       |
| Da       | R    | A Page 1 of 1       | S M 4    | ی × ۹     | Print 👻     |               |                      |           |         | 1 - 10          | of10  |       |
| Util     |      |                     |          |           |             | Save          |                      |           |         |                 |       |       |
| www      |      | thuild oro          |          |           |             | & Support     |                      |           |         | Convright @ Ter | notec | asrl  |

Segue un esempio di gestione degli attributi definiti sul "dominio" su cui è configurato il campo Reference "Technical reference" (nell'esempio il ruolo del referente tecnico dell'asset):

| CMDBuild Demo      |                       | User : Administrator   Logout<br>Group : SuperUser   <u>Administration module</u> |                 |                |                | Open Source Configuration an<br>Management Databas |               |                     |  |
|--------------------|-----------------------|-----------------------------------------------------------------------------------|-----------------|----------------|----------------|----------------------------------------------------|---------------|---------------------|--|
| Navigation         | List - PC             |                                                                                   |                 |                |                |                                                    |               | = - 0 8             |  |
| 🗄 🦲 Dashboard      | Add card PC           |                                                                                   |                 |                |                |                                                    |               | 💹 Мар               |  |
| 🖃 🧱 Basic archives | Code                  | Description                                                                       | Serialnumber    | Supplier       | Brand          | Model                                              | Assignee      | Technical refer     |  |
| Em ployee          | PC0001                | Acer - Nethook D 250                                                              | 43434           | Coppie         | Acer           | D 250                                              | Williams In   | Smith lames         |  |
| Office             | PC0003                | In - A6.316                                                                       | 10 10 1         | Misco          | HP             | A6316                                              | Davis Michael | Smith lames         |  |
| Workplace          | PC0002                | intel Pentium P4                                                                  |                 |                |                | Pentium P4                                         | Miler Linda   | Taylor Wili         |  |
| 🖽 🦲 Purchases      | PC0004 5              | Sony Vaio F                                                                       | TY 747687       |                | Sonv           | Vaio F                                             | Wilson Bar    | Smith James         |  |
| 🖽 🛄 Locations      |                       |                                                                                   |                 |                | ,              |                                                    |               |                     |  |
| Assets             |                       |                                                                                   |                 |                |                |                                                    |               |                     |  |
| Asset              | 1000 VI 200 0 0 0     |                                                                                   | 1               |                |                |                                                    |               |                     |  |
| Computer           | Page 1 of             | f1 🖻 🕅  🔛                                                                         | 8               | > × 間 Search   | n filter 📸 Cla | ar filter 🛛 🖨 Print 🔹                              |               | 1-4of4              |  |
| PC                 | Card Detail Note      | es Relations H                                                                    | istory E-mail / | Attachments    |                |                                                    |               |                     |  |
| Notebook           | 0                     |                                                                                   | 0               |                |                |                                                    |               |                     |  |
| Server             | Modity card 满 Delet   | te card 4 Obne card                                                               | Relation graph  | (E) Print card | *              |                                                    |               |                     |  |
| Monitor            | 4<br>De               | and: Acor                                                                         | × ×             |                |                |                                                    |               | Ping                |  |
| Printer            | DI                    | and. Acei                                                                         |                 |                |                |                                                    |               | Warranty calendar   |  |
| NetworkDevice      | Mo                    | del: D250                                                                         |                 |                |                |                                                    |               | warancy calerda     |  |
| Rack               | Technical refere      | nce: Smith James                                                                  | v x p           |                |                |                                                    |               |                     |  |
| UPS                |                       | Deles Headers                                                                     |                 |                |                |                                                    | -             |                     |  |
| License            | 1                     | Kole: Hardware                                                                    |                 |                |                |                                                    |               |                     |  |
| Report             | R                     | AM: Hardware                                                                      |                 |                |                |                                                    |               |                     |  |
| D Workflow         | N umber of (          | - Systemistic                                                                     |                 |                |                |                                                    |               |                     |  |
|                    |                       | Applicative                                                                       |                 |                |                |                                                    |               |                     |  |
| Classes            | + Speed of (          | CPU: Security                                                                     |                 |                |                |                                                    |               |                     |  |
| Processes          | Harddisk total size ( | GB): 1                                                                            |                 |                |                |                                                    |               |                     |  |
| Views              | + IDAddr              | acc: 127.0.0.1                                                                    |                 |                |                |                                                    | -             |                     |  |
| Dashboard          |                       | 633. 127.0.0.1                                                                    |                 |                |                |                                                    |               |                     |  |
| Report             | General data Admi     | nistrative data 1                                                                 | ecnnicai data   |                |                |                                                    |               |                     |  |
| Utilty             | +                     |                                                                                   | Save            | Cancel         |                |                                                    |               |                     |  |
| www.cmdbuild.org   |                       |                                                                                   | Info & Support  |                |                |                                                    | Copyri        | ght © Tecnoteca srl |  |

#### Widget

Tramite i "widget", configurabili tramite il Modulo di Amministrazione, possono essere poi eseguite funzioni specifiche utili per la tipologia di scheda corrente.

Su una normale scheda dati sono attualmente configurabili i seguenti widget:

- Create report: consente di stampare un report
- Calendar: riporta su un calendario le scadenze specificate
- Navigation tree: consente di selezionare una o più schede dati tramite una interfaccia basata su un albero di navigazione (sottoinsieme del grafo dei domini) preconfigurato
- Start workflow: consente di avviare il workflow specificato utilizzando una finestra popup (l'avanzamento del workflow proseguirà poi con le normali funzionalità di CMDBuild)
- Ping: esegue un ping sull'host specificato
- Create or modify card: consente di inserire / modificare una scheda dati in una classe diversa da quella corrente

Ulteriori widget sono utilizzabili solamente all'interno dei workflow (si veda il Workflow Manual).

A titolo di esempio si riportano sotto le finestre popup prodotte da CMDBuild nel caso dei widget "Ping" e "Calendario".

#### <u>Ping</u>

Tramite il widget "Ping" è possibile eseguire un numero predefinito di "ping" sull'indirizzo IP del computer descritto nella scheda corrente e verificare ad esempio la sua raggiungibilità.

| 3        |                                                                                                    | and   |
|----------|----------------------------------------------------------------------------------------------------|-------|
| -        | Ping X                                                                                                    | ase   |
| Nav<br>E | Esecuzione di Ping 127.0.0.1 con 32 byte di dati:<br>Risposta da 127.0.0.1: byte=32 durata<1ms TTL=128<br>Risposta da 127.0.0.1: byte=32 durata<1ms TTL=128<br>Bisposta da 127.0.0.1: byte=32 durata<1ms TTL=128 | æ     |
| ) E      | Statistiche Ping per 127.0.0.1:<br>Pacchetti: Trasmessi = 3, Ricevuti = 3,<br>Persi = 0 (0% persi),<br>Termo appropriativo percorsi andera/ricorpo in millisecondi:                                              |       |
|          | Minimo = Oms, Massimo = Oms, Medio = Oms                                                                                                    | 2     |
|          |                                                                                                    | f4    |
|          |                                                                                                    |       |
|          |                                                                                                    | ar    |
|          |                                                                                                    |       |
|          |                                                                                                    |       |
|          |                                                                                                    |       |
| Cla      |                                                                                                    |       |
| Vie      |                                                                                                    |       |
| Dat      |                                                                                                    |       |
| Re       |                                                                                                    |       |
| Util     | Close                                                                                                    |       |
| WWW      | r,cmdbuild.org Info & Support Copyright © Tecnoted                                                                                                    | a srl |
## <u>Calendar</u>

Tramite il widget "Calendario" è possibile visualizzare le scadenze della garanzia dei propri asset, aprendo il calendario in corrispondenza della data di fine garanzia del computer descritto nella scheda corrente.

| 9                       |                   |        |       |                |       |       |              |                  | and   |
|-------------------------|-------------------|--------|-------|----------------|-------|-------|--------------|------------------|-------|
| -                       | Warranty calendar |        |       |                |       |       |              | ×                | ase   |
| Nav                     | Jump to:          | 📑 Go   |       |                |       | Day   | Week 2 Weeks | s Month          | 8     |
|                         | Feb 28, 2016      | Mon 29 | Mar 1 | Wed 2          | Thu 3 | Fri 4 |              | Sat 5            | ap    |
|                         | 6                 | 7      | 8     | 9              | 10    | 11    |              | 12               |       |
|                         |                   |        |       |                |       |       |              |                  | f4    |
|                         | 13                | 14     | 15    | 16             | 17    | 18    |              | 19               | ar    |
| ⊞(                      | 20                | 21     | 22    | 23             | 24    | 25    | Today        | <b>y</b> 12:50pm |       |
| Cla<br>Pro<br>Vie<br>Da | 27                | 28     | 29    | 30             | 31    | Apr 1 |              | 2                |       |
| Util                    |                   |        |       | Close          |       |       |              |                  |       |
| WWW                     | .c.mdbuild.org    |        |       | Info & Support |       |       | Copyright @  | Tecnotec         | a srl |

## Create report

Consente di stampare un report fra quelli disegnati con lReport e importati in CMDBuild. Nel caso il report preveda dei parametri, questi vengono richiesti al momento del lancio.

| S.   | Report         |                               |                                                 |            |        | x                  | d     |
|------|----------------|-------------------------------|-------------------------------------------------|------------|--------|--------------------|-------|
|      |                |                               |                                                 |            |        | Download           | -     |
| Na   |                | <b>D</b>                      |                                                 |            |        |                    | 231   |
| Ð    |                | Pagina: 1 di                  | - T Zoom automa                                 | tico ÷     |        | · //               | 1     |
| •    |                | CMDBuild                      | Location list with as                           | sets 🗳 CMD | Build  |                    | 4 111 |
|      |                | Asset Brand<br>Asset Assignee | Asset Description<br>Assignee email             |            |        |                    |       |
|      |                | Building: Office Building     | A                                               |            | - 100  |                    |       |
|      |                | Floor: Office Building A      | Floor 1                                         |            |        |                    | +     |
|      | ti a isti alli | Room: B101002                 | Office Building A - Floor 1 - Room 002          |            |        |                    | 4     |
|      |                | Epson<br>Williams John        | Epson - ELP 6200L<br>john williams@example.com  |            |        |                    |       |
|      |                | Floor: Office Building A      | Floor 2                                         |            |        |                    |       |
|      | 이 국민원이 국민      | Room: B102002                 | Office Building A - Floor 2 - Room 002          |            |        | ts                 |       |
|      |                | HP<br>Johnson Mary            | Hp - V220<br>mary.johnson@example.com           |            |        |                    |       |
|      |                | Floor: Office Building A -    | Floor 3                                         |            |        |                    |       |
|      |                | Room: B103001                 | Office Building A - Floor 3 - Room 001          |            |        |                    |       |
|      | d L.G. B       | Acer<br>Williams John         | Acer - Netbook D250<br>john.wiliams@example.com |            |        |                    |       |
|      | 에 국내 언제국사      | Building: Office Building     | В                                               |            |        |                    |       |
| 田田   |                | Floor: Office Building B      | Floor 1                                         |            |        |                    |       |
|      |                | Room: 8201001                 | Office Building B - Floor 1 - Room 001          |            |        |                    |       |
| Cla  | 에는 그 것은 것 그 것  | Acer<br>Wilson Barbara        | Acer - V193HQb<br>berbera wilson@example.com    |            |        |                    |       |
| Vie  |                |                               |                                                 |            |        |                    |       |
| Da   |                | Date: 03/26/2016              |                                                 | Page       | 1 di 3 |                    |       |
| Re   |                |                               |                                                 |            |        |                    |       |
| Util |                |                               |                                                 |            |        | • • • •            |       |
| WWW  | nemdbuild.org  |                               | Info & Support                                  |            | Copyri | ight © Tecnoteca s | srl   |

#### Create or Modify Card

Consente di accedere (in sola lettura o anche in scrittura) ad una scheda dati di interesse rispetto a quella corrente.

Nell'esempio sotto, dalla scheda di un PC posso consultare tutti i dati anagrafici dell'assegnatario.

| 9    |                |                            |          |        |                      | had   |
|------|----------------|----------------------------|----------|--------|----------------------|-------|
| -    | Assign ee card |                            |          |        | ×                    | ase   |
| Nav  | O Add card 👻   |                            |          |        |                      | 8     |
|      | N umber:       | 03                         |          |        |                      | ap    |
| Ð    | Surname:       | Williams                   |          |        |                      |       |
| Ð    | Name:          | John                       |          |        |                      |       |
| 9    | Туре:          | Stage 🗸 🗙                  |          |        |                      | u u   |
|      | Qualification: | Clerk 👻 🗙                  |          |        |                      |       |
| -    | Level:         | Silver ×                   |          |        |                      |       |
|      | Email:         | john.wiliams@example.com   |          |        |                      | f4    |
|      | Office:        | Office 02 - Administration |          |        |                      |       |
|      | Phone:         | 64646                      |          |        |                      |       |
|      | Mobile:        | 56868768                   |          |        |                      |       |
|      | Fax:           |                            |          |        |                      | ar    |
| ⊕(   | State:         | Active × ×                 |          |        |                      |       |
| E C  |                |                            |          |        |                      |       |
|      |                |                            |          |        |                      |       |
|      |                |                            |          |        |                      |       |
| Cla  |                |                            |          |        |                      |       |
| Pro  |                |                            |          |        |                      |       |
| View |                |                            |          |        |                      |       |
| Dæ   |                |                            |          |        |                      |       |
| Rep  |                |                            | Save     | Close  |                      |       |
| WWW  | ac mdbuild.org |                            | Info & S | upport | Copyright © Tecnotec | a srl |

#### Lock di una scheda in fase di modifica

Se l'istanza CMDBuild è configurata con la funzione di lock attiva, nel momento in cui un utente richiede la modifica di una scheda dati o di un workflow (pulsante "Modifica scheda") il sistema riserva la scheda / istanza di processo a quell'utente per il tempo definito nei parametri di configurazione.

Qualora un altro utente tenti in quell'intervallo di tempo di modificare la stessa scheda / istanza di processo viene visualizzato il seguente messaggio di errore:

"L'utente [username] sta modificando la scheda da [n] secondi".

La scheda o istanza di processo sarà automaticamente rilasciata non appena l'utente iniziale esce dalla modalità di editing, premendo il pulsante "Conferma" o "Annulla".

| 🔥 Warning                                         | × |
|---------------------------------------------------|---|
| The user admin is editing the card to 169 seconds | 9 |

## TAB Dettagli

Per alcune tipologie di classi può risultare utile gestire in modo collegato le schede base ("Master") ed eventuali schede appartenenti a classi collegate e gerarchicamente dipendenti ("Slave").

Tale gestione può essere abilitata attivando dal Modulo di Amministrazione il flag "Master Detail" sul dominio corrispondente e definendo nella classe di dettaglio un campo reference sulla classe principale.

Nell'esempio seguente è stato configurato un dominio tramite cui gli asset ubicati un una stanza sono collegati tramite un dominio Master-Detail alla stanza stessa.

Sulla scheda master compare in tal caso una ulteriore lista di selezione (visibile sulla destra) denominata "Dettagli" e che può comprendere il nome di una o più classi collegate alla classe "Master".

| CMDBuild Demo      |       |          |                    |         | G                                | Use<br>Foup : S | er : Administra<br>SuperUser   <u>Ad</u> | ator   Logou<br>ministration | <u>it</u><br>module |                     |           |           |        | Open So    | ource Configur<br>Management | ration and<br>Database |
|--------------------|-------|----------|--------------------|---------|----------------------------------|-----------------|------------------------------------------|------------------------------|---------------------|---------------------|-----------|-----------|--------|------------|------------------------------|------------------------|
| Navigation         | - Lis | st - Roc | m                  |         |                                  |                 |                                          |                              |                     |                     |           |           |        |            | (=)                          | 8                      |
| 🗄 🧾 Dashboard      | 0     | Add ca   | ard Room           |         |                                  |                 |                                          |                              |                     |                     |           |           |        |            |                              | 💹 Мар                  |
| 🗄 📃 Basic archives | 6     | de       |                    |         | Descriptio                       | n               |                                          | Hoor                         |                     | Usane type          | Surface   |           |        | Office     |                              |                        |
| 🕀 📃 Purchases      | B2    | 01001    |                    |         | Office Bui                       | dina B -        | Floor 1 - Ro                             | Office Build                 | ina B               | Office              | 18 0ffg   |           | Office | 02 - Admi. |                              |                        |
| 🖃 🔚 Locations      | B2    | 01002    |                    |         | Office Bui                       | ding B -        | Floor 1 - Ro                             | Office Build                 | ing B               | Office              | 18        |           |        | Office     | 02 - Adm i                   |                        |
| - Building         | B2    | 01003    |                    |         | Office Building B - Floor 1 - Ro |                 | Office Building B Training room          | 18                           |                     |                     | Office    | 03 - Lega | -      |            |                              |                        |
| Room               | 82    | 02001    |                    |         | Office Bui                       | ding B -        | Floor 2 - Ro                             | Office Build                 | ing B               | Office              | 26        |           |        | Office     | 02 - Adm i                   | -                      |
| Hoor               | B2    | 02002    |                    |         | Office Bui                       | ding B -        | Floor 2 - Ro                             | Office Build                 | ing B               | Office              | 24        |           |        | Office     | 01-Hea                       |                        |
| Network point      | B2    | 02003    |                    |         | Office Bui                       | ding B -        | Floor 2 - Ro                             | Office Build                 | ing B               | Office              | 24        |           |        | Office     | 02 - Adm i                   | -                      |
| Asset              |       | 41       | Page 1             | of 1    |                                  | 2               |                                          | Р×                           | 📸 Sear              | rch filter   🛗 Clea | r fiter 🔒 | Print 👻   |        |            | 1 -                          | 14 of 14               |
| Com puter          | 0     | ard      | Detail             | Notes   | Relations                        | Hist            | ory E-mai                                | Attach                       | ments               |                     |           |           |        |            |                              |                        |
| PC                 | 0     | Add de   | eta <b>i</b> Asset | •       |                                  |                 |                                          |                              |                     |                     |           |           |        |            |                              |                        |
| Server             | Su    | bclass   |                    | Code    | Descri                           | iption          | Serialnum ber                            | Supplier                     | Brand               | Model               | Assiance  | Technica  |        |            |                              |                        |
| Monitor            | Mo    | nitor    |                    | MON0002 | Arer -                           | 8243            | PRT 576                                  |                              | Acer                | B243W Cydr          | Miler     |           | 1×.    | -          | Asset                        |                        |
| Printer            | Ma    | nitor    |                    | MON0004 | Epson                            | - W1            | KR57667                                  |                              | Epson               | W 1934S-BN          | Moor      |           | AX     |            | Network                      | Points                 |
| NetworkDevice      | PC    |          |                    | PC0004  | Sony                             | Vaio F          | TY 74768 7                               |                              | Sony                | Vaio F              | Wilso     | Sm ith    | 0×     |            | 181                          |                        |
| Rack               |       |          |                    |         |                                  |                 |                                          |                              | <u></u>             | ·                   |           |           |        |            | workpla                      | ce                     |
| UPS                |       |          |                    |         |                                  |                 |                                          |                              |                     |                     |           |           |        |            |                              |                        |
| License            |       |          |                    |         |                                  |                 |                                          |                              |                     |                     |           |           |        |            |                              |                        |
| 🗄 📃 Report         |       |          |                    |         |                                  |                 |                                          |                              |                     |                     |           |           |        |            |                              |                        |
| 🗄 🧾 Work flow      |       |          |                    |         |                                  |                 |                                          |                              |                     |                     |           |           |        |            |                              |                        |
| Classes            | +     |          |                    |         |                                  |                 |                                          |                              |                     |                     |           |           |        |            |                              |                        |
| Processes          | +     |          |                    |         |                                  |                 |                                          |                              |                     |                     |           |           |        |            |                              |                        |
| Views              | +     |          |                    |         |                                  |                 |                                          |                              |                     |                     |           |           |        |            |                              |                        |
| Dashboard          | +     |          |                    |         |                                  |                 |                                          |                              |                     |                     |           |           |        |            |                              |                        |
| Report             | +     |          | -                  | 1000    |                                  | - 61            |                                          |                              |                     |                     |           |           |        |            |                              |                        |
| Utility            | + K   | 4        | Page 1             | of 1    |                                  | 2               |                                          | ₽ ×                          |                     |                     |           |           | 1      | -3of3      |                              |                        |
| www.cmdbuild.org   |       |          |                    |         |                                  |                 | Info & Su                                | oport                        |                     |                     |           |           |        | Copyr      | iaht @ Tecr                  | notec a srl            |

Accedendo alla lista compare nell'esempio una sola voce denominata "Asset" (la descrizione associata al dominio), e procedendo confermandola compare nel TAB "Dettagli" la lista degli asset ubicati nella stanza corrente.

E' possibile eseguire le seguenti operazioni:

creare una nuova scheda di dettaglio tramite il pulsante in alto
 modificare una scheda di dettaglio
 eliminare una scheda di dettaglio (cancellazione logica)
 visualizzare il grafo delle relazioni attive per la scheda di dettaglio
 mostra e consente di editare il campo "Note" della scheda di dettaglio
 mostra e consente di gestire i documenti allegati alla scheda di dettaglio

# **TAB Note**

Tramite il TAB "Note" è possibile consultare ed aggiornare il campo descrittivo "Note" contenente descrizioni estese della scheda selezionata.

|                    |                                       | User : Administr<br>Group : SuperUser   Ad | <b>ator</b>   <u>Logout</u><br>Iministration module |                   |                     | Open Source Configur<br>Management | ation and<br>Database |
|--------------------|---------------------------------------|--------------------------------------------|-----------------------------------------------------|-------------------|---------------------|------------------------------------|-----------------------|
| Navigation         | List - Room                           |                                            |                                                     |                   |                     | (=)                                | - 8 8                 |
| 🗄 🦲 Dashboard      | Add card Room                         |                                            |                                                     |                   |                     |                                    | 💹 Мар                 |
| 🕀 🦲 Basic archives | Code                                  | Description                                | Foor                                                | Usage type        | Surface             | Office                             |                       |
| 🕀 🧾 Purchases      | B201001                               | Office Building B - Ebor 1 - Po            | Office Building B                                   | Office            | 18                  | Office 0.2 - Admi                  | ÷.,                   |
| 🖃 🧫 Locations      | B201002                               | Office Building B - Floor 1 - Ro           | Office Building B                                   | Office            | 18                  | Office 0.2 - Admi                  | -                     |
| - 📰 Building       | B201003                               | Office Building B - Ebor 1 - Ro            | Office Building B                                   | Training room     | 18                  | Office 03 -Lena                    |                       |
| Room               | B202001                               | Office Building B - Floor 2 - Ro           | Office Building B                                   | Office            | 26                  | Office 0.2 - Admi                  | 2                     |
| - E Hoor           | B202002                               | Office Building B - Floor 2 - Ro           | Office Building B                                   | Office            | 20                  | Office 01 - Hea                    | -                     |
| Network point      | B202002                               | Office Building B - Ebor 2 - Ro            | Office Building B                                   | Office            | 24                  | Office 02 - Admi                   |                       |
| 🖃 🚞 Assets         | DECECCO Dece 1                        |                                            |                                                     | L CL AND          | n David             | Office Of Plaint.                  | 14-514                |
| - Asset            | IN N Page 1 OF 1                      |                                            | × m Sea                                             | irch filter and O | ear titer 📋 Print 👻 | 1-                                 | 14 01 14              |
| Com puter          | Card Detail Notes                     | Relations History E-mai                    | Attachments                                         |                   |                     |                                    |                       |
| PC                 | and the second                        |                                            |                                                     |                   |                     |                                    |                       |
| Notebook           | Modity note                           |                                            |                                                     |                   |                     |                                    |                       |
| - Estrer           | BIU Font Size                         | · 🛕 · 💆 · 🖻 🗃 🔳                            | ≈ ∰ <u>⊞</u> ⊞                                      | 💼 🎲 🕩             | 🖉 🔲 нтт.            |                                    |                       |
| Monitor            | The room is temporary                 | red by the Administration, pending         | the and of the up                                   | ke in the Ruildin |                     |                                    |                       |
| Printer            | The room & cemporary c                | ised by the Administration, pending        |                                                     |                   | iy C.               |                                    |                       |
| NetworkDevice      | Scheduled dates:                      |                                            |                                                     |                   |                     |                                    |                       |
| Rack               | start date: 2016/0                    | 4/01                                       |                                                     |                   |                     |                                    |                       |
| UPS                | <ul> <li>end date: 2016/04</li> </ul> | /30                                        |                                                     |                   |                     |                                    |                       |
| License            | 1 1 1 1 1 1 1 1 1 1 1 1 1 1 1 1 1 1 1 |                                            |                                                     |                   |                     |                                    |                       |
| 🗷 🧰 Report         |                                       |                                            |                                                     |                   |                     |                                    |                       |
| 🕀 🧰 Work flow      |                                       |                                            |                                                     |                   |                     |                                    |                       |
| Classes +          |                                       |                                            |                                                     |                   |                     |                                    |                       |
| Processes +        |                                       |                                            |                                                     |                   |                     |                                    |                       |
| Views +            |                                       |                                            |                                                     |                   |                     |                                    |                       |
| Dashboard +        |                                       |                                            |                                                     |                   |                     |                                    |                       |
| Report +           |                                       |                                            |                                                     |                   |                     |                                    |                       |
| Utity              |                                       |                                            | Save                                                | Cancel            |                     |                                    |                       |
| www.cortbuild.org  | at                                    | Toto R. C.                                 | nort                                                |                   |                     | Convright @ Tops                   | otos a crl            |

Il campo "Note" è gestito con l'ausilio di un editor HTML, che consente varie possibilità di formattazione (tipo, ampiezza e colore font, giustificazioni, liste numerate).

# **TAB** Relazioni

Il TAB "Relazioni" consente la gestione delle relazioni per la scheda selezionata.

E' possibile eseguire le seguenti operazioni:

| • | creare una nuova relazione per la scheda corrente                        | Add relations    |
|---|--------------------------------------------------------------------------|------------------|
| • | spostarsi sulla scheda collegata (corrisponde a doppio click sulla riga) | •                |
| • | modificare la relazione collegando una scheda diversa dall'attuale       | Ċ                |
| • | eliminare la correlazione attuale (eliminazione logica)                  | <b>e</b>         |
| • | visualizzare o modificare il dettaglio completo della scheda collegata   | <b>S</b>         |
| • | Visualizzare gli allegati della scheda collegata                         | I                |
| • | visualizzare il grafo delle relazioni già attive per la scheda corrente  | 📸 Relation graph |

| CMDBuild Demo                            |                                                                                                    |                                             | User : Admin<br>Group : SuperUser | istrator   Logout<br>  Administration m oc | lule           |                         |             | Open S      | ource Configuration and<br>Management Database               |
|------------------------------------------|----------------------------------------------------------------------------------------------------|---------------------------------------------|-----------------------------------|--------------------------------------------|----------------|-------------------------|-------------|-------------|--------------------------------------------------------------|
| Navigation                               | - List - Asset                                                                                                    |                                             |                                   |                                            |                |                         |             |             | = 8                                                          |
| 🗷 🧾 Dashboard                            | O Add card Ass                                                                                                    | iet 🝷                                       |                                   |                                            |                |                         |             |             | 💹 Мар                                                        |
| 🗄 🦲 Basic archives                       | Subclass                                                                                                    | Code                                        | Description                       | Serialnum ber                              | Supplier       | Brand                   | Model       | Assignee    | Technical re                                                 |
| 🖽 🦲 Purchases                            | Monitor                                                                                                    | MON0001                                     | Acer - AL 1716                    |                                            |                | Acer                    | AL 1716     | Taylor      |                                                              |
| Locations                                | Monitor                                                                                                    | MON0002                                     | Acer - B243W Cydr                 | PRT 576                                    |                | Acer                    | B243W Cydr  | Miler Linda | <u></u>                                                      |
| Building                                 | PC                                                                                                    | PC0001                                      | Acer - Netbook D                  | 43434                                      |                | Acer                    | D250        | William s   | Smith Ja                                                     |
| Room                                     | Monitor                                                                                                    | MON0003                                     | Acer - V193HQb                    |                                            |                | Acer                    | V193HQb     | Wilson B    |                                                              |
| Hoor                                     | Printer                                                                                                    | PRT0001                                     | Canon - IX 5000                   | YT687                                      |                | Canon                   | IX5000      | Wilson B    |                                                              |
|                                          | Printer                                                                                                    | PRT0002                                     | Epson - ELP 6200L                 | RTD 575                                    |                | Epson                   | ELP 6 20 0L | Williams    |                                                              |
|                                          | IN I Page                                                                                                    | 1 of 1 🕨                                    | N 2                               | 。<br>P × 曲:                                | Search filter  | 麊 Clear filter          | 🚔 Print 👻   |             | 1 - 15 of 15                                                 |
| Notebook                                 | <ul> <li>Add relations</li> <li>Class</li> </ul>                                                                                                    | Relation gra                                | aph<br>jin date Code              | Description                                |                | Attributes              |             |             |                                                              |
|                                          | Control of the second second s | room (1 it<br>23)<br>ical referen<br>ee 29) | /08/2011 B103001<br>/08/2011 01   | Office Building A<br>Smith James           | - Floor 3 - R. | <b>Role</b><br>Hardware |             |             | \$\$\$\$ <mark>@</mark> ₽<br>\$\$ <b>\$</b> <mark>@</mark> ₽ |
| UPS<br>License<br>B C Report<br>Workflow | 🖃 🥃 assigned                                                                                                    | to (1 item)<br>ee 23,                       | 08/2011 03                        | Williams John                              |                |                         |             |             | \$\$7\$ <b>\$</b> @\$\$                                      |
| Classes                                  | +                                                                                                    |                                             |                                   |                                            |                |                         |             |             |                                                              |
| Processes                                | +                                                                                                    |                                             |                                   |                                            |                |                         |             |             |                                                              |
| Views                                    | +                                                                                                    |                                             |                                   |                                            |                |                         |             |             |                                                              |
| Dashboard                                | +                                                                                                    |                                             |                                   |                                            |                |                         |             |             |                                                              |
| Report                                   | +                                                                                                    |                                             |                                   |                                            |                |                         |             |             |                                                              |
| Utility                                  | +                                                                                                    |                                             |                                   |                                            |                |                         |             |             |                                                              |
| www.cmdbuild.org                         | Con 1                                                                                                    |                                             | Info 8                            | k Support                                  |                |                         |             | Сору        | right © Tecnoteca                                            |

Le relazioni vengono mostrate raggruppate per dominio, con possibilità di espandere o richiudere ciascun raggruppamento.

Di default sono già espansi i raggruppamenti contenenti un numero di relazioni minore o uguale al corrispondente parametro definito nelle opzioni di configurazione con il Modulo di Amministrazione.

Nella visualizzazione sono mostrati anche gli eventuali attributi definiti sul "dominio".

Il TAB Relazioni risulta disabilitato se non sono definiti domini che interessino la classe corrente (direttamente o tramite una superclasse).

#### Creazione nuova relazione

Per creare una nuova relazione è disponibile il pulsante "Aggiungi relazione" che mostra il "menu a tendina" dei "domini" (tipologia di relazione da creare) disponibili per la classe corrente.

A quel punto viene presentata una finestra popup con la lista delle schede collegabili tramite quel "dominio" e si può selezionare una scheda da collegare, direttamente evidenziandola sul TAB "Lista" oppure operando dei filtri tramite il TAB "Filtro".

Nel caso la cardinalità del "dominio" lo proveda le righe selezionabili sono più di una e viene a tale scopo presentata un colonna che dei check.

Nell'esempio sotto, essendosi posizionati su una scheda della classe "Asset", è stato prima scelto il dominio "provided by supplier (Supplier)" e poi dalla lista dei fornitori disponibili è stato selezionato il fornitore Misco.

| CMDBuild Demo      |                 |                                    | User : Admin<br>Group : SuperUser | i <b>strator</b>   <u>Logout</u><br>r   <u>Administration m oc</u> | dule          |                |             | Open S       | ource Configuration and<br>Management Database |  |  |  |
|--------------------|-----------------|------------------------------------|-----------------------------------|--------------------------------------------------------------------|---------------|----------------|-------------|--------------|------------------------------------------------|--|--|--|
| Navigation         | - List - Asset  |                                    |                                   |                                                                    |               |                |             |              | = 8                                            |  |  |  |
| 🗄 🦲 Dashboard      | Add card Asse   | t <b>-</b>                         |                                   |                                                                    |               |                |             |              |                                                |  |  |  |
| 🗄 🦲 Basic archives | Subclass        | Code                               | Description                       | Serialnumber                                                       | Supplier      | Brand          | Model       | Assignee     | Technical re                                   |  |  |  |
| 🗄 🦲 Purchases      | Monitor         | MON0001                            | Acer - Al 1716                    |                                                                    |               | Acer           | A 1716      | Taylor       |                                                |  |  |  |
| 🗆 🦾 Locations      | Monitor         | MON0002                            | Acer - B243W Cvdr                 | PRT 576                                                            |               | Acer           | B243W Cvdr  | Miller Linda |                                                |  |  |  |
| Building           | PC              | PC0001                             | Acer - Netbook D                  | 43434                                                              |               | Acer           | D250        | William s    | Smith Ja                                       |  |  |  |
| Room               | Monitor         | MON0003                            | Acer - V193HQb                    |                                                                    |               | Acer           | V193HQb     | Wilson B     |                                                |  |  |  |
| Hoor               | Printer         | PRT0001                            | Canon - IX 5000                   | YT687                                                              |               | Canon          | IX5000      | Wilson B     |                                                |  |  |  |
| Network point      | Printer         | PRT0002                            | Epson - ELP 6200L                 | RTD 575                                                            |               | Epson          | ELP 6 20 0L | William s    |                                                |  |  |  |
| Asset              | - A Page        | 1 of 1    >  >                     | 2                                 | 。<br>× A                                                           | Search filter | 🍋 Clear filter | 🔒 Print 👻   |              | 1 - 15 of 15                                   |  |  |  |
| Computer           |                 | Notor Debtion                      | Histony E                         |                                                                    | ate           |                |             |              |                                                |  |  |  |
| PC                 | Caru Detail     | wotes Reacton                      | IS HISLORY E                      | Audonne                                                            | its           |                |             |              |                                                |  |  |  |
| Notebook           | O Add relations | <ul> <li>Relation graph</li> </ul> | -                                 |                                                                    |               |                |             |              |                                                |  |  |  |
| Server             | assigned to     | (Employee)                         | Code                              | Description                                                        |               | Attribu tes    |             |              |                                                |  |  |  |
| Monitor            | belongs to v    | vorkplace (Workplace)              |                                   |                                                                    |               |                |             |              |                                                |  |  |  |
| - Printer          | has technic     | al reference (Employee)            | 1 B103001                         | Office Building A                                                  | - Floor 3 - R | ł              |             |              | \$ \$ \$ \$ \$ \$ \$                           |  |  |  |
| NetworkDevice      | h catad in re   |                                    |                                   |                                                                    |               | Role           |             |              |                                                |  |  |  |
| Rack               | located in re   |                                    | 1 01                              | Smith James                                                        |               | Hardware       |             |              | a) @ @ @ @                                     |  |  |  |
| UPS                | provided by     | supplier (Supplier)                |                                   |                                                                    |               |                |             |              | 0.0                                            |  |  |  |
| License            | \Xi Em ploye    | e 23/08/2                          | 2011 03                           | William's John                                                     |               |                |             |              | \$ 97 <b>88</b> 7 1                            |  |  |  |
| 🗄 🦲 Report         |                 |                                    |                                   |                                                                    |               |                |             |              |                                                |  |  |  |
| 🖽 🛄 Workflow       |                 |                                    |                                   |                                                                    |               |                |             |              |                                                |  |  |  |
| Classes            | +               |                                    |                                   |                                                                    |               |                |             |              |                                                |  |  |  |
| Processes          | +               |                                    |                                   |                                                                    |               |                |             |              |                                                |  |  |  |
| Views              | +               |                                    |                                   |                                                                    |               |                |             |              |                                                |  |  |  |
| Dashboard          | +               |                                    |                                   |                                                                    |               |                |             |              |                                                |  |  |  |
| Report             | +               |                                    |                                   |                                                                    |               |                |             |              |                                                |  |  |  |
| Utilty             | +               |                                    |                                   |                                                                    |               |                |             |              |                                                |  |  |  |
| www.cmdbuild.org   |                 |                                    | Info 8                            | & Support                                                          |               |                |             | Сору         | right © Tecnoteca srl                          |  |  |  |

#### User Manual

List - Supplier 🗿 Add card Supplier 🝷

Code

SUP003

SUP001

 SUP02
 SUP04 E

Na

•

• Ð Cla Pro Vie Da

Re Util |4 4 Page 1 of1 ▶ ▶| 2

|                   |              |                 |               |                 | 0 0 01                    |   |    |
|-------------------|--------------|-----------------|---------------|-----------------|---------------------------|---|----|
|                   |              |                 |               |                 |                           | × | 85 |
|                   |              |                 |               |                 |                           |   | ť  |
| escription        | Туре         | City            | Country       | Phone           | Email                     |   | ap |
| el                | Manufacturer |                 | United States | s               | info@del.com              |   |    |
| P                 | Manufacturer |                 | United States | S               | info@hp.com               |   |    |
| Misco Distributor |              |                 | United Kingd  | om              |                           |   |    |
| ecnoteca Srl      | Manufacturer | Tavagnacco (UD) | Italy         | +39 0432 689094 | tecno teca@tecno teca.com |   | H  |
|                   |              |                 |               |                 |                           |   | ĩ  |
|                   |              |                 |               |                 |                           |   |    |
|                   |              |                 |               |                 |                           |   | 3  |
|                   |              |                 |               |                 |                           |   | 1  |
|                   |              |                 |               |                 |                           |   | E  |

Confermando l'operazione il risultato è quello di aver collegato il fornitore selezionato all'asset sulla cui scheda eravamo posizionati.

Save Cancel

🔎 🗙 🚔 Print 👻

| CMDBuild Demo                                                              |                                                                                                    | Group                                                                        | User : Admini<br>: SuperUser          | <b>strator</b>   <u>Logout</u><br>  <u>Administration mod</u>                                                   | ule           |                                |             | Open S       | ource Configura<br>Management I | ation and<br>Database        |
|----------------------------------------------------------------------------|----------------------------------------------------------------------------------------------------|------------------------------------------------------------------------------|---------------------------------------|----------------------------------------------------------------------------------------------------|---------------|--------------------------------|-------------|--------------|---------------------------------|------------------------------|
| Navigation                                                                 | List - Asset                                                                                                    |                                                                              |                                       |                                                                                                    |               |                                |             |              | (≡) (=                          | - 0 8                        |
| 🗉 🦲 Dashboard                                                              | 🔘 Add card Asset 👻                                                                                                    |                                                                              |                                       |                                                                                                    |               |                                |             |              |                                 | 💹 Map                        |
| 🗄 🦲 Basic archives                                                         | Subclass Code                                                                                                    | Descri                                                                       | iption                                | Serialnum ber                                                                                                   | Supplier      | Brand                          | Model       | Assignee     | Technical re                    |                              |
| 🗄 📃 Purchases                                                              | Monitor MON0001                                                                                                    | Acer -                                                                       | A 1716                                | L'and a state of the state of the state of the state of the state of the state of the state of the state of the |               | Acer                           | AI 1716     | Taylor       |                                 |                              |
| 🖃 🚞 Locations                                                              | Monitor MON0002                                                                                                    | Acer -                                                                       | B243W Cvdr                            | PRT 576                                                                                                    |               | Acer                           | B243W Cvdr  | Miller Linda |                                 | . =                          |
| Building                                                                   | PC PC0001                                                                                                    | Acer -                                                                       | Netbook D                             | 43434                                                                                                    | Misco         | Acer                           | D250        | William s    | Smith Ja                        |                              |
| Room                                                                       | Monitor MON0003                                                                                                    | Acer -                                                                       | V193HOb                               |                                                                                                    |               | Acer                           | V193HOb     | Wilson B     |                                 |                              |
| Hoor                                                                       | Printer PRT0001                                                                                                    | Canor                                                                        | - IX 5000                             | YT687                                                                                                    |               | Canon                          | IX5000      | Wilson B     |                                 |                              |
| Network point                                                              | Printer PRT0002                                                                                                    | Epson                                                                        | - ELP 6200L                           | RTD 575                                                                                                    |               | Epson                          | ELP 6 20 0L | Williams     |                                 |                              |
| Assets                                                                     | A Page 1 of 1                                                                                                    | ни аг                                                                        |                                       | P× 曲:                                                                                                    | Search filter | 🔁 Clear fiter                  | 🚔 Print 👻   |              | 1 -                             | 15 of 15                     |
| PC Notebook Server Monitor Printer Rack UPS License Workflow Workflow      | Add relations      Add relations      Add rela | ngraph<br>Begin date<br>26/03/2016<br>23/08/2011<br>29/08/2011<br>23/08/2011 | Code<br>SUP004<br>B103001<br>01<br>03 | Description<br>Misco<br>Office Building A<br>Smith James<br>Williams John                                       | -Fbor 3 - R   | Attributes<br>Role<br>Hardware |             |              | २ कुर्ब<br>२ केर्दे व<br>२      | 3000<br>3000<br>3000<br>3000 |
| Classes +<br>Processes +<br>Views +<br>Dashboard +<br>Report +<br>Utilty + |                                                                                                    |                                                                              |                                       |                                                                                                    |               |                                |             |              |                                 |                              |

1-4 of 4

#### Spostamento sulla scheda collegata

Cliccando sulla freccia verde a destra o con un doppio click direttamente sulla riga di interesse si ottiene lo spostamento del contesto sul TAB "Relazioni" della scheda collegata.

#### Modifica relazione

Viene utilizzato lo stesso strumento già descritto per la creazione di una nuova relazione.

In questo caso viene però già preimpostata la scelta del "dominio", corrispondente a quello della relazione da modificare.

#### **Cancellazione relazione**

La relazione viene direttamente cancellata (in modo logico, quindi rimanendo disponibile la situazione precedente nel TAB Storia).

#### Visualizzazione scheda collegata

Il sistema mostra in una finestra popup la scheda collegata completa di tutti i suoi attributi.

Di seguito viene proposta la visualizzazione della scheda del fornitore collegato al PC con l'operazione descritta sopra.

| Supplier         | · · ·                 | X                            | nd<br>se |
|------------------|-----------------------|------------------------------|----------|
| Na               | 2: SUP004             |                              | 8        |
| Descriptio       | 1: Misco              | а                            | 5        |
|                  |                       |                              | 4 11     |
| Тур              | e: Distributor 🗸 🗙    |                              |          |
| Addres           | 51                    |                              |          |
| E ZI             | D:                    |                              | +        |
| Cit              | <i>r</i> :            | 1                            | 5        |
| Countr           | r: United Kingdom 👻 🗙 |                              |          |
| Phon             | 22                    |                              |          |
| Ema              | l:                    |                              |          |
| WebSit           | e:                    |                              | 2        |
|                  |                       |                              | 2        |
|                  |                       | 2                            |          |
|                  |                       | 9                            | P.       |
| <b>H</b>         |                       |                              | 2        |
| Cla              |                       |                              |          |
| Pro              |                       |                              |          |
| Viel             |                       |                              |          |
| Rei              |                       |                              |          |
| Uti              | Save                  | Cancel                       |          |
| www.cmdbuild.org | Info & S              | upport Copyright © Tecnoteca | srl      |

#### Visualizzazione grafo relazioni

Per la descrizione della funzionalità si rimanda allo specifico capitolo all'inizio del presente manuale.

# TAB Storia

Il TAB "Storia" consente di visualizzare la storia delle modifiche apportate nel tempo alla scheda selezionata tramite le normali funzionalità di aggiornamento dati presenti nel sistema CMDBuild ("versioning").

Le diverse "versioni" vengono mostrate una per riga, con possibilità di espanderne la scheda o richiuderne la scheda.

Per ogni "versione" della scheda vengono proposte:

- la data di inizio validità per quella "versione" della scheda
- · la data di fine validità per quella "versione" della scheda
- l'utente che ha effettuato la variazione alle informazioni o alle relazioni
- un'icona per evidenziare il fatto che si sia trattato di una modifica agli attributi oppure alle relazioni della scheda
- nel primo caso i dati completi di tutti gli attributi della scheda, nel valore assunto in quella "versione", con evidenziate le modifiche apportate (in colore verde)
- nel secondo caso il codice e la descrizione della scheda in quel momento in relazione con la scheda corrente

| CMDBuild Demo      |     |                    |                                          |                                 | Gri           | User : Ac             | lministrate<br>User   <u>Adm</u> | or   Logou<br>inistration | ut<br>module |           |                |                   | Open S       | ource Configur<br>Management | ation a n<br>Databas | d<br>e |
|--------------------|-----|--------------------|------------------------------------------|---------------------------------|---------------|-----------------------|----------------------------------|---------------------------|--------------|-----------|----------------|-------------------|--------------|------------------------------|----------------------|--------|
| Navigation         | Ξ   | List - A           | sset                                     |                                 |               |                       |                                  |                           |              |           |                |                   |              |                              |                      | 9      |
| 🗄 🦲 Dashboard      |     | ③ Add card Asset → |                                          |                                 |               |                       |                                  |                           |              |           |                |                   | 🗽 Maç        | ,                            |                      |        |
| 🗄 🦲 Basic archives |     | Subclas            | s                                        | Code                            | D             | escription            | Seri                             | alnum ber                 |              | Supplier  | Brand          | Model             | Assignee     | Technical re                 |                      |        |
| 🕀 🛄 Purchases      |     | Printer            |                                          | PRT0002                         | Fr            | son - El P 62         |                                  | 575                       |              |           | Enson          | ELP 6200          | Williams     |                              |                      |        |
| Lo cations         |     | Monitor            |                                          | MON0004                         | Ec            | oson - W 1934         | 4S KR.5                          | 7667                      |              | Epso      | Epson          | Epson W 1934S-BN  | Moore El     |                              |                      |        |
| Assets             |     | PC                 |                                          | PC0003                          | H             | o - A6316             |                                  |                           |              | Misco     | HP             | A6316             | Davis Mi     | Smith Ja                     |                      |        |
| Computer           |     | Monitor            |                                          | MON0007                         | H             | o - V220              | SR6                              | 576                       |              |           | HP             | V220              | Johnson      |                              | -                    | 1      |
|                    | 3   | Printer            |                                          | PRT0003                         | HF            | DesignJet Z           | 21 YU6                           | 874                       |              |           | HP             | Design Jet Z 2100 | Jones Pa     |                              |                      |        |
| Notebook           |     | PC                 |                                          | PC0002                          | In            | tel Pentium P         | 4                                |                           |              |           |                | Pentium P4        | Miller Linda | Tavlor                       | -                    | -      |
| Server             |     | 14 4               | Page 1                                   | of 1                            | ▶ M &         | 2                     |                                  | Р×                        | 🛗 Sear       | ch filter | 👸 Clear filter | 🚔 Print 👻         |              | 1 -                          | 15 of 1              | 5      |
| Monitor            |     | Cand               | Dotail                                   | Notor                           | Robting       | Hictory               | E mail                           | Attack                    | monte        |           |                |                   |              |                              |                      |        |
| Printer            |     | Caru               | Decide                                   | notes                           | Reacions      | HISCOTY               | L-IIIdii                         | Audu                      | initaits     |           |                |                   |              | 100000 1000C                 |                      |        |
| NetworkDevice      |     |                    |                                          |                                 |               |                       |                                  |                           |              |           |                |                   |              | Include                      | relation             | s      |
| Rack               |     | Be                 | gin date 🔻                               |                                 | End date      |                       | User                             |                           |              | Attribut  | es Relation    | Dom ain           | Descr        | iption                       |                      |        |
| UPS                | . ( | ⊞ 25/08/2012 12:4  |                                          | 2:41:15                         |               | a                     |                                  | admin                     |              | 1         |                |                   |              |                              |                      | -      |
| License            | 1   | ± 25               | /08/2012 1                               | 12:39:36 25/08/2                | 25/08/201     | 25/08/2012 12:41:15 a | admin                            | admin                     |              | 1         |                |                   |              |                              |                      |        |
| 🗉 🦲 Report         | 1   | ± 07               | /09/20111                                | 1:59:52                         | 25/08/201     | 2 12:39:36            | admin                            |                           |              | 1         |                |                   |              |                              |                      |        |
| 🗄 🦲 Workflow       | (   | ± 29               | /08/20111                                | 3:27:49                         | 07/09/201     | 1 11:59:52            | admin                            |                           |              | 1         |                |                   |              |                              |                      |        |
|                    | 1   | ± 29               | /08/2011 1                               | 3:07:08                         | 29/08/201     | 1 13:27:49            | admin                            |                           |              | 1         |                |                   |              |                              |                      |        |
|                    | (   | 3 29               | /08/2011 1                               | 3:03:27                         | 29/08/201     | 1 13:07:08            | admin                            |                           |              | 1         |                |                   |              |                              |                      |        |
|                    |     |                    | Code: P<br>Descrip<br>Serialnu<br>Notes: | CO003<br>tion: Hp - A<br>umber: | 5316          |                       |                                  |                           |              |           |                |                   |              |                              |                      | III    |
| Classes            | +   |                    | Supplie                                  | r: HP                           |               |                       |                                  |                           |              |           |                |                   |              |                              |                      |        |
| Processes          | +   |                    | Accepta                                  | se date<br>ance date            |               |                       |                                  |                           |              |           |                |                   |              |                              |                      |        |
| Views              | +   |                    | Final co                                 | st:                             |               |                       |                                  |                           |              |           |                |                   |              |                              |                      |        |
| Dashboard          | +   |                    | Model:                                   | A6316                           |               |                       |                                  |                           |              |           |                |                   |              |                              |                      | -      |
| Report             | +   |                    | Room:                                    | Office Buildin                  | g B - Floor 1 | - Room 002            |                                  |                           |              |           |                |                   |              |                              |                      | +      |
| Utility            | +   | 4                  | Assidite                                 | BE. Davis Mic                   | liad          |                       |                                  |                           | III.         |           |                |                   |              |                              |                      |        |
| www.cmdbuild.org   |     |                    |                                          |                                 |               | Ir                    | nfo & Supp                       | ort                       |              |           |                |                   | Сору         | ight © Tecn                  | ot ec a :            | srl    |

#### User Manual

Tramite il check "Includi relazioni" è possibile consultare anche la storia delle relazioni.

| CMDBuild Demo                                                                                                    |   |                                                                                                    |                                                                                                    | User : Adr<br>Group : SuperU                                                                                                    | ninistrator   Logout<br>ser   Administration mo                                                 | dule          |                |                                             | Open S                 | ource Configur<br>Management | ation and<br>Database |
|----------------------------------------------------------------------------------------------------|---|----------------------------------------------------------------------------------------------------|----------------------------------------------------------------------------------------------------|----------------------------------------------------------------------------------------------------|-------------------------------------------------------------------------------------------------|---------------|----------------|---------------------------------------------|------------------------|------------------------------|-----------------------|
| Navigation                                                                                                    | E | List - Asset                                                                                                    |                                                                                                    |                                                                                                    |                                                                                                 |               |                |                                             |                        |                              | _ 0 8                 |
| 🗉 🦲 Dashboard                                                                                                    |   | Q) Add card Asset →                                                                                                    |                                                                                                    |                                                                                                    |                                                                                                 |               |                |                                             |                        |                              | 🔛 Мар                 |
| 🗄 🦲 Basic archives                                                                                                    |   | Subclass                                                                                                    | Code                                                                                                    | Description                                                                                                    | Serialnum ber                                                                                   | Supplier      | Brand          | Model                                       | Assignee               | Technical re                 |                       |
| Purchases                                                                                                    |   | Printer                                                                                                    | PRT0002                                                                                                    | Epson - ELP 620                                                                                                    | OL RTD 575                                                                                      | . Parts and   | Epson          | ELP 6200L                                   | Williams               |                              |                       |
|                                                                                                    |   | Monitor                                                                                                    | MON0004                                                                                                    | Epson - W 19345                                                                                                    | KR57667                                                                                         |               | Epson          | W 1934S-BN                                  | Moore Eli              |                              | -                     |
| Accet                                                                                                    |   | PC                                                                                                    | PC0003                                                                                                    | Hp - A6316                                                                                                    |                                                                                                 | Misco         | HP             | A6316                                       | Davis Mi               | Smith Ja                     | - 000                 |
| Computer                                                                                                    |   | Monitor                                                                                                    | MON0007                                                                                                    | Hp - V220                                                                                                    | SR6 576                                                                                         |               | HP             | V220                                        | Johnson                |                              | 2                     |
| PC                                                                                                    |   | Printer                                                                                                    | PRT0003                                                                                                    | HP DesignJet Z2                                                                                                    | 1 YU6874                                                                                        |               | HP             | Design Jet Z 2100                           | Jones Pa               |                              |                       |
| Notebook                                                                                                    |   | PC                                                                                                    | PC0002                                                                                                    | Intel Pentium P4                                                                                                    |                                                                                                 |               |                | Pentium P4                                  | Miler Linda            | Tavlor                       |                       |
| Server                                                                                                    |   | M Page                                                                                                    | 1 of 1 🕨                                                                                                    |                                                                                                    | ♪× 齢                                                                                            | Search filter | 👌 Clear filter | 🚔 Print 👻                                   |                        | 1 -                          | 15 of 15              |
| Monitor Printer NetworkDevice Rack UPS UPS License Report Workflow                                                                                                    |   | Card         Deta           Begin date         25/08/2013           25/08/2013         25/08/2013           25/08/2013         25/08/2013           20         25/08/2013           29/08/2013         29/08/2013           29/08/2013         29/08/2013           20         29/08/2013           20         29/08/2013           20         29/08/2013           20         29/08/2013           20         20/08/2013 | Notes R<br>212:41:15<br>212:41:15<br>212:41:15<br>212:39:36<br>2111:59:52<br>2113:27:49<br>0<br>113:27:49<br>2113:07:08<br>2<br>113:07:08<br>2<br>2<br>113:07:08<br>2<br>2<br>113:07:27<br>2<br>2<br>2<br>2<br>2<br>2<br>2<br>2<br>2<br>2<br>2<br>2<br>2<br>2<br>2<br>2<br>2<br>2 | Elations History<br>ind date<br>5/08/2012 12:41:15<br>5/08/2012 12:39:36<br>7/09/2011 11:59:52<br>5/08/2012 12:39:36<br>9/08/2011 13:27:49<br>9/08/2011 13:07:08 | E-mail Attachme<br>User<br>admin<br>admin<br>admin<br>admin<br>admin<br>admin<br>admin<br>admin | Attributes    | s Relation     | Dom ain<br>Supplier Asset<br>Supplier Asset | Desc<br>Misco<br>Misco | ☑ Include<br>ription         | relations             |
| Classes                                                                                                    | + | Desc                                                                                                    | ription: Hp - A631                                                                                                    | .6                                                                                                    |                                                                                                 |               |                |                                             |                        |                              |                       |
| Processes                                                                                                    | + | Note                                                                                                    | S:                                                                                                    |                                                                                                    |                                                                                                 |               |                |                                             |                        |                              |                       |
| Views                                                                                                    | + | Supp                                                                                                    | base date                                                                                                    |                                                                                                    |                                                                                                 |               |                |                                             |                        |                              |                       |
| Dashboard                                                                                                    | + | Acce                                                                                                    | ptance date                                                                                                    |                                                                                                    |                                                                                                 |               |                |                                             |                        |                              | _                     |
| Report                                                                                                    | + | Final<br>Bran                                                                                                    | cost:<br>d: HP                                                                                                    |                                                                                                    |                                                                                                 |               |                |                                             |                        |                              | -                     |
| a sector of the sector of the | - |                                                                                                    |                                                                                                    |                                                                                                    |                                                                                                 |               |                |                                             |                        |                              |                       |

## TAB Allegati

Il TAB "Allegati" consente di visualizzare i documenti allegati alla scheda corrente.

L'applicazione utilizza il DMS Alfresco come sistema di archiviazione dei documenti, le operazioni di caricamento e visualizzazione dei file avvengono però dall'interfaccia standard di CMDBuild.

Al momento del caricamento è richiesto di selezionare la tipologia del documento allegato secondo la classificazione che dovrà già essere stata definita tramite il Modulo di Amministrazione (creando una apposita lista Lookup ed agganciandola alla gestione documenti nella pagina di configurazione riservata al sistema Alfresco).

E' possibile eseguire le seguenti operazioni:

- eseguire l'upload di un nuovo allegato
- eseguire il download di un documento allegato (per la visualizzazione)
- · visualizzare la storia delle versioni del documento
- modificare la descrizione dell'allegato
- eliminare l'allegato

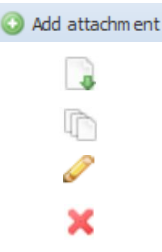

L'integrazione fra i due sistemi prevede l'organizzazione di un'area del repository di Alfresco dedicata ai documenti di CMDBuild, strutturata in un folder dedicato di primo livello, un sottofolder per ogni classe e, al suo interno, un sottofolder per ogni scheda contenente i documenti allegati.

Come detto tale integrazione è effettuata in forma "embedded", cioè utilizzando esclusivamente l'interfaccia utente di CMDBuild e nascondendo quindi l'interfaccia di Alfresco. Chi volesse però utilizzare il sistema Alfresco in forma estesa come sistema documentale della propria organizzazione potrà ritrovare al suo interno gli stessi documenti caricati da CMDBuild.

#### Caricamento allegati

Il caricamento viene effettuato tramite una form di upload nella quale vengono richiestl:

- categoria dell'allegato (correlata ad una apposita lista Lookup (si vedano i parametri di configurazione di Alfresco nel Modulo di Amministrazione)
- file da allegare
- descrizione dell'allegato

#### Schede dati

#### User Manual

| Sec.       | MDBuild <sup>Demo</sup> |                 | Us<br>Group : S     | er : Administrator<br>SuperUser   <u>Adminis</u> | Logout<br>tration module |        |       | Open So    | urce Config<br>Manageme | uration and<br>nt Database |
|------------|-------------------------|-----------------|---------------------|--------------------------------------------------|--------------------------|--------|-------|------------|-------------------------|----------------------------|
| Navigation | n –                     | List - PC       |                     |                                                  |                          |        |       |            |                         |                            |
| 🕀 🧰 Das    | hboard                  | () Add card PC  |                     |                                                  |                          |        |       |            |                         | Map                        |
| 🕀 🧰 Basi   | ic archives             | Code            | Description         | Serialnumber                                     | Supplier                 | Brand  | Model | Assignee   | Technic                 | al refe                    |
| 🕀 🔜 Pure   | chases                  | PC0001          | Acer - Nethook D250 | 43434                                            |                          | Acer   | D250  | Williams 1 | Smith 1                 |                            |
| 🗄 🔲 Loc    | ations                  | PC0001          | ACCI - NECOOOK D230 |                                                  |                          | ALCI   |       | winians 5. |                         | am ana                     |
| As         | Add attachment          |                 |                     |                                                  |                          |        |       |            | ×                       | Vill una                   |
|            | * Catego                | ry: Document    |                     | ~                                                |                          |        |       |            | ^                       | am ana                     |
|            | * Load attachme         | nt: C:\fakepath | Acer-D250-Specs.pdf |                                                  |                          | Browse |       |            |                         |                            |
| -0         | * Doccrinti             | ACEP D250       | Coorification       |                                                  |                          |        |       |            |                         | 1 - 4 of 4                 |
| e w        | Major versi             |                 |                     |                                                  |                          | ,t,    |       |            |                         |                            |
| Classes    |                         |                 |                     |                                                  |                          |        |       |            |                         |                            |
| Dashhor    |                         |                 |                     |                                                  |                          |        |       |            | ×                       |                            |
| Report     |                         |                 |                     | OK Can                                           | el                       |        |       |            |                         |                            |
| Utility    | +                       |                 |                     |                                                  |                          |        |       |            | -                       |                            |
| www.cmdb   | ouild.org               |                 |                     | Info & Support                                   |                          |        |       | Сору       | right © Te              | ecnoteca srl               |

## Visualizzazione allegati

I file allegati alla scheda corrente vengono poi visualizzati nel seguente modo:

| CMDBuild Demo                                         |                |                          | User : Ad<br>Group : Super | <mark>lministrator</mark><br>User   <u>Admini</u> | ·   Logout<br>istration modul | <u>e</u>     |               |                                          | Open S      | ource Configu<br>Management | ration and<br>Database |
|-------------------------------------------------------|----------------|--------------------------|----------------------------|---------------------------------------------------|-------------------------------|--------------|---------------|------------------------------------------|-------------|-----------------------------|------------------------|
| Navigation                                            | - List - Asset |                          |                            |                                                   |                               |              |               |                                          |             |                             | - 06                   |
| 🗷 🦲 Dashboard                                         | Add card Ass   | et 👻                     |                            |                                                   |                               |              |               |                                          |             |                             | 💹 Мар                  |
| 🗄 🦲 Basic archives                                    | Subclass       | Code                     | Description                | Serialr                                           | num ber                       | Supplier     | Brand         | Model                                    | Assignee    | Technical re                | 2                      |
| 🗄 🦲 Purchases                                         | Monitor        | MON0001                  | Acer - AL 1716             |                                                   |                               |              | Acer          | AL 1716                                  | Taylor      |                             | - in -                 |
| Locations                                             | Monitor        | MON0002                  | Acer - B243W C             | Cydr PRT5                                         | 76                            |              | Acer          | B243W Cydr                               | Miler Linda |                             | -                      |
| Assets                                                | PC             | PC0001                   | Acer - Netbook             | D 43434                                           | 4                             | Misco        | Acer          | D250                                     | Williams    | Smith Ja                    | -                      |
| Asset                                                 | Monitor        | MON0003                  | Acer - V193HQ              | Ь                                                 |                               |              | Acer          | V193HQb                                  | Wilson B    |                             | -                      |
| Computer                                              | Printer        | PRT0001                  | Canon - IX 5000            | YT 687                                            | 7                             |              | Canon         | IX5000                                   | Wilson B    |                             | -                      |
| PC                                                    | Printer        | PRT0002                  | Epson - ELP 62             | 200L RTD 5                                        | 75                            |              | Epson         | ELP 6 20 0L                              | William s   |                             |                        |
| Server                                                | 14 4 Page      | 1 of 1   >               | A 2                        |                                                   | ♪× 齢 Se                       | arch filter  | 💼 Clear fiter | 🖨 Print 👻                                |             | 1 -                         | 15 of 15               |
| Montor     Printer     NetworkDevice     Rack     UPS | Card Deta      | ent<br>Modification date | Author                     | E-mail<br>Version                                 | Attachments<br>Filename       | 5            |               | Description                              |             |                             |                        |
| License                                               | Document (     | attachments)             | (1990)                     | 1000                                              |                               |              |               | 5 - <u>2 - 2 - 1 - 2 - 2 - 2 - 2 - 2</u> |             | -                           |                        |
| 🗄 🦲 Report                                            | 26/03/2016 13: | 26/03/2016 13:           | admin                      | 1.0                                               | Acer_V173-E                   | 3_Manual - ( | Copia.pdf     | LCD Acer Monito                          | or flyer    |                             |                        |
| 🖽 🦲 Workflow                                          | 26/03/2016 13: | 26/03/2016 13:           | admin                      | 1.0                                               | BKSaleAPR09                   | 9.pdf        |               | LCD Acer Monito                          | or versions |                             |                        |
|                                                       | 🖯 Image (1 att | achment)                 |                            |                                                   |                               |              |               |                                          |             |                             |                        |
|                                                       | 26/03/2016 13: | 26/03/2016 13:           | <mark>a</mark> dmin        | 1.0                                               | MonitorAcerL                  | .CD.png      |               | LCD Acer Monito                          | or in age   | 3                           | ) 🥔 💥                  |
| Classes                                               | +              |                          |                            |                                                   |                               |              |               |                                          |             |                             |                        |
| Processes                                             | +              |                          |                            |                                                   |                               |              |               |                                          |             |                             |                        |
| Views                                                 | +              |                          |                            |                                                   |                               |              |               |                                          |             |                             |                        |
| Dashboard                                             | +              |                          |                            |                                                   |                               |              |               |                                          |             |                             |                        |
| Report                                                | +              |                          |                            |                                                   |                               |              |               |                                          |             |                             |                        |
| Utility                                               | +              |                          |                            |                                                   |                               |              |               |                                          |             |                             |                        |
| www.cmdbuild.org                                      |                |                          | Ir                         | nfo & Suppor                                      | rt                            |              |               |                                          | Сору        | right © Tecr                | notec a s              |

Nel caso si modifichi tramite l'apposita icona un documento già caricato, CMDBuild creerà una nuova versione chiedendo se questa debba essere numerata come "minor version" (1.1, 1.2, ecc) oppure come "major version" (1.0, 2.0, ecc).

E' poi possibile consultare in una apposita finestra popup, per ogni versione del documento:

- la data di creazione
- la data di ultima modifica
- la data di fine validità
- I'autore
- la versione
- il nome
- la descrizione

| 240      | MDBuild Demo        |                     | -      | Ute        | nte : Administrator   Esci |                 |                    | Open Source Configu | iration and |
|----------|---------------------|---------------------|--------|------------|----------------------------|-----------------|--------------------|---------------------|-------------|
| -        | Attachment versions |                     |        |            |                            |                 |                    | ×                   | Catabase    |
| Navigaz  | Data inizio         | Data modifica       | Autore | Versione 🔻 | Nome del file              | Descrizione     |                    | ^                   | - 08        |
|          | 10/11/2017 23:45:47 | 10/11/2017 23:47:45 |        | 2.0        | Acer Aspire One Manual.pdf | Acer Aspire On  | e Manual Version 2 |                     | Марра       |
| -        | 10/11/2017 23:45:47 | 10/11/2017 23:47:25 |        | 1.1        | Acer Aspire One Manual.pdf | Acer Aspire One | Manual Version 1.1 |                     | refe        |
| H 82     | 10/11/2017 23:45:47 | 10/11/2017 23:45:48 |        | 1.0        | Acer Aspire One Manual.pdf | Acer Aspire One | Manual Version 1   |                     | 000         |
|          |                     |                     |        |            |                            |                 |                    |                     |             |
| 1 🔳 Lo   |                     |                     |        |            |                            |                 |                    |                     |             |
| 🕀 🛄 As   |                     |                     |        |            |                            |                 |                    |                     |             |
|          |                     |                     |        |            |                            |                 |                    |                     |             |
|          |                     |                     |        |            |                            |                 |                    |                     | 1 - 4 di    |
|          |                     |                     |        |            |                            |                 |                    |                     |             |
|          |                     |                     |        |            |                            |                 |                    |                     |             |
|          |                     |                     |        |            |                            |                 |                    |                     |             |
|          |                     |                     |        |            |                            |                 |                    |                     |             |
|          |                     |                     |        |            |                            |                 |                    |                     |             |
|          |                     |                     |        |            |                            |                 |                    |                     |             |
|          |                     |                     |        |            |                            |                 |                    |                     | 0 ×         |
|          |                     |                     |        |            |                            |                 |                    |                     | 0×          |
|          |                     |                     |        |            |                            |                 |                    |                     |             |
| 1 W      |                     |                     |        |            |                            |                 |                    |                     |             |
|          |                     |                     |        |            |                            |                 |                    |                     |             |
|          |                     |                     |        |            |                            |                 |                    |                     |             |
|          |                     |                     |        |            |                            |                 |                    |                     |             |
| Classi   |                     |                     |        |            |                            |                 |                    |                     |             |
| Processi |                     |                     |        |            |                            |                 |                    |                     |             |
| Dashboa  |                     |                     |        |            |                            |                 |                    | Y                   |             |
| Report   |                     |                     |        |            | Chiudi                     |                 |                    |                     | 0           |
| Utilità  |                     |                     |        |            |                            |                 |                    |                     |             |
| www.cmd  | build.org           |                     |        |            | Info & Support             |                 |                    | Copyright © Ter     | cnoteca srl |

•

## **Gestione Mappa**

Tramite il pulsante "Mappa", visualizzato sulla griglia in alto, è possibile consultare o modificare la posizione di un oggetto sulla mappa o sulla cartografia, qualora sia stato configurato l'ambiente GIS nelle modalità previste dall'applicazione e che riepiloghiamo di seguito.

I prerequisiti sistemistici esterni a CMDBuild prevedono:

- I'installazione dell'estensione PostGIS nella versione specificata alla documentazione tecnica
- la abilitazione del database in uso all'utilizzo di PostGIS (esecuzione degli script SQL previsti nella documentazione di PostGIS)

I requisiti applicativi interni a CMDBuild prevedono invece:

- la configurazione (Modulo di Amministrazione) di almeno un attributo di tipo geografico
- la abilitazione di un servizio mappe (Open Street Map o Google Maps o Yahoo! Maps) e/o la abilitazione del server GIS GeoServer con caricamento di file raster o vettoriali (planimetrie, ecc)

| CMDBuild Demo      |             |                       | User :<br>Group : Sup    | Administrato<br>erUser   <u>Admi</u> | r   <u>Logout</u><br>histration module |                |                           | Open Sourc<br>Ma   | e Configuratio<br>nagement Dat | on and<br>abase |
|--------------------|-------------|-----------------------|--------------------------|--------------------------------------|----------------------------------------|----------------|---------------------------|--------------------|--------------------------------|-----------------|
| Navigation         | - List - Fi | oor                   |                          |                                      |                                        |                |                           |                    |                                | • •             |
| 🗄 🦲 Dashboard      | O Add       | card Floor            |                          |                                      |                                        |                | ₽ Fi                      | nd 🚊 Print 🔘 Them  | atism 🝷                        | List            |
| 🗄 🚞 Basic archives | I WE AR     | Via Boezio Via Boezio | Via Pietro Cossa         | 1315                                 | WEN STOR                               | and the second | idovisi                   | GTS Navination     | Lavers                         |                 |
| 🗄 🦲 Purchases      | ° + 3       | Via Cassiodoro        |                          |                                      |                                        | Anad Con Con   | Spagna Value              |                    | Layers                         |                 |
| 🖃 🔁 Locations      | 3 - 1       |                       |                          |                                      |                                        | and and        | 130                       |                    |                                | 3               |
| Building           | Abericon.   |                       | Harra Carou              | Ponte Cavour                         | (ada)                                  | canot.         | States -                  | 🖌 🖉 📴 Building     |                                |                 |
| Room               |             | Parco                 |                          | 5911                                 | PAG                                    | ViaFrattina    | Lose                      | 🖌 🖉 🧰 Data Cen     | iter                           | 4               |
| Hoor               | Borgo Pio   | Adriano               |                          |                                      | de la                                  | E E CL         |                           | 🕴 🔽 🞑 Data i       | Center                         |                 |
| Network point      |             |                       | - Ponte Umberto          | Brianzo                              | or or                                  | a sold         | Trevia                    | 4 📃 🦲 Office Bui   | lding A                        | •               |
| 🖃 🚞 Assets         | liazione    | The second second     |                          | one p                                | Colonna                                | BA             | ViaRase                   | 🖡 🛛 🕒 🛄 Office     | Building                       |                 |
| Asset              | pirito      | Ponte Sant'Ange       | 10                       | 4                                    | TEL PAIL                               | ULP ATER       | 1                         | 🖻 📃 🦲 Office       | Building                       | •               |
| Com puter          | 1 B         | Emanuele              | DE TE ULA VO             |                                      | Harry Charles                          | 14 -           | 1930                      | 🕑 📃 🛄 Office       | Building                       | •               |
| PC                 |             | Ponte                 | Via dei Coronari         |                                      |                                        |                | A BERNING                 | 🖇 🕒 🧾 🥥 Office Bui | Iding B                        | •               |
| Notebo ok          | PontePr     | incipé                | 0                        |                                      | A BUTT                                 | Data           | C-By-SA by OpenStreetMan  | 2                  |                                |                 |
| Server             |             |                       |                          | O Lober                              | · TREAL PL                             | - north        |                           |                    |                                |                 |
| Monitor            | 200 m       |                       |                          |                                      |                                        | Zoom: 15 Pos   | izione: 12 47934 41 90410 |                    |                                |                 |
| Printer            |             |                       |                          |                                      |                                        |                |                           | × 1                |                                |                 |
| NetworkDevice      | Card        | Detail Note           | s Relations Histor       | y E-mail                             | Attachments                            |                |                           |                    |                                |                 |
| Rack               | 🖉 Modi      | ify card 🛛 🔀 Deleti   | e card 🗋 Clone card 🐰    | Relation grap                        | h 🔒 Print card                         | I <del>-</del> |                           |                    |                                |                 |
| UPS                |             |                       |                          |                                      |                                        |                |                           |                    |                                |                 |
| License            |             | C                     | ode: DC01                |                                      |                                        |                |                           |                    |                                |                 |
| 🗄 🦲 Report         |             | Descript              | ion: Data Center - Floor | 1                                    |                                        |                |                           |                    |                                |                 |
| 🗄 🦲 Work flow      |             | Duild                 | ings Data Contas         |                                      |                                        |                |                           |                    |                                |                 |
| Classes            | +           | Build                 | ing: Data Center         |                                      |                                        |                |                           |                    |                                |                 |
| Processes          | Ŧ           |                       |                          |                                      |                                        |                |                           |                    |                                |                 |
| Views              | +           |                       |                          |                                      |                                        |                |                           |                    |                                |                 |
| Dashboard          | +           |                       |                          |                                      |                                        |                |                           |                    |                                |                 |
| Report             | +           |                       |                          |                                      |                                        |                |                           |                    |                                |                 |
| Utility            | +           |                       |                          |                                      | Save                                   | Cancel         |                           |                    |                                |                 |
| www.cmdbuild.org   |             |                       |                          | Info & Supp                          | ort                                    |                |                           | Copyrigh           | t @ Tecnote                    | ec a srl        |

Le funzionalità GIS generali rese disponibili da CMDBuild, una volta effettuata la commutazione in modalità mappa (pulsante "Mappa" sulla griglia delle schede correntemente visualizzate) comprendono:

passaggio in modalità "Mappa"Mapritorno in modalità "Lista"Image: Listricerca indirizzo sulla mappaP Find

🚔 Print

O Thematism •

- stampa della mappa
- lista tematismi
- "zoom in" / "zoom out", tramite la rotella del mouse o tramite il controllo mostrato a fianco
- "pan", tramite spostamento con il mouse sulla mappa

"control layer", tramite cui attivare uno fra i servizi mappa configurati e GIS Navigation Layers List-Tavola mostrare uno o più dei layer abilitati in visualizzazione per la classe corrente

|                                                                             | Office Builder B - Floor 2<br>Office Builder B - Floor 3                                                                                                    |              | Ŧ |
|-----------------------------------------------------------------------------|----------------------------------------------------------------------------------------------------|--------------|---|
| albero di navigazione GIS, tramite cui poter entrare nel dettaglio di un    | GIS Navigation Layers List                                                                                                    | t - Floor    |   |
| oggetto e visualizzare gli elementi contenuti ai livelli inferiori; è anche |                                                                                                    |              | 2 |
| possibile posizionarsi poi sulla scheda corrispondente effettuando un       | Office Builder 1           Office Builder 2                                                                                                    | ⇒<br>⇒       | * |
| "click" sulla freccia verde a destra                                        | Cffice Builder 3                                                                                                    | •            |   |
|                                                                             | Ø Office Builder A Ø Defice Builder A Ø Defice Builder A - 0                                                                                                    | ⇒<br>1 ⇒     |   |
|                                                                             | B102 - Off. Builder A - 0                                                                                                    | 12 🔿         |   |
|                                                                             | B103 - Off. Builder A - Off. Builder A - Off. Builder | )3 📫<br>04 📫 | - |
|                                                                             | Image: A state of the state of the state | 05 🔿         | = |

B101 - Off.Builder A - Floo

B102 - Off Builder A - Floor

B103 - Off.Builder A - Floor

B104 - Off.Builder A - Floor

B105 - Off.Builder A - Floor

B201 - Off.Builder B - Floor B202 - Off.Builder B - Floor

B203 - Off.Builder B - Floor

Image: Strategy of the second second seco

B101

B102

B103

B104

B105

B201

B202

B203

- lista elementi della classe corrente, tramite cui poter visualizzare gli GIS Navigation Layers List Floor elementi contenuti ed eventualmente posizionarsi sulla scheda Code - Description corrispondente effettuando un "click" sulla freccia verde a destra
- "info", cioè visualizzazione della lista degli elementi posizionati in un certo punto della mappa, ottenibile mantenendo premuto il pulsante sinistro del mouse per un tempo superiore a due secondi; anche in questo caso è possibile posizionarsi sulla scheda corrispondente effettuando un "click" sulla freccia verde a destra
- visualizzazione del livello di zoom corrente e delle coordinate zoom: 10 Position: 0.45504, 51.60702 correnti del cursore

Le funzionalità GIS disponibili editando la scheda dati corrente comprendono invece:

- visualizzazione della toolbar di editing entrando in modifica (o Location 3 Add 💥 Remove inserimento) di una scheda
- selezione dell'attributo geografico su cui operare (nel caso la classe

| Loca | tion 👻   |
|------|----------|
| •    | Location |

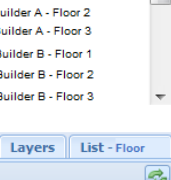

|            |         |                   |   | × |
|------------|---------|-------------------|---|---|
| Class name | Code    | Cescription       |   |   |
| Monitor    | MON0001 | Acer - AL 1716    | - | * |
| Monito r   | MON0002 | Acer - B243W Cydr |   |   |
| PC         | PC0001  | Acer - Netbook D  | 4 | = |
| Monitor    | MON0003 | Acer - V193HQb    |   | - |
| Printer    | PRT0001 | Canon - IX 5000   | - |   |
| Printer    | PRT0002 | Epson - ELP 6200L | - |   |
| Monitor    | MON0004 | Epson - W 1934S   | - | - |
|            |         |                   |   |   |

| · · ·                                                                       | Koom - Perimeter                  |   |
|-----------------------------------------------------------------------------|-----------------------------------|---|
| corrente                                                                    | 4 📝 Ġ External Services           |   |
|                                                                             | 4 📝 Ġ Geoserver layers            | Ξ |
|                                                                             | Data Center - Floor 1             |   |
|                                                                             | Office Builder A - Floor 1        |   |
|                                                                             | Office Builder A - Floor 2        |   |
|                                                                             | Office Builder A - Floor 3        |   |
|                                                                             | Office Builder B - Floor 1        |   |
|                                                                             | Office Builder B - Floor 2        |   |
|                                                                             | Office Builder B - Floor 3        | - |
|                                                                             |                                   |   |
| albero di navigazione GIS, tramite cui poter entrare nel dettaglio di un    | GIS Navigation Layers List - Floo | r |
| oggetto e visualizzare gli elementi contenuti ai livelli inferiori: è anche |                                   | 3 |
|                                                                             |                                   |   |

🕥 Add

corrente ne preveda più di uno)

- aggiunta di un nuovo elemento geografico o spostamento di quello preesistente per la scheda corrente (in tal caso l'inserimento di un nuovo elemento elimina automaticamente quello precedentemente definito provocando di fatto il suo spostamento)
- eliminazione dell'elemento geografico preesistente per la scheda
   K Remove
   corrente

Con le funzionalità sopra descritte è possibile ottenere una gestione avanzata del georiferimento degli asset.

Segue un esempio di oggetti posizionati sulla planimetria:

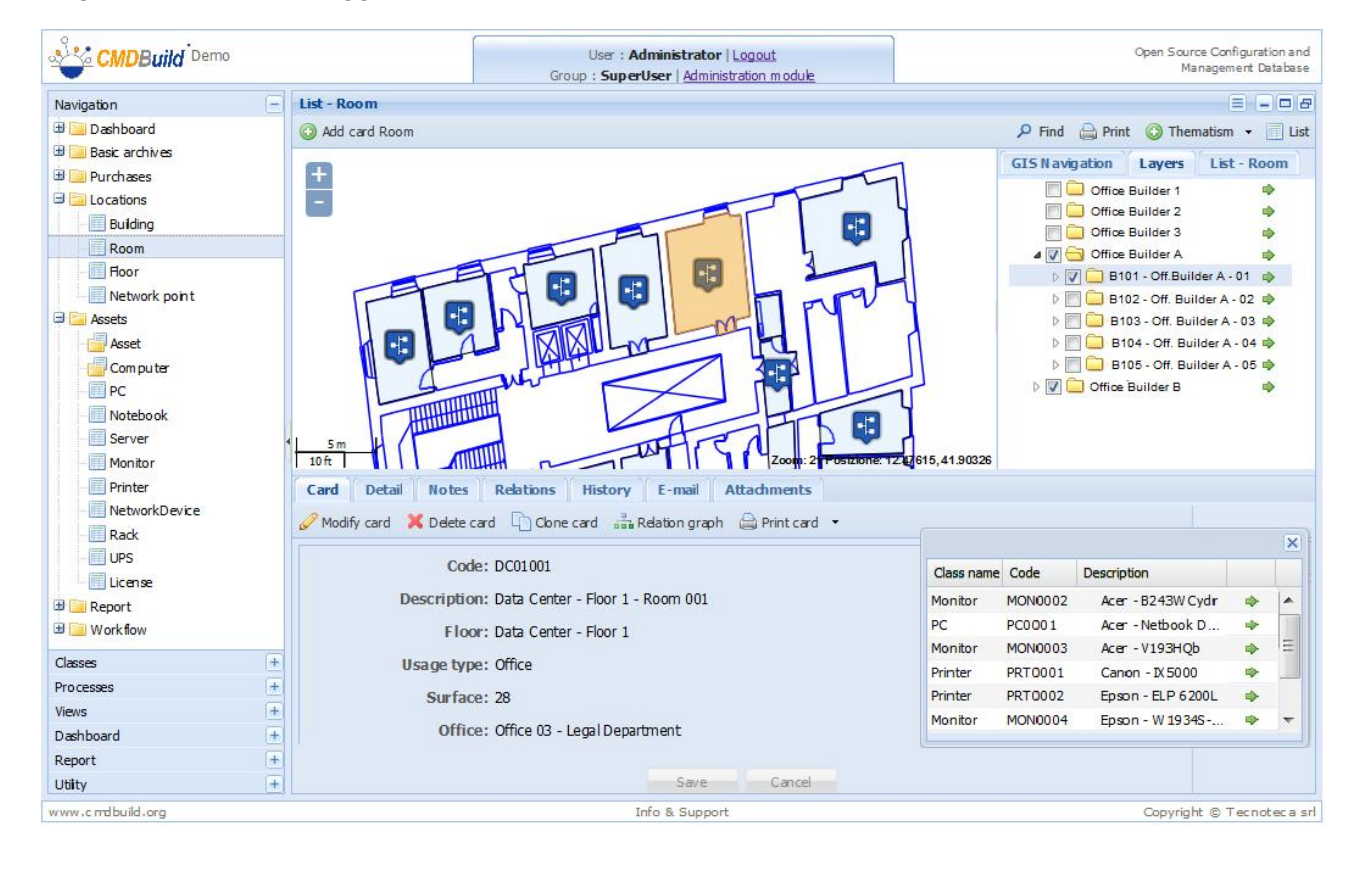

#### **Ricerca indirizzo**

La ricerca di un indirizzo sulla mappa (disponibile su mappe Open Street Map) può essere effettuata tramite la finestra popup mostrata nell'immagine seguente.

CMDBuild propone la lista di indirizzi noti corrispondenti alla descrizione digitata, e alla conferma posiziona la mappa su quell'indirizzo.

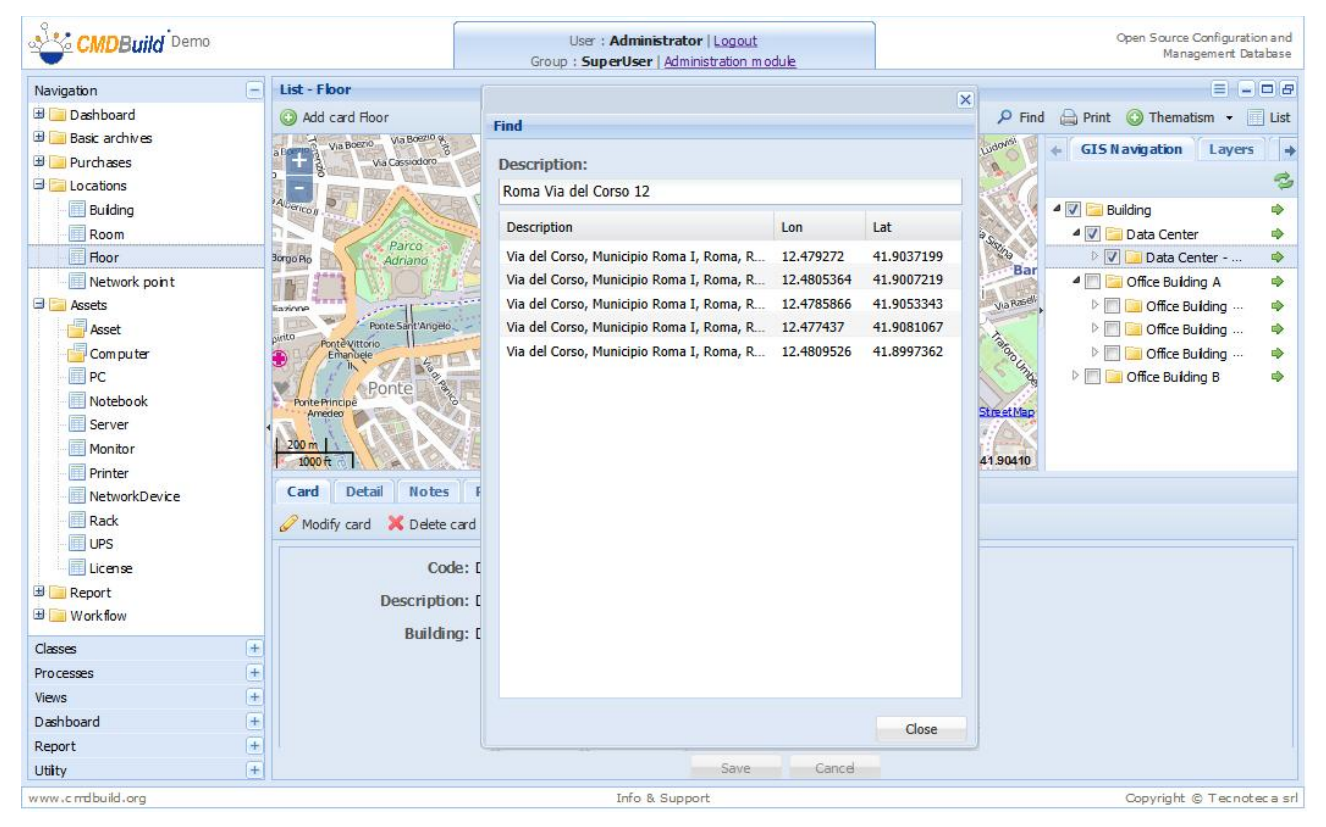

#### Stampa della mappa

La funzione di stampa della mappa produce un file PDF che include sia l'immagine correntemente visualizzata che la legenda dei tematismi eventualmente applicati.

#### Segue un esempio:

CMDBuild

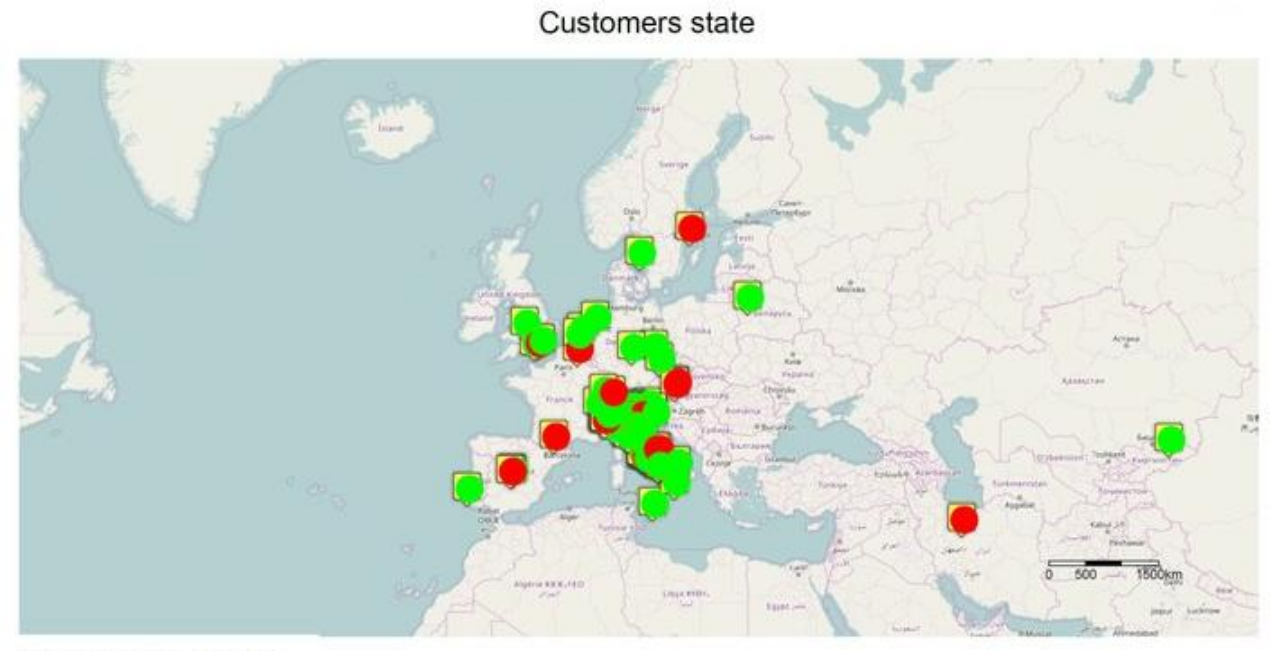

Displaying customers differentiated by state

Thematic Legend: Stato clienti

|                                                                                                    |     | 1 1 1 1 1 1 1 1 1 1 1 1 1 1 1 1 1 1 1 |  |
|----------------------------------------------------------------------------------------------------|-----|---------------------------------------|--|
| Value                                                                                                    | QL  | Color                                 |  |
| Non attivo                                                                                                    | 81  |                                       |  |
| Attivo                                                                                                    | 139 |                                       |  |
| Renormalized and the second second second second second second second second second second second second second |     |                                       |  |

01.03.2017 Scale: 1.64000000

Pg. 1

#### Gestione di tematismi

La gestione dei tematismi consente di rappresentare in modo grafico sulla mappa, con colori e forme definibili dall'utente, informazioni contenute nelle schede dati quali lo stato di un item, la classificazione di item per anzianità, la classificazione di edifici o vani per tipologia di contenuto o per contenuto rapportato alla dimensione, ecc.

Tramite l'apposita funzione è possibile:

- configurare un nuovo tematismo
- · modificare un tematismo presente sulla mappa
- nascondere il tematismo corrente
- · nascondere la legenda del tematismo corrente
- · attivare / disattivare uno dei tematismi presenti sulla mappa

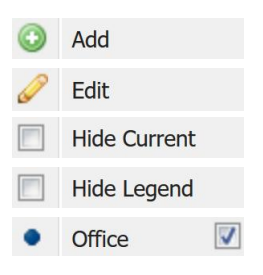

Per configurare un nuovo tematismo sono necessari i passaggi descritti nel seguito.

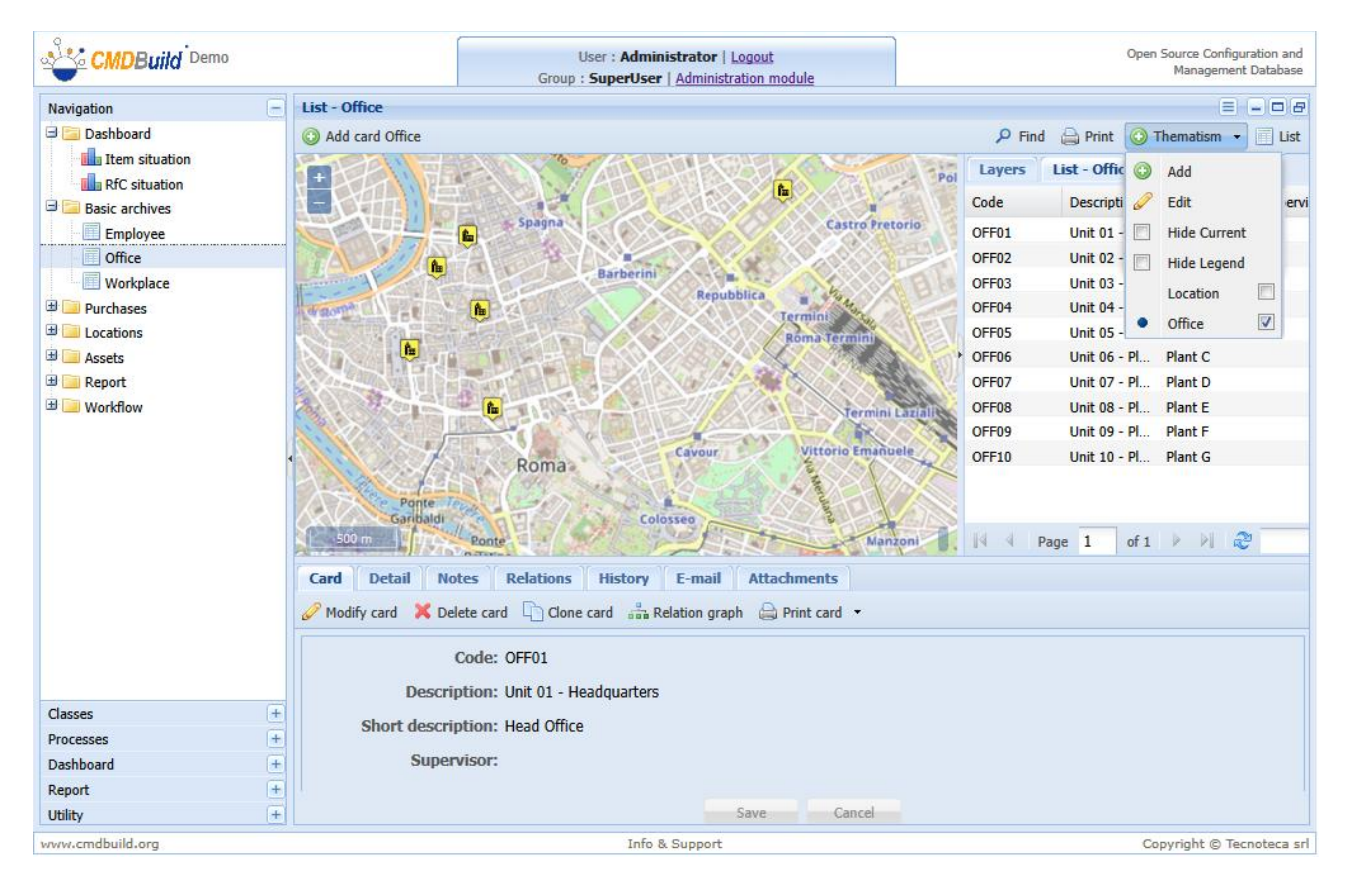

## <u>Aggiunta nuovo tematismo</u>

#### Configurazione tematismo - step 1:

| 9   |                |          | ( |                |            | and a second              |
|-----|----------------|----------|---|----------------|------------|---------------------------|
| 4   | Thematism      |          |   |                |            | × ase                     |
| Na  | Name           | Office   |   |                |            | er ist                    |
|     | Name.          | Once     |   |                |            | 3.55                      |
|     | Analysis Type: | Ranges   |   | Puntual        | 🔘 Graduate |                           |
|     | Source:        | Table    |   |                |            |                           |
|     |                |          |   |                |            |                           |
|     | Layer:         | Position | ~ |                |            |                           |
| Ð   |                |          |   |                |            |                           |
| 9   |                |          |   |                |            |                           |
|     |                |          |   |                |            |                           |
|     |                |          |   |                |            |                           |
|     |                |          |   |                |            |                           |
| Ð   |                |          |   |                |            |                           |
| Ð   |                |          |   |                |            |                           |
|     |                |          |   |                |            |                           |
|     |                |          |   |                |            |                           |
| 1   |                |          |   |                |            |                           |
|     |                |          |   |                |            |                           |
|     |                |          |   |                |            | te                        |
| <   |                |          |   |                |            |                           |
| Cla |                |          |   |                |            |                           |
| Vie |                |          |   |                |            |                           |
| Da  |                |          |   |                |            |                           |
| Re  |                |          |   |                |            |                           |
| Ut  |                |          |   |                |            | Cancel Advance            |
| www | w.cmdbuild.org |          |   | Info & Support |            | Copyright © Tecnoteca srl |

E' richiesto di specificare:

- il nome del tematismo
- il tipo del tematismo, cioè:
  - "Intervallo": nella rappresentazione grafica il colore dipende dall'intervallo in cui ricade il valore da rappresentare
  - "Puntuale": nella rappresentazione grafica il colore dipende dal valore da rappresentare (possibile solo per valori numerici)
  - "Graduato": nella rappresentazione grafica la dimensione dipende dal valore da rappresentare (possibile solo per valori numerici)
- l'origine del valore da rappresentare:
  - un attributo della scheda dati
  - un valore ritornato da una specifica funzione SQL predefinita nel database
- il layer (primitiva geometrica, corrispondente all'attributo geografico) su cui operare

## Configurazione tematismo - step 2:

| 9   |                                                  |           |   |                |                         | bag                   |
|-----|--------------------------------------------------|-----------|---|----------------|-------------------------|-----------------------|
| 2   | Thematism                                        |           |   |                | ×                       | ase                   |
| Na  | Name : Office<br>Analysis Type<br>Source : Table | : Puntual |   |                |                         | 5 <sup>7</sup><br>ist |
|     | Attribute:                                       | Туре      | ~ |                |                         |                       |
|     | Field:                                           | Value     | ~ |                |                         |                       |
| ⊞ ( |                                                  |           |   |                |                         |                       |
| 8   |                                                  |           |   |                |                         |                       |
|     |                                                  |           |   |                |                         |                       |
|     |                                                  |           |   |                |                         |                       |
| Ð   |                                                  |           |   |                |                         |                       |
| Ð   |                                                  |           |   |                |                         |                       |
|     |                                                  |           |   |                |                         |                       |
| Œ   |                                                  |           |   |                |                         |                       |
|     |                                                  |           |   |                |                         |                       |
| (H) |                                                  |           |   |                |                         |                       |
| Ð   |                                                  |           |   |                |                         |                       |
| -   |                                                  |           |   |                |                         | te                    |
| Cla |                                                  |           |   |                |                         |                       |
| Pro |                                                  |           |   |                |                         |                       |
| Vie |                                                  |           |   |                |                         |                       |
| Da  |                                                  |           |   |                |                         |                       |
| Re  |                                                  |           |   |                | Cancel Previous Advance |                       |
| Uti |                                                  |           |   |                |                         |                       |
| www | .cmdbuild.org                                    |           |   | Info & Support |                         | a srl                 |

E' richiesto di specificare:

- il nome dell'attributo della scheda dati su cui applicare il tematismo (o in alternativa il nome della funzione SQL da utilizzare)
- la modalità di valorizzazione

## Configurazione tematismo - step 3:

| 9       |                                          |                              |   | -              |    |            |             | e | and   |
|---------|------------------------------------------|------------------------------|---|----------------|----|------------|-------------|---|-------|
| 2       | Thematism                                |                              |   |                |    |            |             | × | ase   |
| Na<br>C | Name : Off<br>Analysis Ty<br>Source : Ta | ice<br>ipe : Puntual<br>able |   |                |    |            |             |   | B     |
|         | Field:                                   | Value                        | × |                |    |            |             | _ |       |
|         | Value                                    |                              |   |                | c  | ardinality | Color       |   |       |
|         | undefined                                |                              |   |                | 1  |            |             |   |       |
|         | Headqua                                  | nter                         |   |                | 1  |            |             |   |       |
|         | Plant                                    |                              |   |                | 7  |            |             |   |       |
|         | Warehou                                  | lse                          |   |                | 1  |            |             |   |       |
| ± (     |                                          |                              |   |                |    |            |             |   |       |
| ± (     |                                          |                              |   |                |    |            |             |   |       |
| ± (     |                                          |                              |   |                |    |            |             |   |       |
|         |                                          |                              |   |                |    |            |             |   |       |
|         |                                          |                              |   |                |    |            |             |   |       |
|         |                                          |                              |   |                |    |            |             |   |       |
|         |                                          |                              |   |                |    |            |             |   |       |
|         |                                          |                              |   |                |    |            |             |   | -     |
| <       |                                          |                              |   |                |    |            |             |   | te    |
| Cla     |                                          |                              |   |                |    |            |             |   |       |
| Pro     |                                          |                              |   |                |    |            |             |   |       |
| Vie     |                                          |                              |   |                |    |            |             |   |       |
| Da      |                                          |                              |   |                |    |            |             |   |       |
| Re      |                                          |                              |   |                | Ca | ncel Prev  | ious Sho    | w |       |
| Uti     |                                          |                              |   |                |    |            |             |   |       |
| www     |                                          |                              |   | Info & Support |    |            | Copyright @ |   | a srl |

Il sistema mostra i diversi valori assunti dall'attributo oggetto del tematismo, la relativa numerosità ed il colore scelto dal sistema per la rappresentazione grafica.

La scelta dei colori può essere modificata dall'utente.

#### Configurazione tematismo - risultato finale:

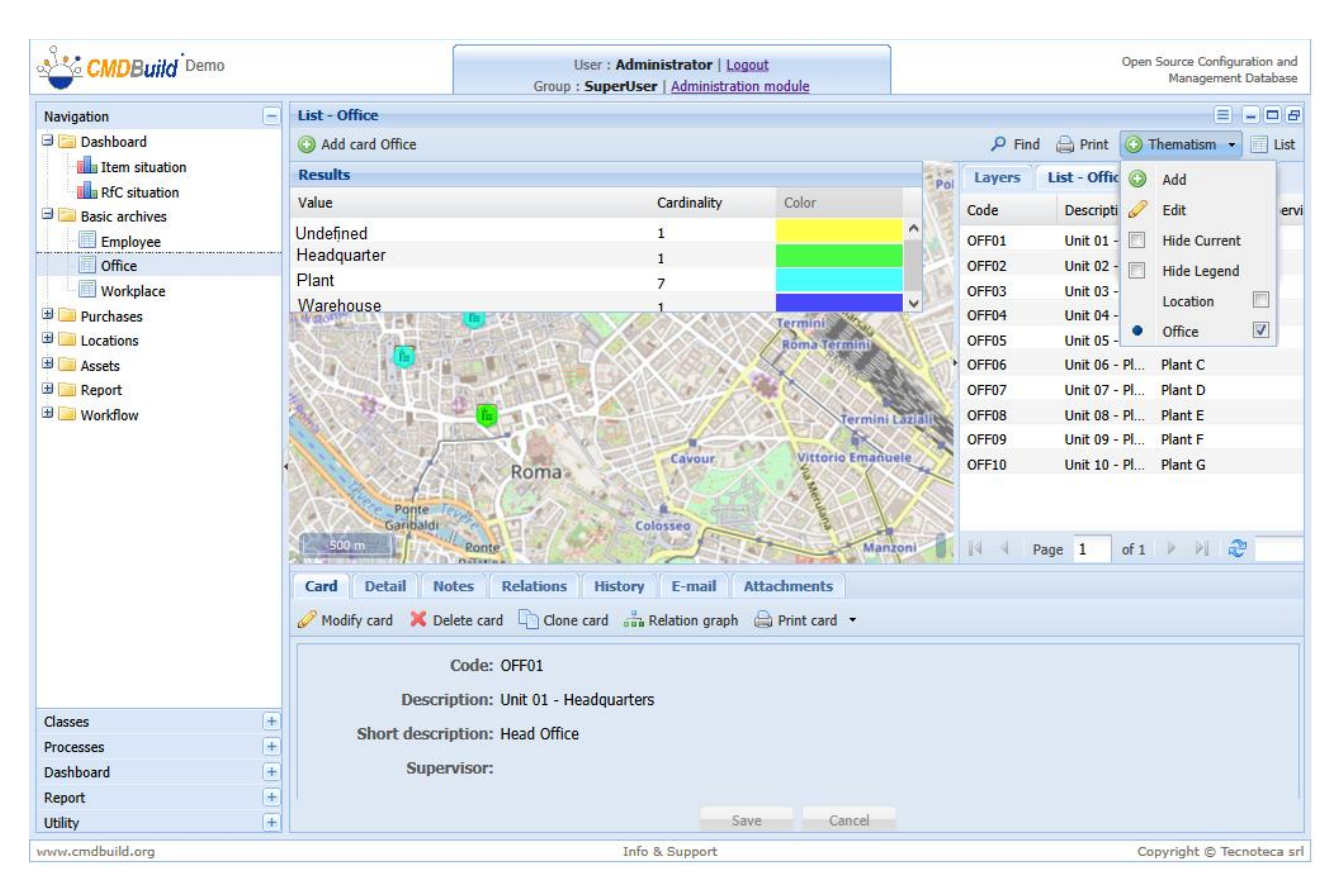

Ulteriori sviluppi previsti nelle prossime versioni di CMDBuild consentiranno di memorizzazione e richiamare tematismi che si intende utilizzare più frequentemente.

## Visualizzatore BIM

I modelli IFC visualizzabili devono essere preventivamente importati in CMDBuild (o meglio nel repository specializzato BiMserver, utilizzato in modo embedded) tramite l'apposita funzione presente nel Modulo di Amministrazione.

I file IFC contengono entità e relazioni del modello rappresentato, a partire da una classe radice (ad esempio Edificio).

Tale classe radice viene riconosciuta nell'interfaccia utente di CMDBuild, e nella griglia con la lista delle schede le viene affiancata una speciale icona tramite cui avviare il visualizzatore.

Una volta avviato il visualizzatore 3D proporrà una finestra popup come quella mostrata sotto.

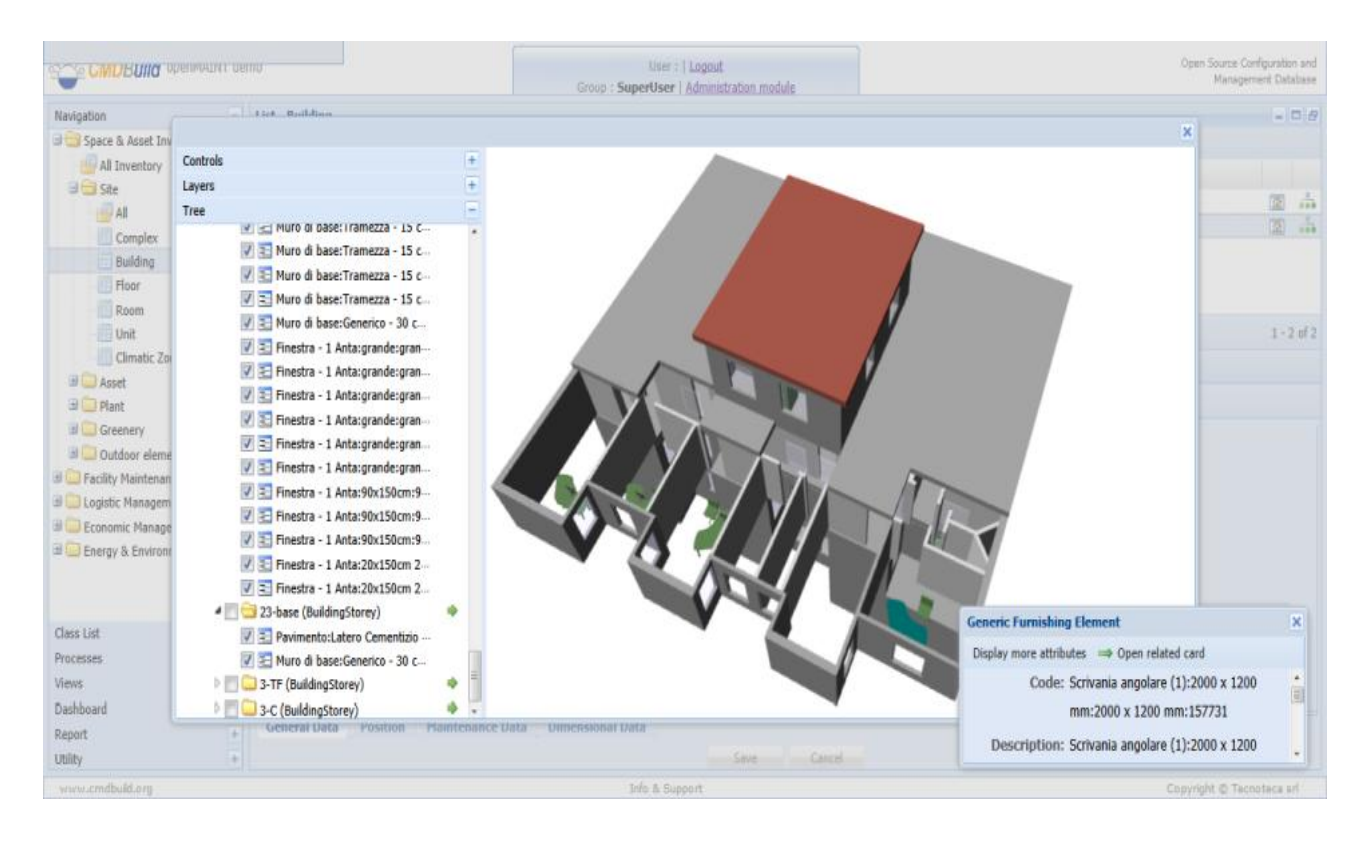

Le funzionalità disponibili nel visualizzatore BIM 3D sono suddivise nelle tre voci del menu di tipo "accordion" visualizzato a sinistra:

• controlli di diverse tipologie, meglio descritti nella tabella successiva

| Controls |       |      | =   |
|----------|-------|------|-----|
| Camera   |       |      |     |
| Reset    | Front | Side | Тор |
| Mode     |       |      |     |
| Pa       | in    | Rot  | ate |
| Zoom     | bject |      |     |
| Expose:  |       |      |     |
| ayers    |       |      | +   |
| ree      |       |      | +   |

- lista dei layers in cui sono suddivisi gli elementi rappresentati nel • modello, con la possibilità di mostrare / nascondere ciascuno di essi
- albero gerarchico dei singoli elementi rappresentati nel modello, con • possibilità di mostrare / nascondere ciascuno di essi e di spostarsi sulla scheda dell'elemento chiudendo la finestra del visualizzatore

Le funzioni di dettaglio disponibili nella voce "Controls" (prima voce della tabella precedente) includono:

- Camera:
  - Reset: ripristina il punto di ripresa iniziale
  - Front: mostra il modello dal punto di ripresa anteriore •
  - Side: mostra il modello dal punto di ripresa laterale
  - Top: mostra il modello dal punto di ripresa superiore •
- Mode
  - Pan: consente lo spostamento del modello •
  - Rotate: consente la rotazione del modello
- Zoom: esegue uno zoom del modello
- Expose: selezionando un piano dell'edificio è possibile estrarlo orizzontalmente dal corpo dell'edificio e visualizzare in modo più efficace le sue caratteristiche e gli elementi contenuti

| Pan           | Rotate |   |
|---------------|--------|---|
|               |        |   |
| om            |        |   |
|               |        | - |
|               |        |   |
| lected Object |        |   |
| pose:         |        |   |
| -             |        | _ |
|               |        |   |

| Cont  | rols                                                                                                    |          |
|-------|----------------------------------------------------------------------------------------------------|----------|
| Laye  | rs                                                                                                    |          |
|       | Name                                                                                                    |          |
| 1     | BuildingElementProxy                                                                                                    |          |
|       | Building                                                                                                    |          |
| V     | Window                                                                                                    |          |
|       | Space                                                                                                    |          |
| 1     | Roof                                                                                                    |          |
| V     | FurnishingElement                                                                                                    |          |
|       | WallStandardCase                                                                                                    |          |
| 1     | Slab                                                                                                    |          |
|       | Site                                                                                                    |          |
|       | BuildingStorey                                                                                                    |          |
|       | OpeningElement                                                                                                    |          |
| Contr | ols                                                                                                    |          |
| Layer | 5                                                                                                    |          |
| Tree  |                                                                                                    |          |
|       | 💟 🔁 Window: 129150                                                                                                    | Θ        |
|       | Vindow:129174                                                                                                    | Θ        |
|       | Window:129222                                                                                                    | Θ        |
|       | THE PARTY OF A COMPANY                                                                                                    | $\Theta$ |
|       | Window:129252                                                                                                    | $\sim$   |
|       | <ul> <li>Window:129252</li> <li>Window:129287</li> </ul>                                                                                                    | Θ        |
|       | <ul> <li>✓ E Window:129252</li> <li>✓ E Window:129287</li> <li>✓ E Window:130010</li> </ul>                                                                                                    | 00       |
|       | ✓         ≦         Window:129252           ✓         ≦         Window:129287           ✓         ≦         Window:130010           ✓         ≦         Window:90x150cm:                                                                                                    | 000      |
|       | ✓ ≥         Window:129252           ✓ ≥         Window:129287           ✓ ≥         Window:130010           ✓ ≥         Window:90x150cm:           ✓ ≥         Window:90x150cm:                                                                                                    | 0000     |
|       | V         E:         Window:129252           V         E:         Window:129287           V         E:         Window:130010           V         E:         Window:130010           V         E:         Window:130010           V         E:         Window:0x150cm:           V         E:         Window:90x150cm:           V         E:         Window:90x150cm: | 00000    |
|       | V         E:         Window:129252           V         E:         Window:129287           V         E:         Window:130010           V         E:         Window:90x150cm:           V         E:         Window:90x150cm:           V         E:         Window:90x150cm:           V         E:         Window:90x150cm:                                          | 000000   |
|       | <ul> <li>Window:129252</li> <li>Si Window:129287</li> <li>Window:130010</li> <li>Si Window:90x150cm:</li> <li>Si Window:90x150cm:</li> <li>Window:90x150cm:</li> <li>Window:90x150cm:</li></ul>                                                                                                    | 00000000 |

| Reset      | Front | Side   | Тор |  |  |  |
|------------|-------|--------|-----|--|--|--|
|            |       |        |     |  |  |  |
|            |       |        |     |  |  |  |
|            |       |        |     |  |  |  |
| - Mode     |       |        |     |  |  |  |
| Pa         | n     | Rotate |     |  |  |  |
|            |       |        |     |  |  |  |
| Zoom       |       |        |     |  |  |  |
|            |       |        |     |  |  |  |
|            |       |        |     |  |  |  |
| Selected C | bject |        |     |  |  |  |
| Expose:    |       |        |     |  |  |  |

Camera

#### Schede dati

# Schede processi

L'interfaccia utente resa disponibile in CMDBuild per la gestione dei processi prevede per ogni tipologia di workflow:

- la lista delle istanze di processo aperte / chiuse (in funzione del valore scelto nella apposita combo), fra cui selezionare quella su cui si desidera intervenire
- la scheda di dettaglio del processo su cui intervenire, comprendente i campi informativi previsti, sia in sola lettura che anche in scrittura
- pulsanti per accedere a sottoschede del passaggio corrente dedicate all'esecuzione di funzioni dipendenti dal contesto (visualizzazione o creazione o modifica di schede dati, creazione di relazioni, selezione fra schede correlate, caricamento documenti allegati, ecc)
- la visualizzazione di istruzioni operative sulla gestione dell'attività richiesta (pulsante sulla destra

E' disponibile uno specifico manuale (Workflow Manual) dedicato alla configurazione ed utilizzo del sistema di workkflow. Al presente capitolo verranno solamente riportate alcune informazioni generali ed alcuni screenshot relativi alle modalità di utilizzo tramite il Modulo di Gestione.

Segue un esempio di form per la registrazione in CMDBuild di una attività facendo parte di un workflow di gestione Richieste di Modifica (RfC).

|                    |                            | User : <b>Adminis</b><br>Group : <b>SuperUser</b> | <b>trator</b>   <u>Logout</u><br>Administration module |                                | Open Source Configuration and<br>Management Database |
|--------------------|----------------------------|---------------------------------------------------|--------------------------------------------------------|--------------------------------|------------------------------------------------------|
| Navigation         | List - Request for change  |                                                   |                                                        |                                | = - 0 8                                              |
| 🗄 🦲 Dashboard      | 📀 Start Request for change | Open 🗸                                            |                                                        |                                |                                                      |
| 🗄 🦲 Basic archives | Request number             | Start date                                        | Status                                                 | Category                       | Requester                                            |
| Purchases          | 0                          | 18/03/2016 22:31:                                 | 01 Analysis requested                                  | Create new ERP user            | Wilson Barbara                                       |
| 🖽 🔝 Lo cations     | Specialist: RFC cost ana   | alysis                                            |                                                        |                                |                                                      |
| Assets             | Specialist: RFC impact a   |                                                   |                                                        |                                |                                                      |
| Computer           | 1                          | 18/03/2016 22:32:                                 | 12 Registered                                          |                                | Davis Michael                                        |
| PC                 | ± 2                        | 18/03/2016 22:33:                                 | 56 Analysis requested                                  | External software installation | Miller Linda                                         |
| Notebook           | 3                          | 26/03/2016 15:01:                                 | 28 Registered                                          |                                | Brown Robert                                         |
| Server             | Page 1 of 1                | ●                                                 | タ × 着 Search filter                                    | 📸 Clear filter 🛛 🔒 Print 🕞     | 1-4of4                                               |
| - Monitor          | Activity Note Relati       | ions History F-mail A                             | ttachments                                             |                                | «                                                    |
| Printer            | 10-11-14 M                 |                                                   |                                                        |                                | 9                                                    |
| NetworkDevice      | Contractivity 👗 Abort pr   | ocess and Reaton graph                            |                                                        | ChangeManager Formal eval      | Jation                                               |
| Rack               | 4 Start date               | a: 26/03/2016 15:01:28                            |                                                        |                                | Attachments                                          |
|                    | Request number             | r• 3                                              |                                                        |                                | Requester card                                       |
| Beport             | request number             |                                                   |                                                        |                                | 24                                                   |
| G Workflow         | Requester                  | r: Brown Robert                                   |                                                        |                                | <u>9</u>                                             |
| Request for change | Description                | 1:<br>I pood a pow EPD account                    |                                                        |                                |                                                      |
|                    | ***                        | Theeu a new EKP account                           |                                                        |                                | Ξ •                                                  |
|                    | * Category                 | Create new ERP user                               | ¥ X                                                    |                                |                                                      |
|                    | * Formal evaluation        | Accepted X X                                      |                                                        |                                |                                                      |
| Classes            |                            | . Accepted                                        |                                                        |                                |                                                      |
| Processes          | Impact analysis reques     | t 📶                                               |                                                        |                                |                                                      |
| Views              | Cost analysis reques       | t 🔽                                               |                                                        |                                |                                                      |
| Dashboard H        | Risk analysis reques       | t 🗸                                               |                                                        |                                | ÷                                                    |
| Report             |                            |                                                   |                                                        |                                |                                                      |
| Utilty             | E                          | Save                                              | Advance Cancel                                         |                                |                                                      |
| www.cmdbuild.org   |                            | Info & :                                          | Support                                                |                                | Copyright © Tecnoteca srl                            |

Come per le schede già descritte in precedenza anche l'interfaccia utente per la gestione dei processi prevede la possibilità di compilare schede, aggiungere note, visualizzare relazioni e storia.

Esternamente a CMDBuild è possibile configurare interfacce semplificate destinata ad utenti non informatici, utilizzabili ad esempio per l'apertura di un nuovo ticket di assistenza o per la sottoscrizione di servizi IT o per l'approvazione di attività in workflow autorizzativi.

A tale riguardo CMDBuild mette a disposizione uno strumento per la implementazione di interfacce esterne denominato CMDBuild GUI Framework, che interagisce con CMDBuild tramite il webservice REST.

Le sue caratteristiche principali sono la libertà pressochè illimitata consentita nella progettazione del layout grafico, definibile tramite un descrittore XML e con possibilità di intervenire sul foglio stile CSS, e la possibilità di utilizzo in portali basati su tecnologie diverse, in quanto sviluppato in ambiente javascript / Jquery.

Per contro va considerato che la configurazione del GUI Framework richiede una attività di personalizzazione del codice javascript, che viene però semplificata dalla disponibilità di funzioni predefinite (logiche di comunicazione, di autenticazione, ecc) e di soluzioni grafiche native (form, grid, pulsanti di upload ed altri widget).

| 🙎 💿 Add 🔻 🥜 Manage 🔻 🕴 🗆 Edit Co                                                                                                    | trois                                                         | 🛔 Go to 🔻 🛛 👤 admin admin (Sign Out) |
|----------------------------------------------------------------------------------------------------|---------------------------------------------------------------|--------------------------------------|
|                                                                                                    | IT Self-Service Portal                                        | CMDBuild<br>Ready205e                |
| Navigation                                                                                                    | 👅 Submit a service request                                    |                                      |
| > Home                                                                                                    | Permester Anderson Aaron                                      |                                      |
| > IT News                                                                                                    | Request type Service                                          |                                      |
| > Ask a question                                                                                                    | Service EmlAntispam Email anti-spam                           |                                      |
| > Submit an incident                                                                                                    | Service request EA02 Activate the additional antispam service |                                      |
| Submit a service request                                                                                                    | Short description *                                           |                                      |
| > My requests                                                                                                    |                                                               |                                      |
| > Pending approvals                                                                                                    |                                                               |                                      |
| > Email notifications                                                                                                    |                                                               |                                      |
| Knowledge Base                                                                                                    | Extended description                                          |                                      |
| > My profile                                                                                                    |                                                               |                                      |
| > My items / services                                                                                                    |                                                               |                                      |
| > Useful links                                                                                                    | -                                                             |                                      |
| You are now logged into the IT<br>Self Service Portal.<br>Please select an option from the<br>menu.<br>If you have any problems using<br>this support gryffirm com<br>email support gryffirm com<br>The ICT Helpdesk is open from 8.30<br>am to 18.30 pm Monday to Friday. | Send Cancel                                                   |                                      |
| www.cmdbuild.org - Copyright © Tecnoteca sri                                                                                                    |                                                               | Powered By Liferay                   |

Segue un esempio di interfaccia per l'avanzamento di un processo.

In alternativa, CMDBuild dispone sin dai primi rilasci di una soluzione standard per la pubblicazione di alcune delle proprie funzioni sotto forma di Portlet (standard JSR 268) nel portale open source Liferay.

La portlet è in grado di accedere a CMDBuild tramite il webservice SOAP, adattandosi dinamicamente alla configurazione dell'istanza cui viene collegata (menu, permessi, struttura delle schede dati, flussi dei processi, report).

La portlet comprende in particolare le funzioni di avvio e avanzamento di un processo, con consultazione delle istanze attive o completate, di gestione delle schede dati (inserimento, modifica, cancellazione) e di esecuzione di report.

| Welcome                              |                 |                        |                              |   |   |          |
|--------------------------------------|-----------------|------------------------|------------------------------|---|---|----------|
| Tag Cloud                            | CMDBuildPortlet |                        |                              |   |   | ų        |
| 7cogs liferay Login<br>users Welcome | • Gestione      | Build Scheda           | 2                            |   |   |          |
| 🔊 Members                            | ticket          | Gestione tic ket       |                              |   |   | Schoda   |
| This community has 5 members.        |                 |                        |                              |   |   | Allegati |
| Joe Bloggs                           |                 | Extended description * | The printer does'nt turn on  |   |   | Help     |
|                                      |                 | Requester *            | Smith John                   |   | x |          |
| Richard Editor                       |                 | In term ed ia ry       | Smith John                   |   | × |          |
|                                      |                 | Phone                  |                              |   | 1 |          |
| Michelle Writer                      |                 | Category               | Client hardware x<br>Printer | x |   |          |
| John Regular                         |                 |                        |                              |   |   |          |

Il principale vantaggio di questa soluzione è dato dal fatto che si "autoadatta" all'istanza CMDBuild di riferimento senza che sia necessario sviluppare codice "ad hoc" per gestire l'interazione fra i due ambienti.

Il suo limite è dato dalla stessa caratteristica di "autodattabilità", che non ne consente alcun tipo di personalizzazione.

# **TAB Scheda**

Posizionandosi sul TAB Sla gestione del processo RfC il sistema presenta le RfC aperte (o nello stato selezionato agendo sulla lista in alto: aperte, sospese, completate, abortite, tutte).

Tramite il pulsante "Start Request for Change" l'Helpdesk potrà registrare una nuova richiesta.

| CMDBuild Demo                                                                                                    |                                                                                                    | User : Administrato<br>Group : SuperUser   <u>Admir</u>                                                                                                    | r   Logout<br>iistration module |                                | Open Source Configuration and<br>Management Database |  |
|----------------------------------------------------------------------------------------------------|----------------------------------------------------------------------------------------------------|----------------------------------------------------------------------------------------------------|---------------------------------|--------------------------------|------------------------------------------------------|--|
| Navigation                                                                                                    | E List - Request for change                                                                                       |                                                                                                    |                                 |                                | =                                                    |  |
| 🗷 🦲 Dashboard                                                                                                    | 📀 Start Request for change                                                                                        | Open 🗸                                                                                                    |                                 |                                |                                                      |  |
| Basic archives     Derives     Derive | Request number                                                                                                    | Start date                                                                                                    | Status                          | Category                       | Requester                                            |  |
|                                                                                                    | Ξ 0                                                                                                    | 18/03/2016 22:31:01                                                                                                    | Analysis requested              | Create new ERP user            | Wilson Barbara                                       |  |
|                                                                                                    | Specialist: RFC cost ar<br>Specialist: RFC impact                                                                 | alysis<br>analysis<br>18/03/2016 22:33:56                                                                                                    | Analysis requested              | External software installation | Miler Linda                                          |  |
| Com puter                                                                                                    | 3                                                                                                    | 26/03/2016 15:01:28                                                                                                    | Registered                      | Internet access                | Brown Robert                                         |  |
| PC                                                                                                    | 4                                                                                                    | 26/03/2016 15:17:14                                                                                                    | Registered                      |                                | Moore Elizabeth                                      |  |
| Server                                                                                                    | 4 Page 1 of 1                                                                                                    | ▶   ₩   æ                                                                                                    | 🔎 🗙 🏙 Search filter 👸           | Gear filter 🛛 🖨 Print 🔹        | 1-4of4                                               |  |
| Monitor     Printer     NetworkDevice     Rack     UPS     License     Workflow     Workflow                                                                                                    | Activity Note Rela<br>Felt activity X Abort p<br>Start dal<br>Request numbe<br>Request<br>Descriptio<br>* Categor | History     E-mail     Attach       rocess     ann     Relation graph       lat:     26/03/2016 15:17:14       ar:     4       ar:     Moore Elzabeth       III:     I need a new CRM account       y:     Create new CRM user       m:     Account | x                               | ChangeManager Formal eval      | Attachments<br>Requester card                        |  |
| Classes                                                                                                    | + Formal evaluation                                                                                               | Accepted A                                                                                                    |                                 |                                |                                                      |  |
| Processes                                                                                                    | + Impact analysis reque                                                                                           | st 📶                                                                                                    |                                 |                                |                                                      |  |
| Views                                                                                                    | + Cost analysis reque                                                                                             | st 🔽                                                                                                    |                                 |                                |                                                      |  |
| Dashboard                                                                                                    | Risk analysis reque                                                                                               | st 🗸                                                                                                    |                                 |                                | -                                                    |  |
| Report                                                                                                    | *                                                                                                    | Save 4d                                                                                                    | vance Cancel                    |                                |                                                      |  |
| outy                                                                                                    |                                                                                                    | 3000 10                                                                                                    | rance conce                     |                                |                                                      |  |

Prima di compilare la form l'operatore può eventualmente consultare le istruzioni operative associabili ad ogni attività utente (operando nel file XPDL che descrive il flusso del processo).

#### User Manual

#### Schede processi

| CMDBuild Demo      |                                          |                                                                       | User : Administrato<br>Group : SuperUser   <u>Admi</u> | r   Logout<br>histration m odule        |                     |                     | Open Source Configur<br>Management | ation and<br>Database |
|--------------------|------------------------------------------|-----------------------------------------------------------------------|--------------------------------------------------------|-----------------------------------------|---------------------|---------------------|------------------------------------|-----------------------|
| Navigation         | - List - Request for cha                 | nge                                                                   |                                                        |                                         |                     |                     | (=)                                | -08                   |
| 🗄 🧾 Dashboard      | 😳 Start Request for ch                   | ange Open                                                             | ~                                                      |                                         |                     |                     |                                    |                       |
| Basic archives     | Request number                           |                                                                       | Start date                                             | Status                                  | Category            |                     | Requester                          |                       |
| 🖽 🧾 Purchases      | <b>0</b>                                 |                                                                       | 18/03/2016 22:31:01                                    | Analysis requested                      | Create new          | ERP user            | Wilson Barbara                     |                       |
| Assets             | Specialist: RFC co<br>Specialist: RFC im | st analysis<br>pact analysis                                          |                                                        |                                         |                     |                     |                                    |                       |
| Computer           | ⊞ 2                                      |                                                                       | 18/03/2016 22:33:56                                    | Analysis requested                      | External so         | ftware installation | Miller Linda                       |                       |
| PC                 | 3                                        |                                                                       | 26/03/2016 15:01:28                                    | Registered                              | Internet ac         | ess                 | Brown Robert                       |                       |
| Notebook           |                                          |                                                                       |                                                        |                                         |                     |                     |                                    |                       |
| Server<br>Monitor  | 1 Page 1                                 | of 1   👂 🕅                                                            | 2                                                      | ₽ × and Search filter and Search filter | 👌 Clear fiter 🛛 🔒 F | Print 👻             | 1                                  | L-3of3                |
| Printer            | Activity Note                            | Relations                                                             | listory E-mail Attach                                  | ments                                   |                     | Operative Inst      | ruction                            | <b>&gt;</b>           |
| NetworkDevice      | / Edit activity 🗙 Ab                     | CEdit activity 💥 Abort process 📲 Relation graph Helpdesk Register RFC |                                                        |                                         |                     |                     |                                    |                       |
| Rack               | 4                                        |                                                                       |                                                        |                                         |                     | change request      | s received by the comp             | any                   |
| UPS                | * Requ                                   | ester: Moore                                                          | Elizabeth 👻 × 🔎                                        |                                         |                     | or by telephone     | The Change Manager                 | wil                   |
| Beport             | * Descr                                  | ption: B                                                              | ZU Font Size                                           | <u>· •</u> · ≡ ≡ ≡ =                    | 10 iii 15           | then decide how     | v to handle them.                  |                       |
| 🖻 🪞 Work flow      |                                          | Ine                                                                   | d a new CPM account                                    |                                         |                     |                     |                                    |                       |
| Request for change |                                          | The                                                                   |                                                        |                                         |                     | •                   |                                    |                       |
| Classes            | +                                        |                                                                       |                                                        |                                         |                     |                     |                                    |                       |
| Processes          | +                                        |                                                                       |                                                        |                                         |                     |                     |                                    |                       |
| Views              | +                                        |                                                                       |                                                        |                                         |                     |                     |                                    |                       |
| Dashboard          | +                                        |                                                                       | Ш                                                      |                                         |                     |                     |                                    |                       |
| Report             | +                                        |                                                                       |                                                        | 2                                       |                     |                     |                                    |                       |
| Utilty             | +                                        | 5                                                                     | ave Advance                                            | Cancel                                  |                     |                     |                                    |                       |
| www.cmdbuild.org   |                                          |                                                                       | Info & Supp                                            | ort                                     |                     |                     | Copyright © Tech                   | otec a srl            |

#### Widget

Tramite i "widget" configurati tramite il Modulo di Amministrazione possono essere poi eseguite funzioni specifiche utili per l'attività utente corrente.

Tali widget possono essere delle seguenti tipologie:

- · Create or modify card: inserimento o Modifica scheda dati di una classe specificata
- Manage relation: inserimento o modifica o collegamento in relazione di schede di dettaglio rispetto ad una scheda principale specificata
- Link card: selezione di schede da una lista filtrata (il filtro è specificabile mediante linguaggio CQL), con estensione geografica per effettuare la selezione di punti e poligonali sulla mappa del territorio
- Webservice: selezione di record da un lista ottenuta interrogando un webser vice esterno (ad esempio liste di anagrafiche da utilizzare nel workflow)
- Manage email: gestione email (con sostituzione di parametri, anche ottenuti da query CQL)
- Attachment: gestione allegati
- Note: gestione note con editor HTML
- Create report: esecuzione di un report specificato (che potrà essere allegato al processo ed inviato via mail)
- Edit grid: compilazione di una tabella contenente più righe (schede dati) e più colonne (attributi della scheda dati), con possibilità di aggiungere ed eliminare righe o di importarle da file CSV

- Start workflow: avvio di un altro workflow selezionato in modo statico (nella definizione del workflow) o in modo dinamico (durante l'avvio del workflow)
- Navigation tree: consente di selezionare una o più schede dati tramite una interfaccia basata su un albero di navigazione (sottoinsieme del grafo dei domini) preconfigurato

#### Esempio 1: Link card

Il widget consente in questo esempio di selezionare una o pià schede da una lista di asset filtrata con riferimento all'ubicazione (ubicati nella sede impostata).

Nell'esempio il workflow prevede l'accesso all'area di lavoro tramite il pulsante:

Assets list

L'area di lavoro nel TAB Opzioni presenta la seguente interfaccia (il tipo di scelta singola o multipla è configurabile in forma parametrica):

| CMDBuild Demo        |                       | User : Adı          | ministrator   Logout |              |                   | Open Source    | Configuration | n and     |                             |
|----------------------|-----------------------|---------------------|----------------------|--------------|-------------------|----------------|---------------|-----------|-----------------------------|
| -                    | Affected CIs          |                     |                      |              |                   |                |               | ×         | -                           |
| Navigation           | 📸 Disable grid filter |                     |                      |              |                   |                |               |           | 18                          |
| 🖽 📃 Dashbo           | Subclass              | Code                | Assignee             | Supplier     | Warranty end date | Serial num ber |               |           |                             |
| Basic ar             | Client software       | Paralels Desktop 01 | Anderson Aaron       | 1.00         |                   |                | a             | 2 3       |                             |
| # Location           | Printer               | 629232-11           | Anderson Aaron       | Eiva [EIVA]  | 31/12/2015        | p12321z        | ã             | 0 1       |                             |
| Classes<br>Processes |                       |                     |                      |              |                   |                |               |           | >f3 ⊗ Operative Instruction |
| Views                | 14 . 4                |                     |                      |              | Anne              |                |               | 1.0.00    |                             |
| Dashboard            | Page I                | 071 / /] 🥰          |                      |              | energi en Print 🔹 |                |               | 1-2012    |                             |
| Report               |                       |                     |                      | Close        |                   |                |               |           |                             |
| Utility              | (+                    | N                   |                      | Save AD      | ivance cance      |                |               |           |                             |
| www.cmdbuild         | l.org                 |                     | Ini                  | fo & Support |                   |                | Copyright     | © Tecnote | ca srl                      |

#### Esempio 2: Manage email

Nell'esempio il workflow prevede l'accesso all'area di lavoro tramite il pulsante:

Emails

L'area di lavoro nel TAB Opzioni presenta la seguente interfaccia:

#### Schede processi

#### User Manual

| CMDBuild Demo      |   |                                                    | User : Administrator   Logout<br>Group : SuperUser   Administration module |               |                                     |              |                         |                                       | Open Source Configuration an<br>Management Databas |                                |      |              |       |            |  |  |  |
|--------------------|---|----------------------------------------------------|----------------------------------------------------------------------------|---------------|-------------------------------------|--------------|-------------------------|---------------------------------------|----------------------------------------------------|--------------------------------|------|--------------|-------|------------|--|--|--|
| Navigation         |   | List - Request for change                          |                                                                            |               |                                     |              |                         |                                       |                                                    |                                |      |              |       |            |  |  |  |
| 🗄 📃 Dashboard      |   | Start Request for                                  | Open                                                                       |               | ×                                   |              |                         |                                       |                                                    |                                |      |              |       |            |  |  |  |
| 🗄 🦲 Basic archives |   | Request number                                     |                                                                            |               | te                                  |              | Status                  |                                       | Category                                           |                                |      | Requester    |       |            |  |  |  |
| 🗄 🦲 Purchases      | G |                                                    |                                                                            | 18/03/2       | 18/03/2016 22:31:01 Analysis requir |              |                         | ested                                 | Wilso                                              | n Barbara                      | •    |              |       |            |  |  |  |
| Locations          |   | Specialist: REC cost analysis                      |                                                                            |               |                                     |              |                         |                                       |                                                    |                                |      |              | -     |            |  |  |  |
| 🕀 🧰 Assets         |   | Specialist: RFC impact analysis                    |                                                                            |               |                                     |              |                         |                                       |                                                    |                                |      |              |       |            |  |  |  |
| Asset              | G | 8 2                                                |                                                                            |               | 18/03/2016 22:33:56                 |              |                         | Analysis requested                    |                                                    | External software installation |      | Miller Linda |       |            |  |  |  |
| Computer           |   | 3                                                  |                                                                            |               | 26/03/2                             | 016 15:01:2  | 28                      | Registered                            |                                                    | Internet access                | Brow | Brown Robert |       |            |  |  |  |
| Notebook           |   |                                                    |                                                                            |               |                                     |              |                         |                                       |                                                    |                                |      |              |       |            |  |  |  |
| Server             |   | A A Page 1                                         | of 1                                                                       |               | 2                                   |              | P                       | × # Searc                             | ch filter  👬 Clea                                  | fiter 🖨 Print 👻                |      |              | 1     | - 3 o f 3  |  |  |  |
| Monitor            |   | Activity Note Relations History E-mail Attachments |                                                                            |               |                                     |              |                         |                                       |                                                    |                                |      |              |       |            |  |  |  |
| Printer            | - | Compose e-mail Renenerate al e-mais P Grid refresh |                                                                            |               |                                     |              |                         |                                       |                                                    |                                |      |              |       |            |  |  |  |
| NetworkDevice      |   |                                                    | -                                                                          | and ate are r | -                                   | - ond remean |                         |                                       |                                                    |                                |      |              |       | era        |  |  |  |
| Rack               | 1 | archiving date                                     | From                                                                       |               | 10                                  |              | Subje                   |                                       |                                                    |                                |      |              |       | tive       |  |  |  |
| UPS                | G | 🖃 Outgoing                                         |                                                                            |               |                                     |              |                         |                                       |                                                    |                                |      |              |       |            |  |  |  |
|                    |   | 11/11/2015 10:1                                    |                                                                            | specialis     | specialist-hw@exa                   |              | nt <mark>Man</mark> age | The request IM000007 was assigned to: |                                                    | 🗐 🖼 🖾 🖾                        |      |              | ta l  |            |  |  |  |
| G Workfow          | G | 3 Sent                                             |                                                                            |               |                                     |              |                         |                                       |                                                    |                                |      |              |       |            |  |  |  |
| Request for change |   | 11/11/2015 10:1                                    | test@e                                                                     | xample.com    | helpdes                             | sk-hw@exa    | . Incide                | ntmanage                              | The request IN                                     | 1000007 has been register      | 3    |              |       |            |  |  |  |
|                    | 1 | 11/11/ <mark>2015 10:1</mark>                      | test@e                                                                     | xample.com    | a.ander                             | rson@exa     | Incide                  | ntmanage                              | The request IN                                     | 1000007 has been register      |      | 12           |       |            |  |  |  |
|                    |   |                                                    |                                                                            |               |                                     |              |                         |                                       |                                                    |                                |      |              |       | <b>≡</b> 1 |  |  |  |
|                    |   |                                                    |                                                                            |               |                                     |              |                         |                                       |                                                    |                                |      |              |       |            |  |  |  |
| Classes            | + |                                                    |                                                                            |               |                                     |              |                         |                                       |                                                    |                                |      |              |       |            |  |  |  |
| Processes          | + |                                                    |                                                                            |               |                                     |              |                         |                                       |                                                    |                                |      |              |       |            |  |  |  |
| Views              | + |                                                    |                                                                            |               |                                     |              |                         |                                       |                                                    |                                |      |              |       |            |  |  |  |
| Dashboard          | + |                                                    |                                                                            |               |                                     |              |                         |                                       |                                                    |                                |      |              | 3     |            |  |  |  |
| Report             | + |                                                    |                                                                            |               |                                     |              |                         |                                       |                                                    |                                |      |              |       | *          |  |  |  |
| Utility            | + |                                                    |                                                                            |               |                                     |              |                         | Back                                  |                                                    |                                |      |              |       |            |  |  |  |
| www.cmdbuild.org   |   |                                                    |                                                                            |               |                                     | Info & S     | upport                  |                                       |                                                    |                                | Cop  | yright ©     | Tecno | teca srl   |  |  |  |

E' possibile richiedere la produzione automatica di email a partire da un template preimpostato, oppure compilarla manualmente in forma libera, oppure integrare testo libero in una mail costruita automaticamente.

| Compose e-mai                                                                                                    | ×                             |  |  |  |  |  |  |
|----------------------------------------------------------------------------------------------------|-------------------------------|--|--|--|--|--|--|
| Navigation Do course for the later                                                                                                    |                               |  |  |  |  |  |  |
| Travigación [ 4] Compose from template                                                                                                    | æ                             |  |  |  |  |  |  |
| B ⊡ Dashbo                                                                                                    |                               |  |  |  |  |  |  |
| Basic an                                                                                                    |                               |  |  |  |  |  |  |
|                                                                                                    |                               |  |  |  |  |  |  |
| From:                                                                                                    |                               |  |  |  |  |  |  |
| Asse To: m.brooke@example.com                                                                                                    |                               |  |  |  |  |  |  |
| CC:                                                                                                    |                               |  |  |  |  |  |  |
| PC BCC:                                                                                                    |                               |  |  |  |  |  |  |
| Note                                                                                                    | 62                            |  |  |  |  |  |  |
|                                                                                                    | 13                            |  |  |  |  |  |  |
|                                                                                                    | «                             |  |  |  |  |  |  |
| 🔄 Netv, Dear Brooke Mdxayla,                                                                                                    | oper                          |  |  |  |  |  |  |
| From:         Same         To:       m.brooke@example.com         Cc:         Bcc:         Bcc:         Subject:       AssetMgt n.AM000023         B I U Font Size       A * * * * * * * * * * * * * * * * * * * |                               |  |  |  |  |  |  |
| The message was generated automatically by CMDBuild - Ready21se                                                                                                    | Open Source Configuration and |  |  |  |  |  |  |
| <ul> <li>Let this instantiate addonational by Conduct Ready 2058</li> <li>For more information please login into the system.</li> </ul>                                                                          | tru                           |  |  |  |  |  |  |
|                                                                                                    | tion                          |  |  |  |  |  |  |
| Require Attach & Add attachment from DMC                                                                                                    |                               |  |  |  |  |  |  |
|                                                                                                    |                               |  |  |  |  |  |  |
|                                                                                                    |                               |  |  |  |  |  |  |
|                                                                                                    |                               |  |  |  |  |  |  |
| Classes                                                                                                    |                               |  |  |  |  |  |  |
| Processes                                                                                                    |                               |  |  |  |  |  |  |
| Views                                                                                                    |                               |  |  |  |  |  |  |
| Dashboard OK Cancel                                                                                                    |                               |  |  |  |  |  |  |
| Lihity (+) Back                                                                                                    |                               |  |  |  |  |  |  |
| www.c.rdbuild.org Info & Support OC                                                                                                    | opyright © Tecnoteca srl      |  |  |  |  |  |  |

Durante la scrittura della mail è possibile allegare documenti, sia caricandoli sul momento dal proprio file system che selezionandoli fra quelli già archiviati nel sistema documentale integrato in CMDBuild.

I campi "To" e "CC" possono includere uno o più indirizzi mail; nel caso di indirizzi multipli il separatore deve essere il carattere ",".

#### Esempio 3: gestione allegati

Nell'esempio il workflow prevede l'accesso all'area di lavoro tramite il pulsante:

Attachments

L'area di lavoro nel TAB Opzioni presenta la seguente interfaccia:

|                    |    |                           |               | User : Administrato<br>Group : SuperUser   Admi | r   Logout<br>nistration module |                              |   | Open Source Configuration and<br>Management Database |
|--------------------|----|---------------------------|---------------|-------------------------------------------------|---------------------------------|------------------------------|---|------------------------------------------------------|
| Navigation         | -  | List - Request for change |               |                                                 |                                 |                              |   | E - 0 8                                              |
| 🗉 🧰 Dashboard      |    | 🔘 Start Request for chang | e Open        | ~                                               |                                 |                              |   |                                                      |
| Basic archives     |    | Request number            | Start date    |                                                 | Status                          | Category                     |   | Requester                                            |
| H Purchases        |    | 0                         |               | 18/03/2016 22:31:01                             | Analysis requested              | Create new ERP user          |   | Wilson Barbara                                       |
|                    |    | Specialist: RFC cost a    |               |                                                 |                                 |                              |   |                                                      |
| Asset              | Ad | ld attachment             |               |                                                 |                                 |                              | × | and the second                                       |
| Computer           |    | * Category:               | Technical Do  | cument 🔽                                        | *                               | Miller Linda<br>Prowe Dobert |   |                                                      |
| PC                 |    | + Load attachment         |               |                                                 |                                 | Moore Elizabeth              |   |                                                      |
| Notebook           |    | Load a decriment          |               |                                                 | browsen                         |                              |   | Hoore Enzabean                                       |
| Server             |    | * Description:            | Application M | anual                                           |                                 |                              |   | 1-4of4                                               |
| Monitor            |    |                           |               |                                                 |                                 |                              |   | ~                                                    |
| Printer            |    |                           |               |                                                 |                                 |                              | = | ę                                                    |
| NetworkDevice      |    |                           |               |                                                 |                                 |                              |   | C. al                                                |
| LIDE               |    |                           |               |                                                 |                                 |                              |   | ive                                                  |
| license            |    |                           |               |                                                 |                                 |                              |   | Inst                                                 |
| B Report           |    |                           |               |                                                 |                                 |                              |   | 20                                                   |
| 🖼 🔛 Work flow      |    |                           |               |                                                 |                                 |                              |   | io n                                                 |
| Request for change |    |                           |               |                                                 |                                 |                              | - |                                                      |
|                    |    |                           |               | III                                             |                                 |                              | ۲ | 4                                                    |
|                    |    |                           |               | ОК                                              | Cancel                          |                              |   |                                                      |
|                    |    |                           |               |                                                 |                                 |                              |   |                                                      |
| Classes            |    |                           |               |                                                 |                                 |                              |   |                                                      |
| Views              |    |                           |               |                                                 |                                 |                              |   |                                                      |
| Dashboard          | (± |                           |               |                                                 |                                 |                              |   |                                                      |
| Report             | 4  |                           |               |                                                 |                                 |                              |   |                                                      |
| Utilty             | (+ |                           |               |                                                 | Back                            |                              |   |                                                      |
| www.cmdbuild.org   |    |                           |               | Info & Supp                                     | ort                             |                              |   | Copyright © Tecnotec a srl                           |

## **TAB** Relazioni

Anche per le schede dei processi possono essere consultate le relazioni create durante l'avanzamento dell'attività.

Le relazioni possono essere create in modo manuale da interfaccia utente o direttamente dal sistema tramite utilizzo di automatismi basati su API configurati nel processo.

| CMDBuild Demo                       |       |                          | Gro              | User : Administrato | r   <u>Logout</u><br>istration module |                                | Open Source Configuration and<br>Management Database |
|-------------------------------------|-------|--------------------------|------------------|---------------------|---------------------------------------|--------------------------------|------------------------------------------------------|
| Navigation                          | Lis   | t - Request for change   |                  |                     |                                       |                                | = 8                                                  |
| ⊞ 🛄 Dashboard<br>⊞ 🧾 Basic archives | 0     | Start Request for change | Open             | ~                   |                                       |                                |                                                      |
|                                     |       | Request number 5         |                  | Start date          | Status                                | Category                       | Requester                                            |
|                                     | 9     | 301                      |                  | 18/03/2016 22:31:01 | Analysis requested                    | Create new ERP user            | Wilson Barbara                                       |
| E Coccisions                        |       | Specialist: RFC cost ana | lysis<br>Dalysis |                     |                                       |                                |                                                      |
| Asset                               | Đ     | 2                        | narysis          | 18/03/2016 22:33:56 | Analysis requested                    | External software installation | Miller Linda                                         |
| Com puter                           |       | 3                        |                  | 26/03/2016 15:01:28 | Registered                            | Internet access                | Brown Robert                                         |
| PC                                  |       |                          |                  |                     |                                       |                                |                                                      |
| Notebook                            |       |                          |                  |                     |                                       |                                |                                                      |
| Monitor                             | Upa   | Dage 1 of 1              | N. M. D          | 1                   |                                       | A Drint -                      | 1 2 6 5 2                                            |
| Printer                             | 0.054 | I Fage I OII             | P PI IC          |                     | Co and Search mile                    |                                | 1-3013                                               |
| NetworkDevice                       | A     | ctivity Note Relati      | ons Histor       | ry E-mail Attach    | ments                                 |                                | *                                                    |
| Rack                                | 1     | Relation graph           | ope              |                     |                                       |                                |                                                      |
| UPS                                 | Cla   | 65                       |                  | Begin date          | Code                                  | Description                    | ativ                                                 |
| License Barrat                      | ė     | Requested by (1 item)    | )                |                     |                                       |                                | eIn                                                  |
| Keport     Workfow                  |       | Em ployee                |                  | 18/03/2016 22:31:   | 08                                    | Wilson Barbara                 | 🔿 🖉 🖉 👘                                              |
| Request for change                  |       |                          |                  |                     |                                       |                                | <del>6</del>                                         |
| ous requestion analyse              |       |                          |                  |                     |                                       |                                | -                                                    |
|                                     |       |                          |                  |                     |                                       |                                | 1                                                    |
|                                     |       |                          |                  |                     |                                       |                                |                                                      |
| Classes                             | +     |                          |                  |                     |                                       |                                |                                                      |
| Processes                           | ÷     |                          |                  |                     |                                       |                                |                                                      |
| Views                               | +     |                          |                  |                     |                                       |                                |                                                      |
| Dashboard                           | +     |                          |                  |                     |                                       |                                |                                                      |
| Report                              | ÷     |                          |                  |                     |                                       |                                |                                                      |
| Utility                             | 1     |                          |                  |                     |                                       |                                |                                                      |
| www.cmdbuild.org                    |       |                          |                  | Info & Suppo        | rt                                    |                                | Copyright © Tecnoteca srl                            |

# **TAB Storia**

Consultando il TAB Storia è possibile conoscere la sequenza completa di ciascuna singola attività di avanzamento del processo, con relativi utenti, data di inizio e data di fine.

Tali informazioni possono essere anche utilizzate tramite report e dashboard per calcolare e rendere disponibili indici di prestazioni (KPI) sulla efficienza del servizio (controllo SLA).

| CMDBuild Demo                  |      |                                         |                               | User : Adm<br>Group : SuperUs | inistrator   Logo<br>er   <u>Administratio</u> | n module                  |                     |              |              | Open S       | ource Config<br>Managemer | uration and<br>t Database |
|--------------------------------|------|-----------------------------------------|-------------------------------|-------------------------------|------------------------------------------------|---------------------------|---------------------|--------------|--------------|--------------|---------------------------|---------------------------|
| Navigation                     | Li   | st - Request for change                 |                               |                               |                                                |                           |                     |              |              |              | =                         | -06                       |
| 🗷 🧾 Dashboard                  | C    | ) Start Request for change              | Open 🗸                        |                               |                                                |                           |                     |              |              |              |                           |                           |
| 🗄 🦲 Basic archives             |      | Request number                          | Start date                    |                               |                                                | Status                    | Category Final resu |              | Final resul  | Requester    |                           |                           |
| 🖽 🦲 Purchases                  | 9    | 0                                       | 18/03/2016 22:31:01           |                               |                                                | Analysis requested        | Create new ERP u    |              |              |              | Wilson Barbara            |                           |
| 🖽 🛄 Locations                  |      | Specialist: RFC cost ana                | Specialist: RFC cost analysis |                               |                                                |                           |                     |              |              |              |                           |                           |
| 🖃 🔚 Assets                     |      | Specialist: RFC im pact a               | nalysis                       |                               |                                                |                           |                     |              |              |              |                           |                           |
| Asset                          | Ξ    | 2                                       | 18/03/2016 22:33:56           |                               | Analysis requested                             | Analysis requested Extern |                     |              |              | Miller Linda |                           |                           |
| Com puter                      |      | Specialist: RFC cost ana                | lysis                         |                               |                                                |                           |                     |              |              |              |                           |                           |
| PC                             |      | Specialist: RFC impact analysis         |                               |                               |                                                |                           |                     |              |              |              |                           |                           |
| Notebook                       |      | Specialist: RFC risk analy              | /sis                          |                               |                                                |                           |                     |              |              |              |                           |                           |
| Server                         |      | 3                                       |                               | 26/03/2016 15:01              | :28                                            | Registered                | Interne             | t access     |              |              | Brown Rol                 | bert                      |
| Monitor                        |      |                                         |                               |                               |                                                |                           |                     |              |              |              |                           |                           |
| Printer                        | -    | i ni disensi <mark>Marah</mark> immetri |                               | -                             |                                                |                           |                     |              |              |              |                           |                           |
| NetworkDevice                  | 1    | Page 1 of 1                             |                               | 2                             | × Q                                            | 📸 Search filter 📸         |                     | Print        | •            |              |                           | 1-3of3                    |
|                                | 1    | Activity Note Relati                    | ons His                       | tory E-mail                   | Attachments                                    |                           |                     |              |              |              |                           | <                         |
|                                | 1.00 |                                         |                               |                               |                                                |                           |                     |              | 1 1          |              |                           |                           |
| Electrace                      |      |                                         |                               |                               |                                                |                           |                     | inclu        | ide system a |              | Include rela              | uons                      |
| Work fow                       |      | Begin date 🔻                            | End date                      | 2                             | User                                           | Activity name             | 2                   | Activity pe  | rformer      | Status       |                           | Cive                      |
| Bequest for change             | 9    | 18/03/2016 22:35:47                     |                               |                               | admin                                          | RFC cost ana              | ilysis,             | Specialist,S | pecialist,S  | Av viato     |                           | * Ins                     |
| and the description of an arge | **   | Annotazioni:<br>Nome Attività : RE      | C cost ana                    | lvsis                         |                                                |                           |                     |              |              |              |                           | 3                         |
|                                |      | Description: RFC r                      | . 2 created                   | by Miler Linda date           | e Fri Mar 18 22:3                              | 3:56 CET 2016             |                     |              |              |              |                           | 8                         |
|                                |      | Start date: 18/03/                      | 2 2016 22:33                  | 3:56                          |                                                |                           |                     |              |              |              |                           |                           |
|                                |      | Status: Analysis rec                    | uested                        |                               |                                                |                           |                     |              |              |              |                           | =                         |
| Classes                        |      | Description:<br>I need the new vers     | ion of Autor                  | desk AutoCAD                  |                                                |                           |                     |              |              |              |                           |                           |
| Processes 4                    |      | Category: Externa                       | software in                   | stalation                     |                                                |                           |                     |              |              |              |                           |                           |
| Views                          |      | Formal evaluation                       | : Accepted                    | e                             |                                                |                           |                     |              |              |              |                           |                           |
| Dashboard H                    |      | Cost analysis requ                      | est: true                     | -                             |                                                |                           |                     |              |              |              |                           |                           |
| Report                         |      | Risk analysis requ<br>Impact analysis m | est true                      |                               |                                                |                           |                     |              |              |              |                           | +                         |
| Utilty                         | 1    | Introduct andly 35 h                    |                               |                               |                                                | 111                       |                     |              |              |              |                           | •                         |
| www.cmdbuild.org               |      |                                         |                               | Info                          | & Support                                      |                           |                     |              |              | Сору         | right © Tea               | notec a s                 |
# Dashboard

CMDBuild include la possibilità di configurare e una o più pagine di tipo "dashboard", ciascuna dedicata ad una diversa tipologia di aspetti da controllare: situazione asset, prestazioni service desk, ripartizione costi, ecc.

Ogni dashboard è costituita da un insieme di grafici di diverse tipologie: torta, barre, linee, manometro (gauge).

Come tutti i componenti di CMDBuild anche le dashboard vengono configurate nel Modulo di Amministrazione e sono poi consultabili nel Modulo di Gestione, sia tramite la specifica voce Dashboard del menu accordion, che all'interno del Menu di Navigazione.

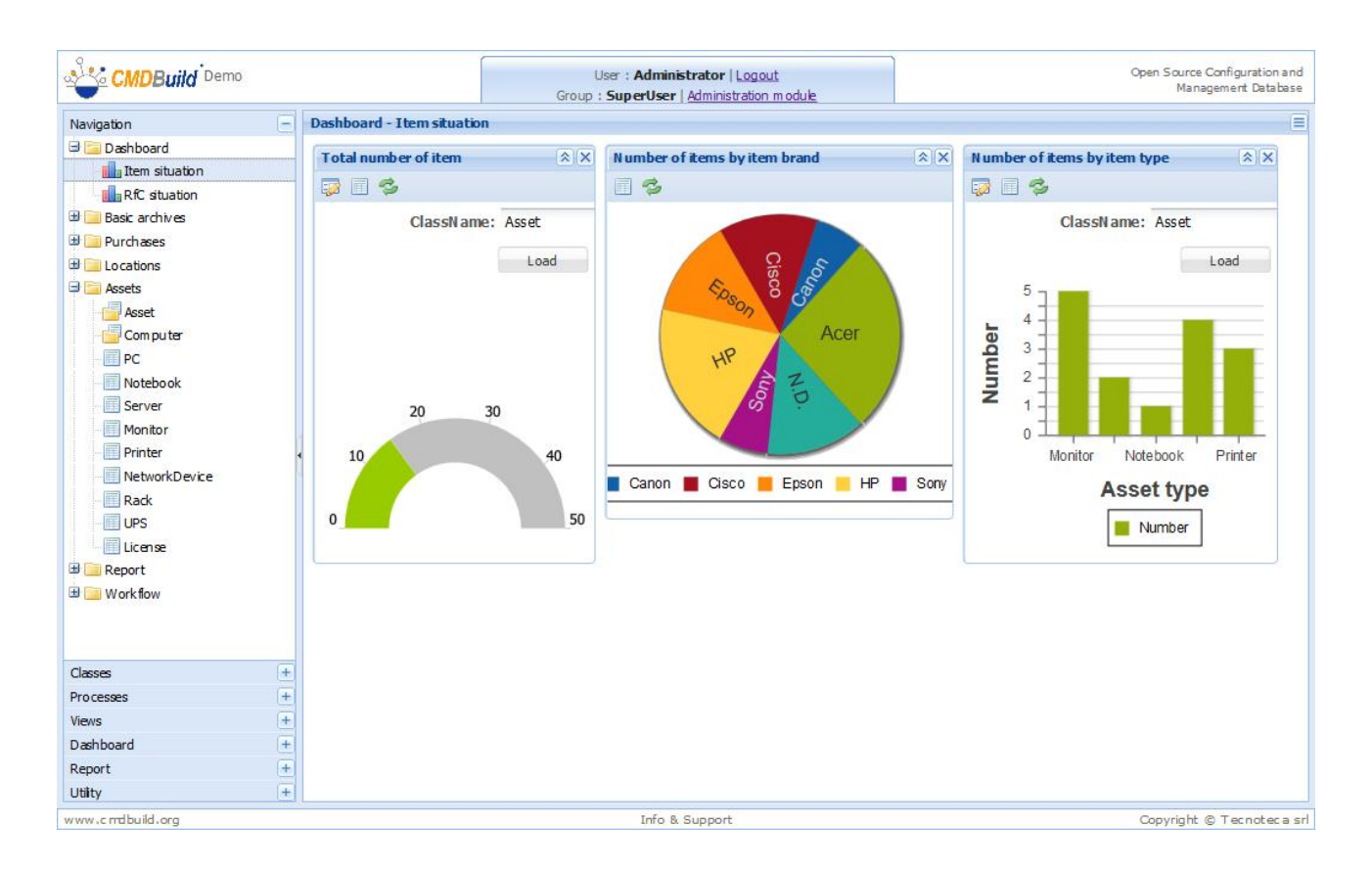

Su ciascun grafico di una dashboard è possibile eseguire le seguenti operazioni:

visualizzare o nascondere i controlli per editare gli eventuali parametri previsti
 visualizzare la lista completa dei valori su cui è stato calcolato il grafico
 aggiornare la visualizzazione del grafico
 modificare i parametri di analisi, ove previsto, e aggiornare la visualizzazione del grafico

Nell'esempio seguente viene mostrato come può essere modificata la valorizzazione del parametro previsto nel grafico a barre, nel caso in questione la classe di analisi.

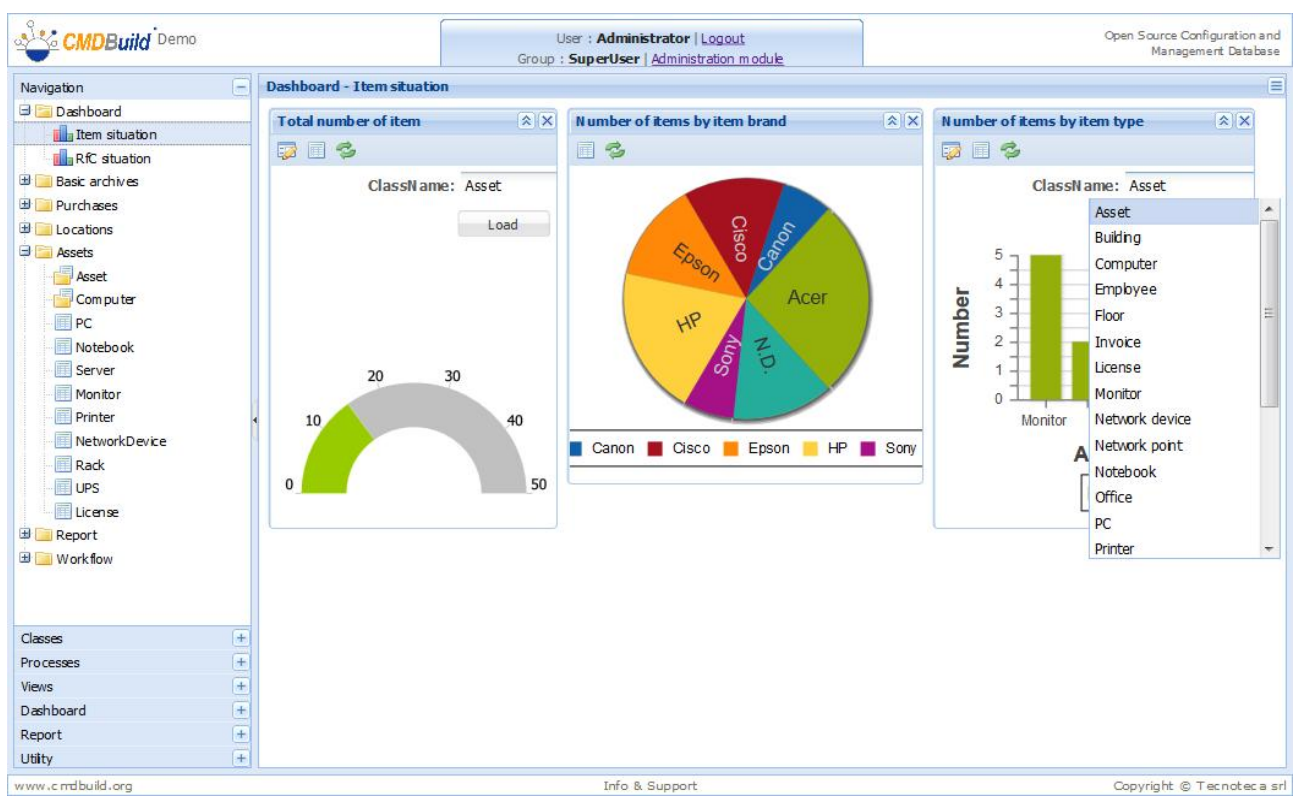

Nell'esempio seguente viene mostrato come può essere richiesta e mostrata la lista dei valori su cui è stato calcolato il grafico a barre.

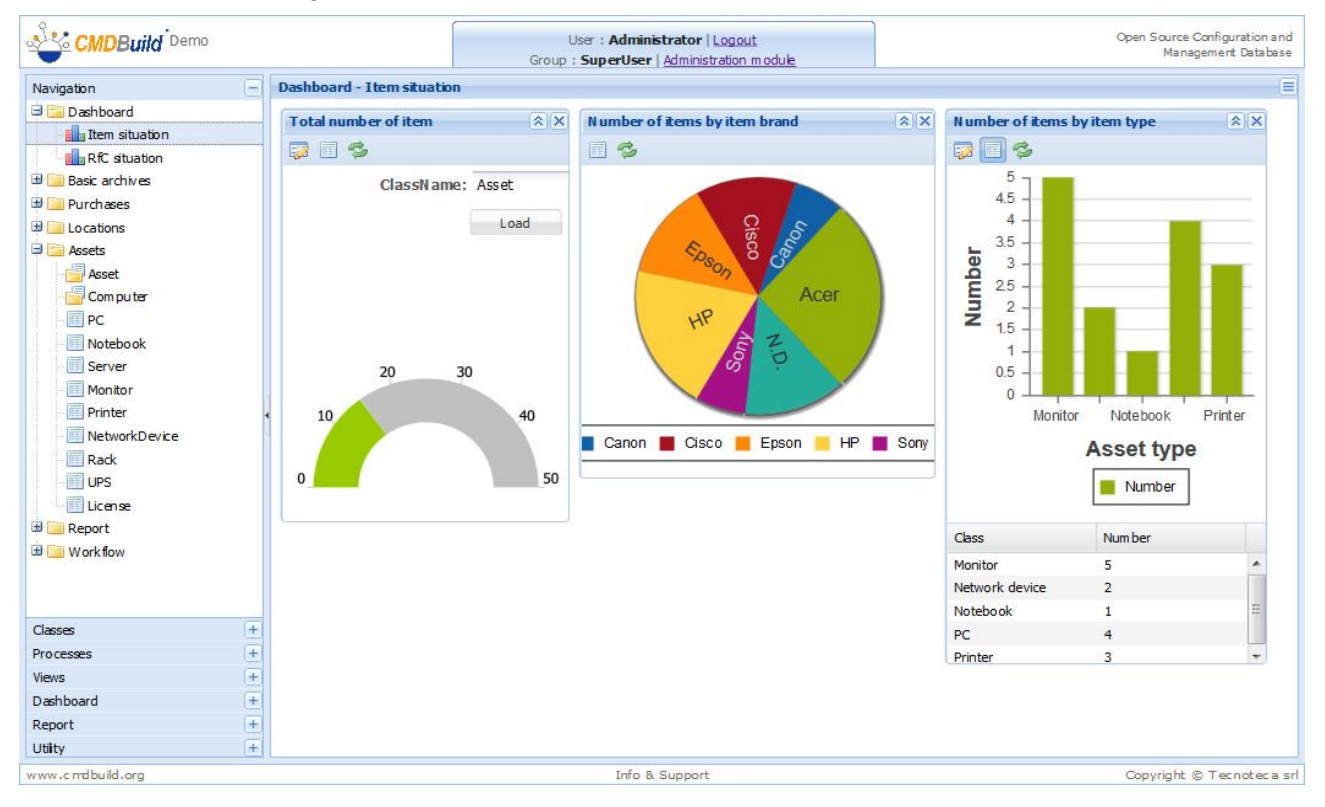

Le dashboard sono realizzate tramite appositi componenti della libreria Ext JS con cui è implementata l'intera interfaccia utente di CMDBuild e includono alcuni meccanismi di interazione per la consultazione dei dati.

Nell'esempio successivo posizionandosi con il mouse su un'area del grafico a torta viene evidenziata l'area e presentato il valore numerico corrispondente.

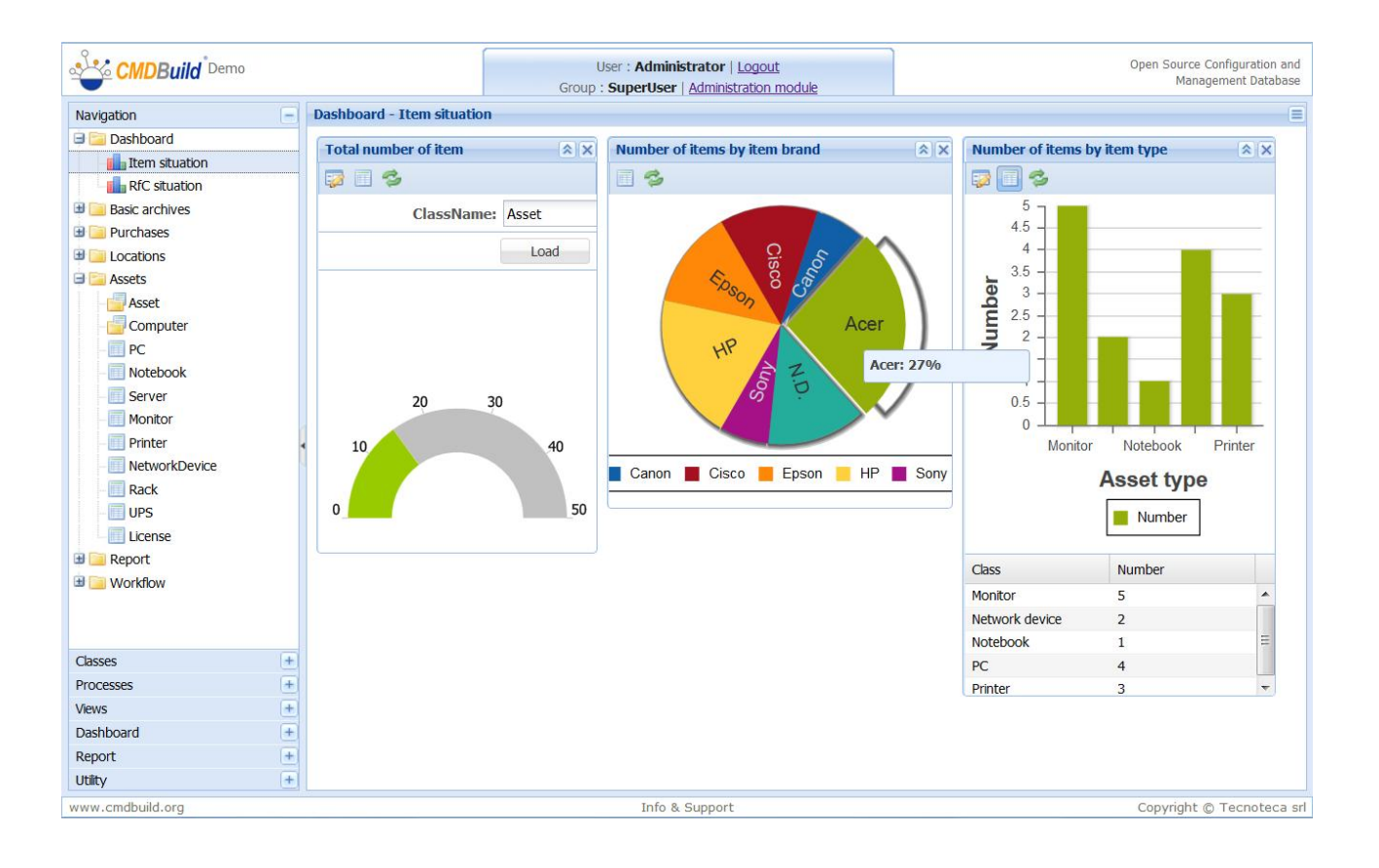

# Report

CMDBuild include ed utilizza un potente motore (JasperReport) per la produzione dinamica di report disegnati esternamente al sistema con un apposito editor visuale (IReport) e poi importati tramite il Modulo di Amministrazione.

I report prodotti con JasperReports possono produrre output in formato:

- PDF
- CSV, per eventuali successive importazioni in fogli di calcolo
- ODT, per eventuali successive importazioni ed integrazioni in word processor

# Tipologie e caratteristiche

Tramite l'editor visuale lReport possono essere utilizzate le seguenti funzionalità:

- formattazione di ogni elemento del testo (font, allineamento, spaziatura, colore, ecc)
- definizione di parti standard predefinite (header, footer, intestazioni di colonne, sommario, ecc)
- gestione di raggruppamenti anche innestati
- valutazione di espressioni
- gestione di campi calcolati
- sofisticata gestione di sottoreport
- stampa barcode di varie codifiche
- inserimento di elementi geometrici (linee, rettangoli)
- inserimento di immagini e grafici (torte, barre, Gantt, ecc)

Tramite le funzionalità di cui sopra possono essere quindi disegnati ed importati in CMDBuild:

- report tabulari, con raggruppamenti e totalizzazioni (anche a più livelli)
- report documentali, con immagini e loghi
- report statistici, con grafici di varie tipologie
- etichette con o senza barcode

Nel disegno del report possono predefiniti parametri da richiedere al momento del lancio. In tal caso prima di eseguire il report CMDBuild presenterà una apposita popup in cui specificare i valori da associare a tali parametri (nome computer, intervallo date stampa, ecc).

E' previsto che la selezione di parametri di tipo Lookup o Reference venga effettuata tramite scelta dalla lista dei corrispondenti valori, presentati in automatico dal sistema.

I report importati in CMDBuild possono essere eseguiti:

- selezionando il report di interesse dal Menu di Navigazione, presentato in alto nella colonna di sinistra, se presente nel menu
- accedendo alla lista completa dei report abilitati per l'utente connesso, tramite la voce "Report" del Menu presentato nella colonna di sinistra

Riportiamo di seguito un esempio della pagina di selezione e stampa di un report.

#### User Manual

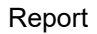

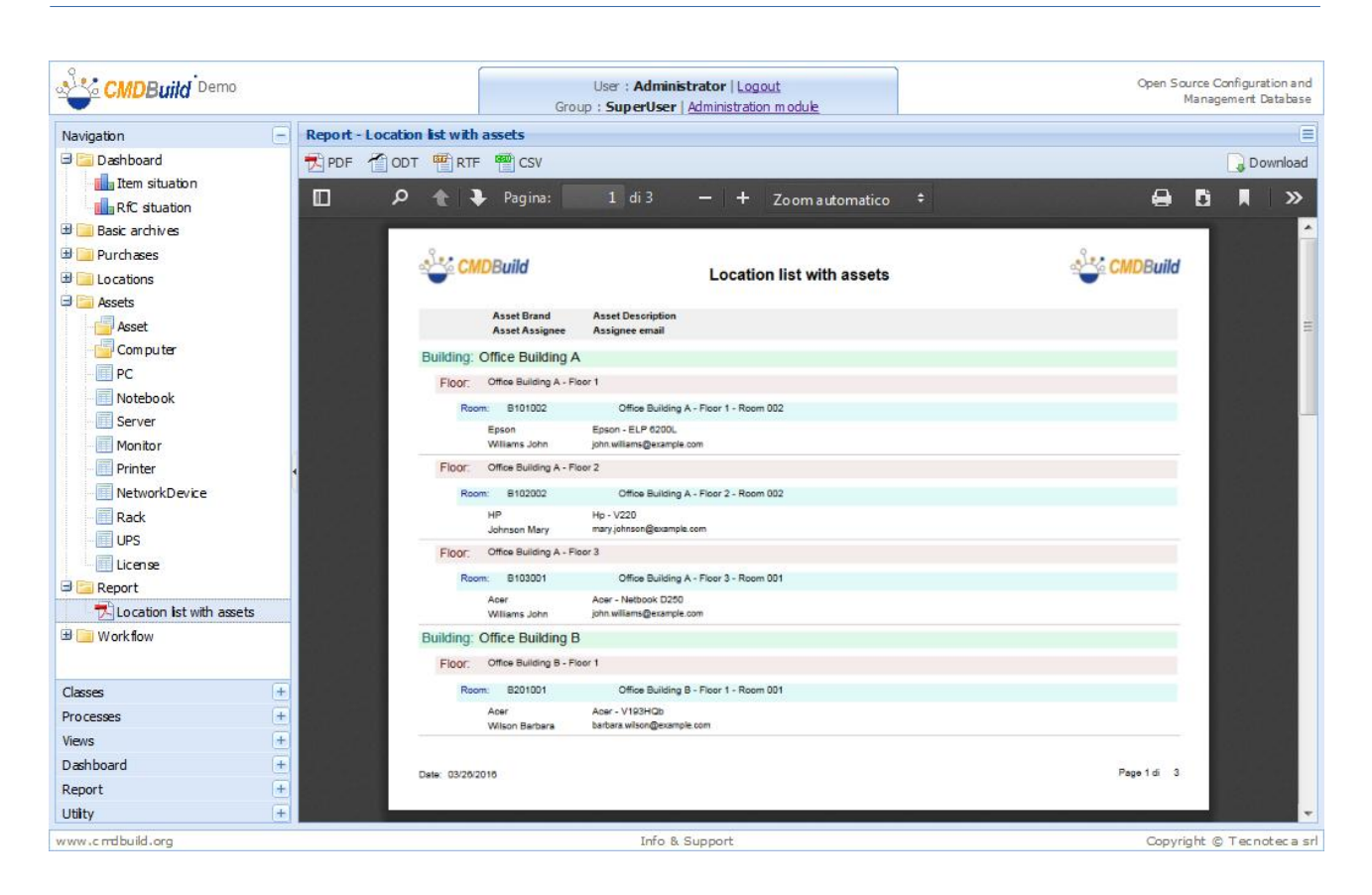

# Funzioni di utilità

Fra le funzioni di utilità sono previste:

- modifica password utente
- modifica massiva degli attributi delle schede di una classe
- export dati CSV
- import dati CSV

# Modifica password

La funzione consente all'utente connesso al sistema di impostare una nuova password conoscendo quella attuale.

Viene chiesto di ripetere due volte la nuova password per conferma di corretta digitazione.

| CMDBuild Demo                                                                                                    | User : Administrator   Logout<br>Group : SuperUser   Administration module                                                      | Open Source Configuration and<br>Management Database |
|----------------------------------------------------------------------------------------------------|----------------------------------------------------------------------------------------------------|------------------------------------------------------|
| Navigation + Chan                                                                                                    | ng e password                                                                                                    |                                                      |
| Navigation +<br>Classes +<br>Processes +<br>Views +<br>Dashboard +<br>Report +<br>Utity -<br>* Change password +<br>Rety -<br>* Change password +<br>Rety -<br>* Export CSV file +<br>* Export CSV file +<br>* Export CSV file + | Group : SuperUser   Administration module         nge password:         password:         v password:         ype new password: |                                                      |
|                                                                                                    | Save Cancel                                                                                                    |                                                      |

# NOTA:

L'amministratore di sistema può impostare alcuni criteri per la gestione della password, editando manualmente i parametri presenti nel file:

\${tomcat}/webapps/cmdbuild/WEB-INF/conf/password.conf

In particolare l'amministratore potrà specificare:

- la attivazione dei criteri successivi (parametro org.cmdbuild.config.password.enablepassword-change-management=true nel file indicato sopra, se "false" non è attiva nessuna gestione della password)
- la durata di validità della password (ad esempio org.cmdbuild.config.password.maxpassword-age-days=90)
- il numero di giorni di preavviso di scadenza, che produrranno una notifica via mail (ad esempio org.cmdbuild.config.password.forewarning-days=7)
- la forma della password, ad esempio:
  - minimo otto caratteri (org.cmdbuild.config.password.min-length=8)
  - almeno un numero (org.cmdbuild.config.password.require-digit=true)
  - almeno una lettera maiuscola (org.cmdbuild.config.password.require-uppercase=true)
  - almeno una lettera minuscola (org.cmdbuild.config.password.require-lowercase=true)
  - diversa dalla vecchia password (org.cmdbuild.config.password.differ-from-previous=true)
  - diversa dallo username (org.cmdbuild.config.password.differ-from-username=true)

Nel caso di tentativo di login successivo alla scadenza della password CMDBuild reindirizzerà l'utente su una nuova pagina in cui comparirà un messaggio di aiuto (parametro org.cmdbuild.config.password.helper-message='testo di help anche HTML') e dovranno essere specificate:

- la vecchia password
- la nuova password (due volte), che dovrà essere compatibile con i criteri impostati dall'amministratore di sistema (vedi sopra)

| CMDBuild         | User : Administrator   Logout<br>Group : SuperUser                                                                                                    | Open Source Configuration and<br>Management Database |
|------------------|----------------------------------------------------------------------------------------------------|------------------------------------------------------|
| Change password  |                                                                                                    |                                                      |
| Ple              | <ul> <li>Have 8 or more characters</li> <li>Have 8 or more characters</li> <li>Have both uppercase and lowercase letters.</li> <li>Have at least one number.</li> <li>Be different from your username.</li> <li>Be different from your previous password.</li> </ul> | ıst:                                                 |
|                  | Old password:<br>New password:<br>Retype new password:                                                                                                    |                                                      |
|                  |                                                                                                    |                                                      |
|                  | Save                                                                                                    |                                                      |
| www.cmdbuild.org | Info & Support                                                                                                    | Copyright © Tecnoteca srl                            |

Il sistema aggiornerà poi nel database l'account dell'utente con la nuova password inserita (crittografata con algoritmo MD5).

# Modifica massiva schede

La funzione consente di modificare il valore di uno o più attributi di un insieme di schede selezionate di una classe specificata.

La selezione della classe va effettuata agendo sull'apposito albero delle classi disponibili, visualizzato in alto a sinistra dell'area dati.

Possono essere specificati filtri di selezione delle schede a cui applicare la modifica, sia con il filtro veloce che con il filtro avanzato (entrambi già descritti alle pagine precedenti).

Nella lista rimanente si potranno poi selezionare manualmente le singole righe a cui applicare la modifica massiva, o si potranno selezionare in blocco tutte le righe agendo sul check nell'intestazione dell'ultima colonna.

La selezione degli attributi di cui modificare il valore in modo massivo va effettuata nell'area in basso, selezionando il check delle righe di interesse ed impostando il corrispondente valore da applicare.

Al termine confermare l'operazione con pulsanti "Conferma".

Prima di eseguire l'operazione di modifica il sistema indicherà per sicurezza il numero di schede che stanno per essere modificate, chiedendo una conferma o l'annullamento dell'operazione stessa.

Nell'esempio seguente si è chiesto di modificare tutte le schede degli asset di marca HP, impostando la data di accettazione al 06/09/2011.

|                 | 10 |                  | Gro | User : Ad | ministrator   Logou<br>Iser   <u>Administration</u> | it<br>module |             |          |        | Open Sou<br>M    | rce Configu<br>a nagement | ration and<br>Database |
|-----------------|----|------------------|-----|-----------|-----------------------------------------------------|--------------|-------------|----------|--------|------------------|---------------------------|------------------------|
| Navigation      | +  | Multiple up date |     |           |                                                     |              |             |          |        |                  |                           | Ξ                      |
| Classes         | +  | 🗄 📑 Asset        |     | Subclass  | Code                                                | Description  | Seriahumber | Supplier | Brand  | Model            | Assignee                  | e Technica             |
| Processes       | +  | Building         | E   | PC        | PC0003                                              | Hp - A6316   |             | Misco    | HP     | A6316            | Davi                      | Sm it                  |
| Views           | +  | Em ployee        | 1   | Monitor   | MON0007                                             | Hp - V220    | SR6 576     |          | HP     | V220             | John                      |                        |
| Dashboard       | +  | Hoor             |     | Printer   | PRT 000 3                                           | HP DesignJ   | YU6874      |          | HP     | DesignJet Z      | Jone                      |                        |
| Report          | +  | Invoice          | E   | Notebook  | NB0001                                              | Notebook S   |             | HP       |        |                  | Willia                    | Moor                   |
| Utility         | -  | Network point    |     |           |                                                     |              |             |          |        |                  |                           |                        |
| hange password  |    | Office           |     |           |                                                     |              |             |          |        |                  |                           |                        |
| multiple update |    | Room             |     |           |                                                     |              |             |          |        |                  |                           |                        |
| Import CSV file |    | Supplier         |     |           |                                                     |              |             |          |        |                  |                           |                        |
|                 |    |                  |     | Page      | 1 of1 ≯<br>Serialnumber:                            | M 🍣 hp       | ,           | o× ∰     | Search | filter 📸 Clear f | iter 🔒 I                  | Print •                |
|                 |    |                  |     | 1         | Supplier:                                           |              | ××₽         |          |        |                  |                           |                        |
|                 |    |                  |     |           | Purchase date:                                      |              |             |          |        |                  |                           |                        |
|                 |    |                  | 5   | / /       | Acceptance date:                                    | 14/04/2016   |             |          |        |                  |                           |                        |
|                 |    |                  |     | <u></u>   | Final cost                                          |              |             |          |        |                  |                           |                        |
|                 |    |                  |     | 3         | Brand:                                              | <b>v</b> x   |             |          |        |                  |                           | •                      |
|                 |    |                  |     |           | Save                                                | Cancel       |             |          |        |                  |                           |                        |
| 11 A.A.         |    |                  |     | In        | fo & Support                                        |              |             |          |        | Convrig          |                           |                        |

# Import dati CSV

CMDBuild rende disponibile una funzionalità di importazione dati da file CSV (Comma Separated Value), utile per caricare nel sistema in modo guidato (tramite apposito "wizard") eventuali insiemi di schede relative ad elementi di nuova acquisizione o di cui è comunque richiesto il caricamento iniziale.

Tale operazione dovrà essere effettuata attraverso l'interfaccia utente di seguito descritta e non operando direttamente sul database, per poter usufruire dei meccanismi di controllo dei dati (tipo dati, decodifica liste, ecc) implementate nel programma.

E' importante considerare che l'operazione di importazione dati viene effettuata sempre in modalità di "append", aggiungendo quindi in ogni caso le nuove schede dati a quelle già presenti nel database.

L'operazione di import prevede i passaggi sotto descritti.

# Passaggio 1

Il primo passaggio comprende:

- la scelta della classe su cui lavorare (con ogni operazione potranno essere importati solamente elementi appartenenti ad una stessa classe)
- la selezione ed apertura del file CSV da importare
- la selezione del separatore di campo utilizzato: "," ("virgola") oppure ";" (punto e virgola) oppure "|" ("pipe")

Confermando l'operazione con il pulsante "Carica" il sistema importerà i dati dal file indicato, visualizzando le informazioni nella griglia prevista all'interfaccia utente.

Segue un esempio dell'interfaccia utente prevista dal sistema.

| CMDBuild Demo     |   |            |             | Group       | User : A<br>: Super | dministr<br>User   <u>A</u> | ator   <u>Logo</u><br>dministration | ut<br>i module |       |       |       | Орн     | en Source Con<br>Mainagen | figuration and<br>Ient Database |              |               |
|-------------------|---|------------|-------------|-------------|---------------------|-----------------------------|-------------------------------------|----------------|-------|-------|-------|---------|---------------------------|---------------------------------|--------------|---------------|
| Navigation        | + | Import CS  | V file      |             |                     |                             |                                     |                |       |       |       |         |                           |                                 |              |               |
| Classes           | + | Salact a d | lace.       | Comp        | tor                 | ~                           |                                     |                |       |       |       |         |                           |                                 |              |               |
| Processes         | + | Computer   |             |             |                     |                             |                                     |                |       |       |       |         |                           |                                 |              |               |
| Views             | + | CSV file:  |             |             |                     |                             |                                     |                |       |       |       |         |                           |                                 |              |               |
| Dashboard         | + | Separator  |             | ; `         | -                   |                             |                                     |                |       |       |       |         |                           |                                 |              |               |
| Report            | + |            |             |             |                     |                             |                                     |                |       |       |       |         |                           |                                 |              |               |
| Utilty            | 8 |            |             |             |                     |                             |                                     |                |       |       |       |         |                           |                                 |              |               |
| hange password    |   |            |             |             |                     |                             |                                     |                |       |       |       |         |                           |                                 |              |               |
| Multiple update   |   |            |             |             |                     |                             |                                     |                |       |       |       |         |                           |                                 |              |               |
| 🌸 Import CSV file |   |            |             |             |                     |                             |                                     |                |       |       |       |         |                           |                                 |              |               |
| Export CSV file   |   |            |             |             |                     |                             |                                     |                | Uploa | d     |       |         |                           |                                 |              |               |
|                   |   | Code       | Description | Serialnumbe | Supplie             | Purcha                      | Accept                              | Final cost     | Brand | Model | Room  | Assigne | Technical r               | Workpl                          | Unit number  | Depth (cm)    |
|                   |   | R02        | Rack of     | YRE9654     | Misco               | 201                         | 201                                 | 875            | Cisco | Ra/56 | DC010 | 1       | Johnso                    |                                 | 12           | 60            |
|                   |   | R01        | Rack of     | TET6465     | Misco               | 201                         | 201                                 | 875            | Cisco | Ra/56 | DC010 | 4       | Moore                     |                                 | 12           | 60            |
|                   |   |            | م           | × Sho       | w invalid           | records                     | only                                | ndate          | OK    |       | and   |         |                           |                                 |              |               |
| 1                 |   |            |             |             |                     |                             |                                     |                |       |       |       |         |                           |                                 |              |               |
| www.cmdbuild.org  |   |            |             |             |                     | I                           | nto & Su                            | pport          |       |       |       |         |                           | C                               | opyright © T | ecnotec a srl |

La prima riga del file CSV dovrà contenere le intestazioni delle colonne.

Il sistema riconoscerà solamente le colonne che avranno nell'intestazione del file CSV il nome corrispondente al nome (attenzione: il nome e NON la descrizione) dell'attributo specificato nel Modulo di Amministrazione (cioè il nome della colonna nella tabella del database).

La funzione di import proporrà i contenuti del file CSV in formato tabellare sulla pagina di CMDBuild, evidenziando in colore rosso eventuali righe non valide (nome colonna non riconosciuto, colonne obbligatorie non presenti, tipo dati non valido o non corrispondente con il database, ecc).

I dati di tipo "lookup" dovranno essere specificati riportandone esattamente e per esteso (maiuscole, spazi, ecc) la "descrizione" come specificata al momento della registrazione nel Modulo di Amministrazione (Lookup – Lista voci).

I dati di tipo "reference" dovranno essere specificati riportandone esattamente e per esteso il valore dell'attributo "Code" (attenzione: "Code" e NON "Description") della scheda riferita (con corrispondenza precisa di maiuscole, spazi, ecc).

Le date devono essere indicate nel formato gg/mm/aa

Il validatore di CMDBuild si attende di trovare nel file CSV solo righe che contengano esattamente il numero di colonne previste nella riga di intestazione: va fatta attenzione a non inserire nel file CSV righe o colonne aggiuntive vuote.

Nell'esempio in questione i campi errati sono relativi alla non corretta indicazione dei campi Reference relativi alla stanza ed al referente tecnico.

### Passaggio 2

Il passaggio successivo prevede la correzione degli eventuali errori evidenziati, che potrà essere effettuata semplicemente con un "doppio click" sul campo e modificandone il contenuto (come già evidenziato alla form visualizzata sopra).

In alternativa si potrà agire modificando il file CSV e rieseguendo l'operazione di import.

A seguito delle correzioni effettuate sarà necessario premere il pulsante "Aggiorna" per far svolgere al sistema un nuovo controllo dei dati in corso di importazione.

Al termine, e comunque solamente in assenza di righe non valide, sarà possibile concludere l'operazione con l'archiviazione delle schede nel database.

Ricordiamo nuovamente che l'operazione di importazione dati viene effettuata sempre in modalità di "append", aggiungendo quindi sempre le nuove schede alle schede già presenti nel database (o producendo un errore in presenza di chiave duplicata).

Segue un esempio dell'interfaccia utente prevista dal sistema per il caricamento finale.

#### User Manual

### Funzioni di utilità

|                   |   |                 |        |        | Group     | User : / | Administ<br>rUser   / | <b>rator   Lo</b><br>Administra | o <u>gout</u><br>tion module | 1      |        |          | Open Source<br>Man | Configuration and<br>gement Database |
|-------------------|---|-----------------|--------|--------|-----------|----------|-----------------------|---------------------------------|------------------------------|--------|--------|----------|--------------------|--------------------------------------|
| Navigation        | + | Import CSV file |        |        |           |          |                       |                                 |                              |        |        |          |                    |                                      |
| Classes           | + | Salacta class:  |        | Com    | utor      | v        |                       |                                 |                              |        |        |          |                    |                                      |
| Processes         | + | Selecca class.  |        | Comp   | Jucer     |          |                       |                                 |                              |        |        |          |                    |                                      |
| Views             | ÷ | CSV file:       |        | _      |           |          |                       |                                 |                              | Browse |        |          |                    |                                      |
| Dashboard         | + | Separator:      |        | ;      | ~         |          |                       |                                 |                              |        |        |          |                    |                                      |
| Report            | + |                 |        |        |           |          |                       |                                 |                              |        |        |          |                    |                                      |
| Utilty            | 8 |                 |        |        |           |          |                       |                                 |                              |        |        |          |                    |                                      |
| 👘 Change password |   |                 |        |        |           |          |                       |                                 |                              |        |        |          |                    |                                      |
| Multiple update   |   |                 |        |        |           |          |                       |                                 |                              |        |        |          |                    |                                      |
| Import CSV file   |   |                 |        |        |           |          |                       |                                 |                              |        |        |          |                    |                                      |
| Export CSV file   |   |                 |        |        |           |          |                       |                                 | Uplo                         | ad     |        |          |                    |                                      |
|                   |   |                 |        |        |           | 223      | 1220                  | 25517                           |                              |        |        | <b>F</b> | 122                |                                      |
|                   |   | R02 Rack        | cof YF | RE9654 | Misco     | 201      | 201                   | 875                             | Cisco                        | Ra/56  | Office | Johnso   | 12                 | 60                                   |
|                   |   | R01 Rack        | of T   | ET6465 | Misco     | 201      | 201                   | 875                             | Cisco                        | Ra/56  | Office | Moore    | 12                 | 60                                   |
|                   |   |                 |        |        |           |          |                       |                                 |                              |        |        |          |                    |                                      |
|                   |   |                 |        |        |           |          |                       |                                 |                              |        |        |          |                    |                                      |
|                   |   |                 |        |        |           |          |                       |                                 |                              |        |        |          |                    |                                      |
|                   |   |                 |        |        |           |          |                       |                                 |                              |        |        |          |                    |                                      |
|                   |   |                 |        |        |           |          |                       |                                 |                              |        |        |          |                    |                                      |
|                   |   |                 |        |        |           |          |                       |                                 |                              |        |        |          |                    |                                      |
|                   |   |                 |        |        |           |          |                       |                                 |                              |        |        |          |                    |                                      |
|                   |   |                 |        |        |           |          |                       |                                 |                              |        |        |          |                    |                                      |
|                   |   |                 |        |        |           |          |                       |                                 |                              |        |        |          |                    |                                      |
|                   |   |                 |        |        |           |          |                       |                                 |                              |        |        |          |                    |                                      |
|                   |   |                 |        |        |           |          |                       |                                 |                              |        |        |          |                    |                                      |
|                   |   |                 |        |        |           |          |                       |                                 |                              |        |        |          |                    |                                      |
|                   |   |                 | 2 >    | Sho    | ow invali | d record | s only                |                                 |                              |        |        |          |                    |                                      |
|                   |   |                 |        |        |           |          | -                     | Jpdate                          | OK                           |        | Cancel |          |                    |                                      |
|                   |   |                 |        |        |           |          |                       |                                 | 11                           |        |        |          |                    |                                      |
| www.cmdbuild.org  |   |                 |        |        |           |          | Info & S              | upport                          |                              |        |        |          | Copyright          | © Tecnoteca srl                      |

# Export dati CSV

La funzione consente di produrre un file CSV (Comma Separated Value) contenente i dati della classe selezionata, suddivisi dal separatore selezionato (ammessi ",", ";" e "|").

Alla conferma dell'operazione il browser richiederà se salvare il file oppure aprirlo con l'applicazione associata all'estensione "csv".

Segue un esempio dell'interfaccia utente prevista dal sistema.

| CMDBuild Demo                                                                          |                   | User : <b>Administrator</b>   <u>Logout</u><br>Group : <b>SuperUser</b>   <u>Administration module</u> | Open Source Configuration and<br>Management Database |
|----------------------------------------------------------------------------------------|-------------------|----------------------------------------------------------------------------------------------------|------------------------------------------------------|
| Navigation                                                                             | + Export CSV file |                                                                                                    | Ξ                                                    |
| Classes                                                                                | + Calasta dass    | Computer                                                                                               |                                                      |
| Processes                                                                              | + Select a tidss. | Computer                                                                                               |                                                      |
| Views                                                                                  | Separator:        | ; 👻                                                                                                    |                                                      |
| Dashboard                                                                              | + Export          |                                                                                                    |                                                      |
| Report                                                                                 | ÷                 |                                                                                                    |                                                      |
| Utility                                                                                | E                 |                                                                                                    |                                                      |
| <ul> <li>Change password</li> <li>Multiple update</li> <li>Im port CSV file</li> </ul> |                   |                                                                                                    |                                                      |
| 👘 Export CSV file                                                                      |                   |                                                                                                    |                                                      |
|                                                                                        |                   |                                                                                                    |                                                      |
| www.cmdbuild.org                                                                       |                   | Info & Support                                                                                         | Copyright © Tecnoteca srl                            |

# **APPENDICE:** Glossario

# ALLEGATO

Per "allegato" si intende un qualunque file associabile ad una scheda dati inserita nel sistema.

Per la gestione degli allegati CMDBuild utilizza in modalità embedded un qualunque sistema documentale compatibile con il protocollo standard CMIS (oppure il DMS Alfresco fino alla versione 3 tramite il proprio webservice nativo).

La gestione degli allegati supporta il versioning di file caricati più volte, con numerazione automatica.

# ATTIVITA'

Per "attività" si intende uno dei passaggi che costituiscono il processo.

Una attività è caratterizzata da un nome, un esecutore, un tipo, eventuali attributi, eventuali metodi associati ad API di CMDBuild per poter essere eseguiti.

Per "istanza di attività" si intende una specifica attivazione di una attività, effettuata automaticamente dal sistema o manualmente da un operatore.

Vedi anche: Processo

# ATTRIBUTO

Il termine indica nel sistema CMDBuild la generica tipologia di informazione descrittiva di una determinata classe.

CMDBuild consente tramite il Modulo Schema di creare nuovi attributi in una classe o in un dominio e di modificarne alcune caratteristiche.

Nella classe "Fornitore" gli attributi sono ad esempio il nome, l'indirizzo, il numero di telefono, ecc.

Ogni attributo corrisponde nel Modulo di Gestione a campi di inserimento dati sulla apposita scheda di gestione della classe e a colonne della corrispondente tabella nel database.

Vedi anche: Classe, Dominio, Relazione, Superclasse, Tipo di attributo

### BIM

Metodologia che si pone l'obiettivo di supportare l'intero ciclo di vita di un edificio, dall'idea iniziale alla fase di costruzione, di utilizzo e manutenzione, fino alla eventuale demolizione finale.

La metodologia BIM (Building Information Modeling) è supportata da numerosi programmi informatici che possono interagire tramite un formato aperto di scambio dati denominato IFC (Industry Foundation Classes).

Vedi anche: GIS

# CI

Si definisce Configuration Item (Elemento della Configurazione) ogni elemento che concorre a fornire il servizio IT all'Utente, considerato ad un livello di dettaglio sufficiente per la sua gestione tecnica e patrimoniale.

Esempi di CI sono: server, workstation, programma applicativo, sistema operativo, stampante, ecc

Vedi anche: Configurazione

# CLASSE

Il termine rappresenta un tipo di dati complesso caratterizzato da un insieme di attributi che nel loro insieme descrivono quel tipo di dato.

Una classe modella una tipologia di oggetto da gestire nel CMDB, quale ad esempio un computer, una applicazione software, un servizio, un fornitore, ecc

CMDBuild consente all'Amministratore del Sistema, attraverso il Modulo Schema, di definire nuove classi e di cancellare o modificare la struttura di classi già definite.

Una classe è rappresentata a video da una apposita scheda di gestione dati e nel database da una tavola generata automaticamente al momento della definizione della classe.

Vedi anche: Scheda, Attributo

# CONFIGURAZIONE

Il processo di Gestione della Configurazione ha lo scopo di mantenere aggiornata e disponibile per gli altri processi la base di informazioni relativa agli oggetti informatici gestiti (CI), alle loro relazioni ed alla loro storia.

E' uno dei principali processi gestiti dal sistema ITIL.

Vedi anche: CI, ITIL

### DASHBOARD

Una dashboard corrisponde in CMDBuild ad una raccolta di grafici di diversa tipologia, tramite cui avere immediata evidenza di alcuni parametri chiave (KPI) relativi ad un particolare aspetto di gestione del servizio IT.

Vedi anche: Report

### DATABASE

Il termine indica un insieme di informazioni strutturato ed organizzato in archivi residenti sull'elaboratore server, nonché l'insieme dei programmi di utilità dedicati alla gestione dei tali informazioni per attività quali inizializzazione, allocazione degli spazi, ottimizzazione, backup, ecc.

CMDBuild si appoggia sul database PostgreSQL, il più potente, affidabile e completo database Open Source, di cui utilizza in particolare le sofisticate funzionalità e caratteristiche object oriented.

### DOMINIO

Un dominio rappresenta una tipologia di relazione fra una coppia di classi.

E' caratterizzato da un nome, dalle descrizioni della funzione diretta ed inversa, dai codici delle due classi e dalla cardinalità (numerosità degli elementi relazionabili) ammessa, nonché dagli eventuali attributi configurati.

CMDBuild consente all'Amministratore del Sistema, attraverso il Modulo Schema, di definire nuovi domini e di cancellare o modificare la struttura di domini già definiti.

E' possibile caratterizzare ciascun dominio tramite definizione di attributi custom.

Vedi anche: Classe, Relazione

# FILTRO DATI

Un filtro dati è una restrizione della lista degli elementi contenuti in una classe, ottenuta specificando condizioni booleane (uguale, diverso, contiene, inizia, ecc) sui possibili valori assumibili da ciascun attributo della classe.

I filtri dati possono essere definiti ed utilizzati "una tantum", oppure possono essere memorizzati dall'operatore e richiamati successivamente (dallo stesso operatore o da operatori di altri gruppi di utenti ai quali l'Amministratore del sistema abbia concesso l'utilizzo).

Vedi anche: Classe, Vista

# GIS

Un sistema GIS è un sistema informatico in grado di produrre, gestire e analizzare dati spaziali associando a ciascun elemento geografico una o più descrizioni alfanumeriche.

Le funzionalità GIS implementate in CMDBuild consentono di creare attributi geometrici, in aggiunta a quelli testuali, tramite cui rappresentare su scala locale (planimetrie) o su scala più estesa (mappe esterne) elementi puntuali (ad esempio gli asset IT), poligonali (ad esempio linee dati) o aree (piani, stanze, ecc).

Vedi anche: BIM

### **GUI FRAMEWORK**

E' una interfaccia utente completamente personalizzabile e orientata a fornire un accesso semplificato all'applicazione, pubblicabile su portali web di qualsiasi tecnologia ed interoperabile con CMDBuild tramite il webservice REST standard.

Vedi anche: Mobile, Webservice

### ITIL

Sistema di "best practice" ormai affermatosi come "standard de facto", non proprietario, per la gestione dei servizi informatici secondo criteri orientati ai processi (Information Technology Infrastructure Library).

Fra i processi fondamentali coperti da ITIL ci sono quelli del Service Support, comprendenti l'Incident Management, il Problem Management, il Change Management, il Configuration Management ed il Release Management.

Per ogni processo considera la descrizione, i componenti di base, i criteri e gli strumenti consigliati per la misura della qualità del servizio, i ruoli e le responsabilità delle risorse coinvolte, i punti di integrazione con gli altri processi (per eliminare duplicazioni e inefficienze).

Vedi anche: Configurazione

### LOOKUP

Con il termine "LookUp" si indica una coppia di valori del tipo (Codice, Descrizione) impostabili dall'Amministratore del Sistema tramite il Modulo Schema.

Tali valori vengono utilizzati dall'applicazione per vincolare la scelta dell'utente, al momento della compilazione del relativo campo sulla scheda dati, ad uno dei valori preimpostati.

Il Modulo Schema consente la definizione di nuove tabelle di "LookUp" secondo le necessità dell'organizzazione.

# MOBILE

E' una interfaccia utente ottimizzata per strumenti "mobile" (smartphone e tablet), implementata come "app" multipiattaforma (iOS, Android) ed interoperabile con CMDBuild tramite il webservice REST standard.

Vedi anche: GUI Framework, Webservice

# PROCESSO

Per "processo" (o workflow) si intende una sequenza di passaggi ("attività") descritti nel sistema per svolgere in forma guidata e secondo regole prestabilite una determinata azione.

Per ogni processo saranno avviate in CMDBuild una serie di "istanze di processo", una per ogni necessità di effettiva esecuzione dell'azione corrispondente, che avrà luogo su "asset" specifici e sarà svolta da utenti specifici.

Una "istanza di processo" viene attivata tramite avvio e conferma del primo passaggio previsto e termina alla esecuzione dell'attività finale prevista nella definizione.

Vedi anche: Attività

### RELAZIONE

Per "Relazione" si intende in CMDBuild un collegamento effettivo di due schede appartenenti a due classi, o in altri termini una istanza di un dato dominio.

Una relazione è quindi definita da una coppia di identificativi univoci delle due schede collegate e dall'identificativo del dominio utilizzato per il collegamento, nonché dalla valorizzazione degli eventuali attributi previsti nel dominio.

CMDBuild consente agli operatori del Sistema, attraverso il Modulo Gestione Dati, di definire nuove relazioni fra le schede archiviate nel database.

Vedi anche: Classe, Dominio

### REPORT

Il termine indica in CMDBuild una stampa (in formato PDF o CSV) riportante in forma analitica le informazioni estratte da una o più classi fra le quali sia definita una catena di domini.

I report possono essere generati e modificati dagli operatori di CMDBuild tramite una apposita funzione del Modulo di Gestione Dati e la relativa definizione viene memorizzata nel database per poter essere riutilizzata successivamente.

Vedi anche: Classe, Dominio, Database

### SCHEDA

Con il termine "Scheda" in CMDBuild si riferisce un elemento archiviato in una determinata classe.

Una scheda è caratterizzata da un insieme di valori assunti da ciascuno degli attributi definiti per la sua classe di appartenenza.

CMDBuild consente agli operatori del Sistema, attraverso il Modulo Gestione Dati, di archiviare nuove schede nel database e di aggiornare schede già archiviate.

Le informazioni di ogni scheda saranno memorizzate nel database alle opportune colonne di una riga della tavola generata per la classe di appartenenza della scheda.

Vedi anche: Classe, Attributo

# SUPERCLASSE

Una superclasse è una classe astratta utilizzabile per definire una sola volta attributi condivisi fra più classi. Da tale classe astratta è poi possibile derivare classi reali che conterranno i dati effettivi e che comprenderanno sia gli attributi condivisi (specificati nella superclasse) che quelli specifici della sottoclasse.

Ad esempio è possibile definire la superclasse "Computer" con alcuni attributi base (RAM, HD, ecc) e le sottoclassi derivate "Desktop", "Notebook", "Server", ciascuna delle quali con i soli attributi specifici.

Vedi anche: Classe, Attributo

### TIPO DI ATTRIBUTO

Ogni attributo definito per una determinata classe è caratterizzato da un "Tipo" che determina le caratteristiche delle informazioni contenute e la loro modalità di gestione.

Il tipo di attributo viene definito con il Modulo Schema e può essere poi modificato entro alcuni limiti dipendenti dalla tipologia dei dati già archiviati.

CMDBuild gestisce i seguenti tipi di attributo: "Boolean" (booleano, Si / No), "Date" (data), "Decimal" (decimale), "Double" (virgola mobile in doppia precisione), "Inet" (indirizzo IP), "Integer" (numero intero), "LookUp" (tabellato da lista configurabile in "Impostazioni" / "LookUp"), "Reference" (riferimento o foreign key), "String" (stringa), "Text" (testo lungo), "TimeStamp" (data e ora).

Vedi anche: Attributo

# VISTA

Una vista è un insieme di schede definito in modo "logico" anziché dal fatto di costituire l'intero contenuto di una classe nel CMDB.

In particolare una vista può essere definita in CMDBuild applicando un filtro ad una classe (quindi conterrà un insieme ridotto delle stesse righe) oppure specificando una funzione SQL che estragga attributi da una o più classi correlate.

La prima tipologia di vista mantiene tutte le funzionalità disponibili per una classe, la seconda consente la sola visualizzazione e ricerca con filtro veloce.

Vedi anche: Classe, Filtro

### WEBSERVICE

Un webservice è un'interfaccia che descrive una collezione di operazioni, accessibili attraverso una rete mediante messaggistica XML.

Tramite un webservice una applicazione può rendere accessibili le proprie funzionalità ad altre applicazioni operanti attraverso il web.

CMDBuild dispone di un webservice SOAP e di un webservice REST.

### WIDGET

Un widget è un componente grafico di una interfaccia utente di una applicazione software, che ha lo scopo di facilitare all'utente l'interazione con l'applicazione stessa.

CMDBuild prevede l'utilizzo di widget sotto forma di "pulsanti" posizionabili su schede dati o su schede di avanzamento di processi. I pulsanti aprono finestre di tipo "popup" tramite cui inserire se richiesto informazioni aggiuntive e visualizzare poi l'output della funzione richiamata.